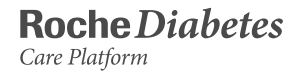

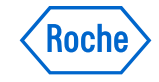

PRIMER USO

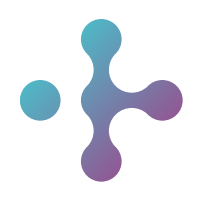

# PRIMER USU Roche Diabetes Care Platform Guía de Ayuda

#### Acerca de estas instrucciones de uso

RocheDiabetes Care Platform es una aplicación web que facilita al personal sanitario y a los pacientes el control de la diabetes. Se ha concebido como una herramienta de asistencia en la toma de decisiones que ayudará al personal sanitario, a los pacientes y a los proveedores de cuidados a organizar y ver de un vistazo toda la información relacionada con su diabetes o la de sus pacientes.

RocheDiabetes Care Platform permite mostrar, imprimir y gestionar informes con elementos gráficos, de tablas o estadísticos tanto en casa como en los centros de salud.

Se han realizado todos los esfuerzos posibles por garantizar la exactitud de la información contenida en las presentes instrucciones de uso en el momento de su publicación. No obstante, Roche Diabetes Care se reserva el derecho a realizar, sin previo aviso, las modificaciones que considere oportunas como parte del desarrollo del producto.

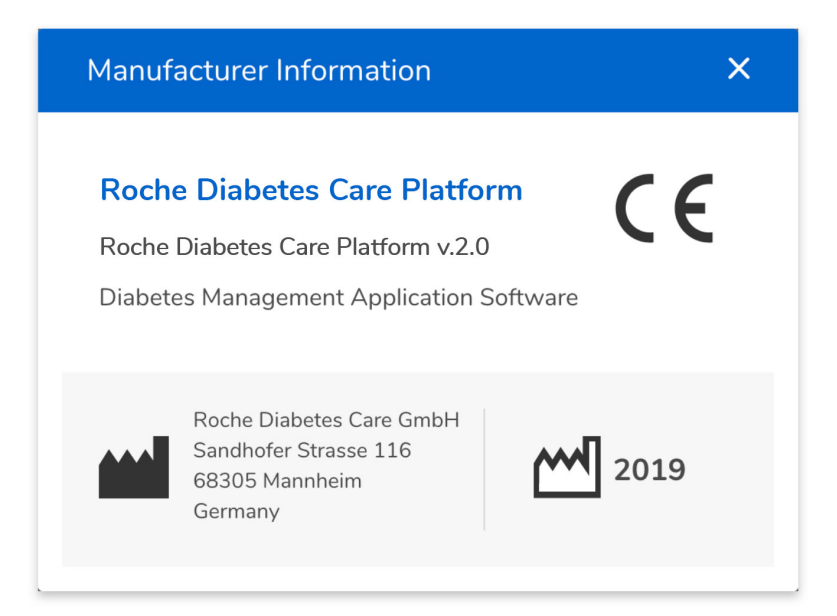

Se recomienda leer detenidamente estas instrucciones de uso antes de utilizar la aplicación, ya que contienen la información necesaria sobre el uso y la configuración correctos de la misma.

Nota de la versión: estas instrucciones de uso son válidas para la versión v2.0 del software de RocheDiabetes Care Platform. Si desea comprobar las versiones del software, haga clic en el icono de información del panel de navegación vertical situado en el lateral izquierdo de la pantalla.

### Índice de contenidos

| Guía rápida de instrucciones: Pasos básicos | 4-13    |
|---------------------------------------------|---------|
| Menú de perfil para el personal sanitario   | 14-20   |
| Panel principal                             | 21-70   |
| Patrones                                    | 70-97   |
| Existencias                                 | 98-101  |
| Iconos                                      | 102-107 |
| Device Link: Instrucciones de uso           | 109-127 |
| Información del sistema                     | 128-132 |

# 1 Guía rápida de instrucciones - Pasos básicos

#### Primer inicio de sesión en la cuenta - Instrucciones detalladas 1/2

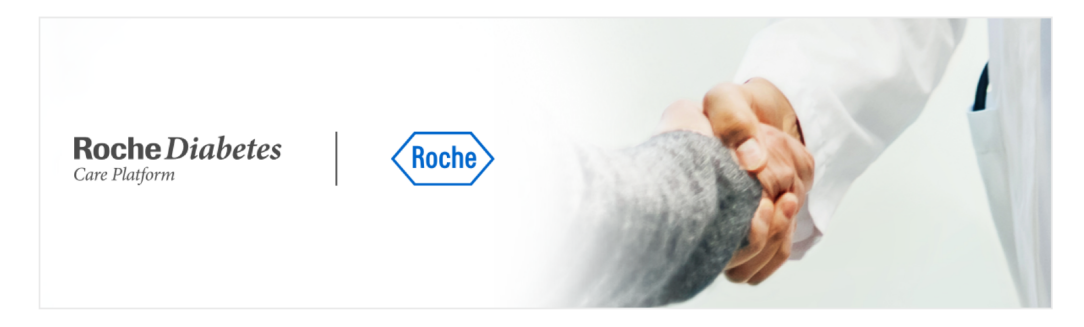

Después de crear su cuenta, recibirá un mensaje de correo electrónico en la dirección asociada con ella en el que se le indicará que defina una contraseña para la cuenta.

- 1 Haga clic en el enlace que figura en el correo electrónico.
- En la página que se abre, escriba una contraseña nueva. Vuelva a introducir la contraseña y haga clic en Continuar.
- On mensaje confirma que su contraseña se ha creado correctamente. Haga clic en Atrás para iniciar sesión.

#### Estimado/a Carolina Fernández,

Hemos recibido una solicitud para restablecer la contraseña de su cuenta.

Puede restablecer su contraseña aquí

Si no ha solicitado este cambio, no tiene por qué preocuparse. Simplemente póngase en contacto con nosotros y le ayudaremos a mantener la seguridad de su cuenta.

España: <u>soporte.dms@roche.com</u> Portugal: <u>soporte.dms@roche.com</u> Francia: <u>savfrance.smartpix@roche.com</u>

Muchas gracias.

Correo electrónico de configuración de contraseña

#### Primer inicio de sesión en la cuenta - Instrucciones detalladas 2/2

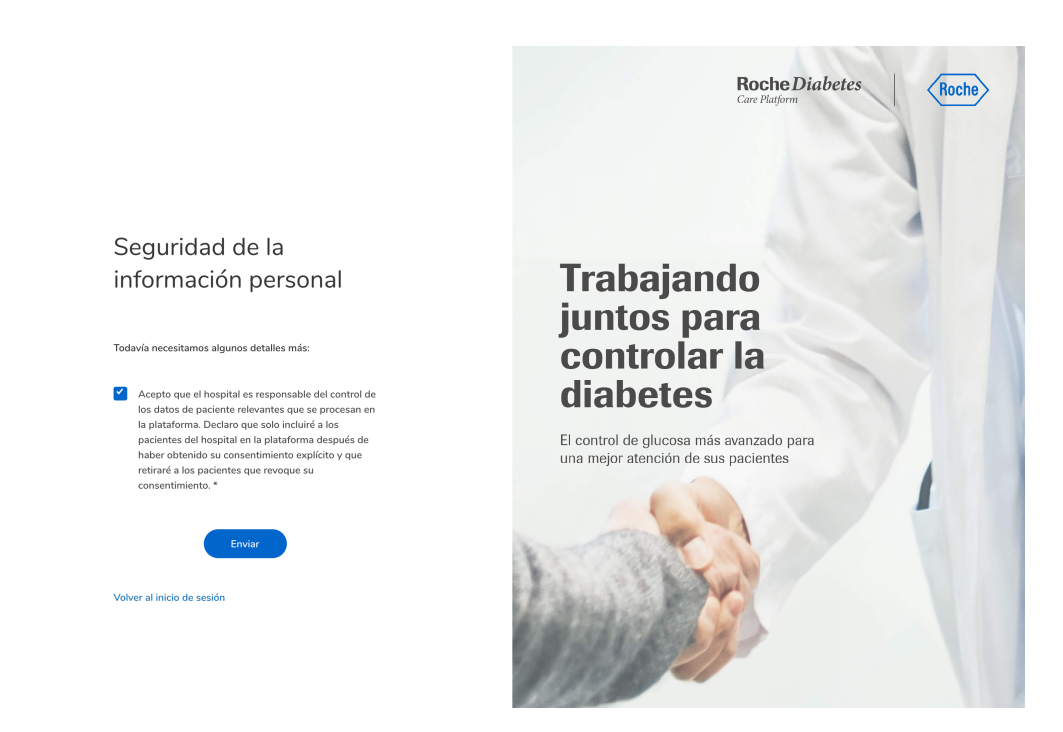

Inicio de sesión: Formulario de consentimiento

Antes de comenzar a utilizar su cuenta, debe firmar el formulario de consentimiento.

- Introduzca su dirección de correo electrónico y la contraseña, lea los términos y condiciones y seleccione la casilla para dar su consentimiento.
- (2) Haga clic en Aceptar.

Se le enviará un correo electrónico que le permitirá mantener la seguridad de su cuenta.

- Abra el correo electrónico en otra pestaña y haga clic en el enlace. Se le redirigirá a la página Iniciar sesión.
- Introduzca su dirección de correo electrónico y la contraseña para acceder a la cuenta.

#### Inicio de sesión

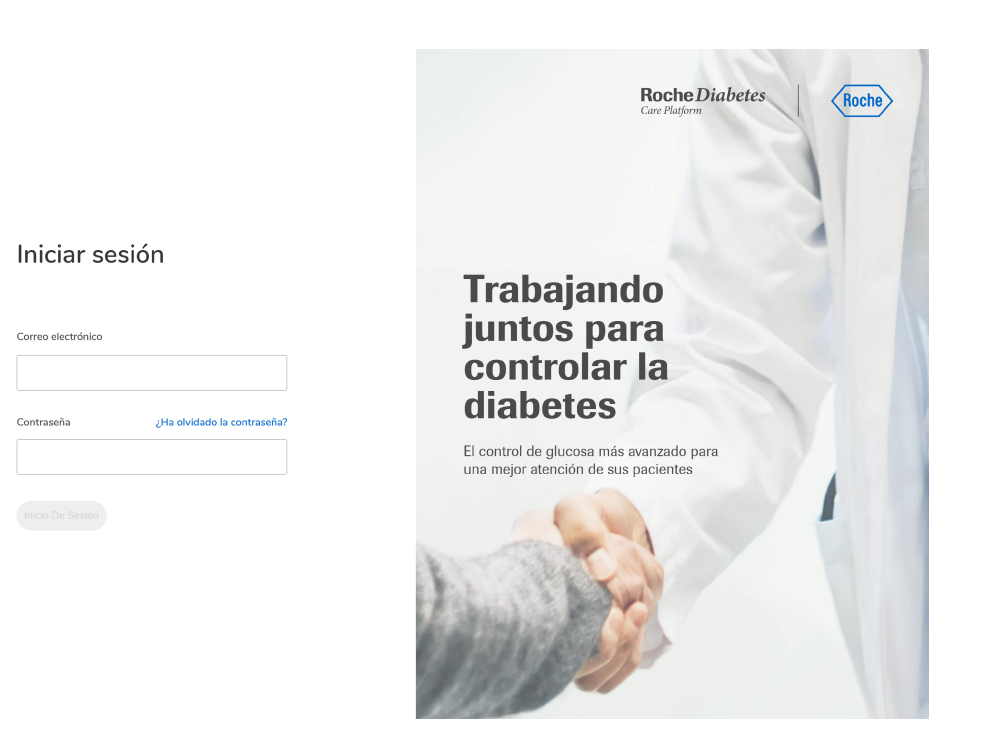

Para acceder a la página de inicio de RocheDiabetes Care Platform, haga clic en este enlace:

www.accu-cheksmartpixonline.com

Introduzca su dirección de correo electrónico y la contraseña y haga clic en Iniciar sesión.

Accederá a la pantalla de inicio, desde donde puede buscar pacientes existentes o crear otros nuevos.

Inicio de sesión

#### Inicio de sesión - Verificación

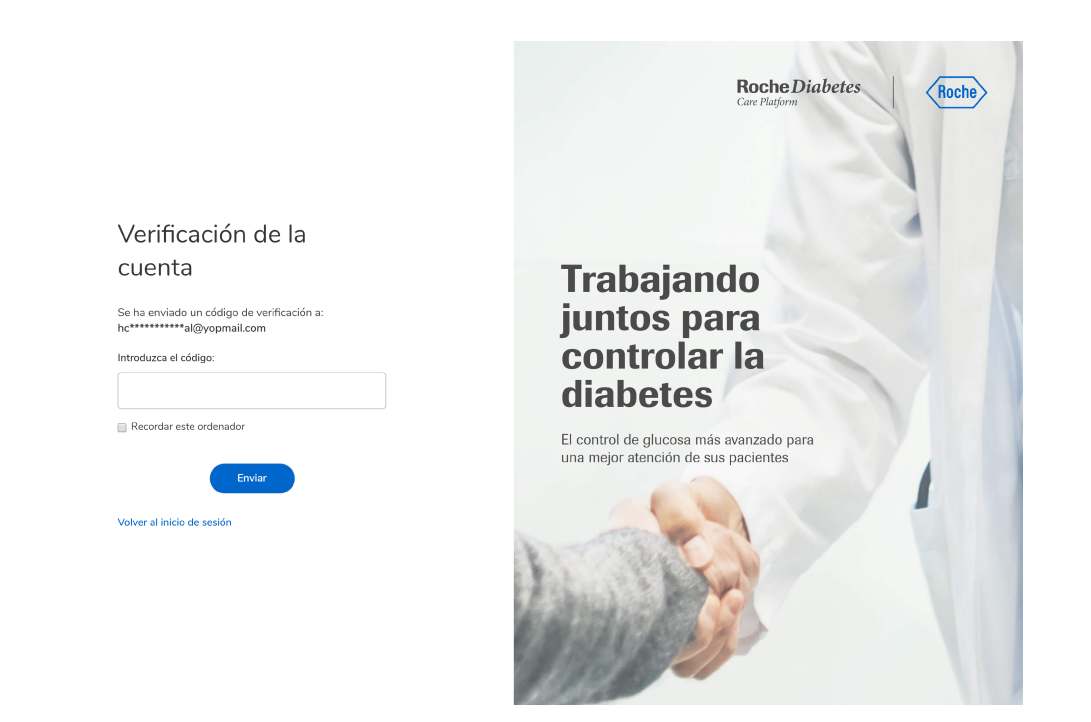

Inicio de sesión: Verificación

Se ha configurado un método de autenticación de dos factores para proteger su cuenta.

El sistema le solicitará un código de verificación cada vez que inicie sesión desde el extranjero o cuando utilice un navegador nuevo.

Dicho código de verificación se enviará a la dirección de correo electrónico asociada con esta cuenta. Copie el código del correo electrónico e introdúzcalo en el cuadro que aparece en la página lniciar sesión.

Si utiliza siempre el mismo navegador, puede seleccionar la casilla "Recordar este ordenador" después código de introducir de el verificación. Esto permitirá iniciar sesión le en su cuenta sin tener que repetir el proceso del código de verificación durante un mes. Transcurrido este periodo, se le solicitará que vuelva a realizar el proceso de verificación.

#### Búsqueda de un paciente existente

| • •                                       |                                                                                                    | Carolina Fernández 🔵 🗸 |
|-------------------------------------------|----------------------------------------------------------------------------------------------------|------------------------|
| E<br>inicio<br>IIII<br>existencias        |                                                                                                    |                        |
|                                           | Buscar Un Paciente<br>Existente<br>Introduzca la ID y/o el nombre completo del paciente.<br>ID de paciente<br>ID de paciente<br>Nombre |                        |
|                                           | Buscar                                                                                                    |                        |
| cargar datos<br>información<br>?<br>ayuda | A <sup>+</sup> Crear paciente nuevo                                                                                                    |                        |

Después de iniciar sesión en su cuenta, accederá a una pantalla que le permite buscar pacientes ya registrados en el sistema.

- La búsqueda puede realizarse introduciendo el número del ID o el nombre completo del paciente y haciendo clic en Buscar.
- 2 Se mostrará una lista de los pacientes que coinciden con la búsqueda (incluido su nombre, fecha de nacimiento, ID de paciente, tipo de diabetes y tratamiento) que le facilitará la selección.
- (3) Haga clic en Ver perfil del paciente del paciente que le interese.
- (4) Accederá al panel principal del paciente, que contiene información detallada.

Inicio: Búsqueda de paciente

#### Creación de un paciente nuevo - Tipo de perfil

| PASO 1: TIPO                         | DE PERFIL PASO 2: INF                                                                                 | ORMACIÓN DEL PACIENTE                                                                 | PASO 3: INFOR                                           | MACIÓN DE SALUD                                                        | PASO 4: CONFIRM                                                   |
|--------------------------------------|----------------------------------------------------------------------------------------------------|---------------------------------------------------------------------------------------|---------------------------------------------------------|------------------------------------------------------------------------|-------------------------------------------------------------------|
|                                      |                                                                                                    |                                                                                       |                                                         |                                                                        |                                                                   |
|                                      |                                                                                                    |                                                                                       |                                                         |                                                                        |                                                                   |
|                                      |                                                                                                    | Crear pacier                                                                          | nte nuevo                                               |                                                                        |                                                                   |
|                                      | Seleccione uno de lo                                                                                  | os perfiles siguientes para su pa                                                     | aciente y haga clic en S<br>-                           | Siguiente para continuar.                                              |                                                                   |
|                                      |                                                                                                    |                                                                                       |                                                         |                                                                        |                                                                   |
|                                      | ılı –                                                                                                 |                                                                                       |                                                         | 1                                                                      |                                                                   |
|                                      | Básico                                                                                                | Recoger en                                                                            | el centro                                               | Suminist                                                               | o a domicilio                                                     |
| Sabemos                              | que cada paciente tiene necesidades                                                                   | Controlar la diabetes de s                                                            | us pacientes nunca                                      | Brinde tranquilidad a                                                  | sus pacientes. Los                                                |
| diferentes<br>cuidarlos i            | . Ahora usted puede ayudar a<br>ndividualmente.                                                       | ha sido tan fácil. Haga que<br>tiras reactivas directamen<br>donde sus pacientes puec | e le entreguen las<br>te en su centro<br>en recogerlas. | pacientes no necesit<br>recoger las tiras reac<br>directamente en su c | an visitar su centro para<br>tivas. Serán entregadas<br>omicilio. |
|                                      | Mostrar más                                                                                           | Mostrar                                                                               | nás                                                     | Mo                                                                     | strar más                                                         |
|                                      | 0                                                                                                    | 0                                                                                     |                                                         |                                                                        | ۲                                                                 |
|                                      |                                                                                                    |                                                                                       |                                                         |                                                                        |                                                                   |
| OPCIONES                             | ADICIONALES                                                                                           |                                                                                       |                                                         |                                                                        |                                                                   |
| Ac                                   | ceso al Portal del Paciente                                                                           |                                                                                       | Abrir conectivida                                       | d                                                                      |                                                                   |
| Permita o<br>dispositiv<br>válida de | que sus pacientes accedan al Portal del Pa<br>ros de forma remota. Se requiere una dire<br>Loaciente. | aciente para cargar datos de<br>cción de correo electrónico                           | Permita que su paciente ca<br>compatibles.              | argue datos de todas las mare                                          | as de dispositivos                                                |
|                                      |                                                                                                    |                                                                                       |                                                         |                                                                        |                                                                   |
|                                      |                                                                                                    |                                                                                       |                                                         |                                                                        |                                                                   |
|                                      |                                                                                                    |                                                                                       | _                                                       | Atric                                                                  | Siguiante                                                         |
|                                      |                                                                                                    |                                                                                       | $\subseteq$                                             | Adas                                                                   | Sigularite                                                        |

Crear paciente nuevo: Tipo de perfil

Después de iniciar sesión en su cuenta, puede crear pacientes nuevos. En la opción de búsqueda, haga clic en Crear paciente nuevo.

En primer lugar, debe crear un tipo de perfil para el paciente nuevo. Los detalles sobre cada perfil se muestran en la pantalla. Haga clic en el círculo situado en la parte inferior del perfil elegido.

Además aparecen tres opciones adicionales. Ninguna de ellas es obligatoria.

• Acceso al Portal del Paciente: permite a los pacientes cargar datos del dispositivo de forma remota.

• Abrir conectividad: permite a los pacientes cargar datos de dispositivos compatibles de otras marcas.

• Intercambio de datos mySugr: permite a los pacientes compartir datos mediante la aplicación móvil mySugr.

Seleccione las casillas correspondientes para habilitar alguna de estas opciones, o todas.

Haga clic en Siguiente para proceder con el proceso Crear paciente nuevo.

**NOTA**: para ver el estado del intercambio de datos mySugr es necesario finalizar el proceso Crear paciente. Consulte el apartado Editar paciente de estas instrucciones de uso para obtener más información.

#### Creación de un paciente nuevo – Información del paciente

| PASO 1: TIPO DE PERFIL | PASO 2: INFORMACION DEL PACIENTE            | PASO 3: INFORMACION DE SALUD | PASO 4: CONFIRM |
|------------------------|---------------------------------------------|------------------------------|-----------------|
|                        |                                             |                              |                 |
|                        |                                             |                              |                 |
|                        | Crear pacie                                 |                              |                 |
|                        | Información                                 | del paciente                 |                 |
| Nombre                 |                                             | Apellidos                    |                 |
|                        |                                             |                              |                 |
|                        |                                             |                              |                 |
| Fecha de nacimiento    | Opcional                                    | ID del sistema sanitario     |                 |
| Mes 🗸                  | Día 🗸 Año 🗸                                 |                              |                 |
|                        |                                             |                              |                 |
| Correo electrónico     |                                             | Número de teléfono Opcional  |                 |
|                        |                                             |                              |                 |
| Idioma                 |                                             |                              |                 |
| Español                | ~                                           |                              |                 |
|                        |                                             |                              |                 |
|                        |                                             |                              |                 |
| Domicilio (obligatorio | si está activado el suministro a domicilio) |                              |                 |
| Calle                  |                                             | Condado/Provincia/Estado     |                 |
|                        |                                             |                              |                 |
|                        |                                             |                              |                 |

Accederá a la pantalla Información del paciente, donde puede introducir los datos personales del paciente, marcar las casillas correspondientes y elegir opciones en los menús desplegables.

Todas las áreas son obligatorias excepto si están marcadas como "Opcional". Los campos de dirección son obligatorios para los perfiles de pacientes "Suministro a domicilio". Si desea que un paciente tenga acceso al portal de pacientes, se requiere una dirección de correo electrónico.

Crear paciente nuevo: Información del paciente

#### Creación de un paciente nuevo - Información de salud

|                   |                         | Conservation |                       |   |
|-------------------|-------------------------|--------------|-----------------------|---|
|                   |                         | Crear pacie  |                       |   |
|                   |                         | Informació   | n de salud            |   |
| Tipo de diabetes  |                         |              | Profesional asociado: |   |
| Seleccionar       |                         | ~            | × Carolina Fernández  | ~ |
|                   |                         |              |                       |   |
| Fecha del diagnós | ico Opcional            |              |                       |   |
| Mes 🗸             | Dia 🗸                   | Ano 🗸        |                       |   |
|                   |                         |              |                       |   |
| Sexo              |                         |              |                       |   |
| ⊖ Hombre ⊖        | Mujer 🔵 No especificado |              |                       |   |
| ¿Embarazada?      |                         |              |                       |   |
| () Sí () №        |                         |              |                       |   |
|                   |                         |              |                       |   |
| Fecha probable de | nacimiento              |              |                       |   |
|                   |                         |              |                       |   |
|                   |                         |              |                       |   |
|                   |                         |              |                       |   |

Complete la pantalla Información de salud seleccionando el tipo de diabetes y la fecha del diagnóstico.

El personal sanitario que crea el perfil del paciente será el profesional asociado predeterminado; sin embargo, puede agregar a otros profesionales de su centro mediante el menú desplegable Profesional asociado.

Haga clic en Siguiente después de rellenar el apartado Información de salud. Aparece un mensaje que confirma que el paciente se ha añadido correctamente.

Crear paciente nuevo: Información de salud

#### Creación de un paciente nuevo - Carga de datos del paciente

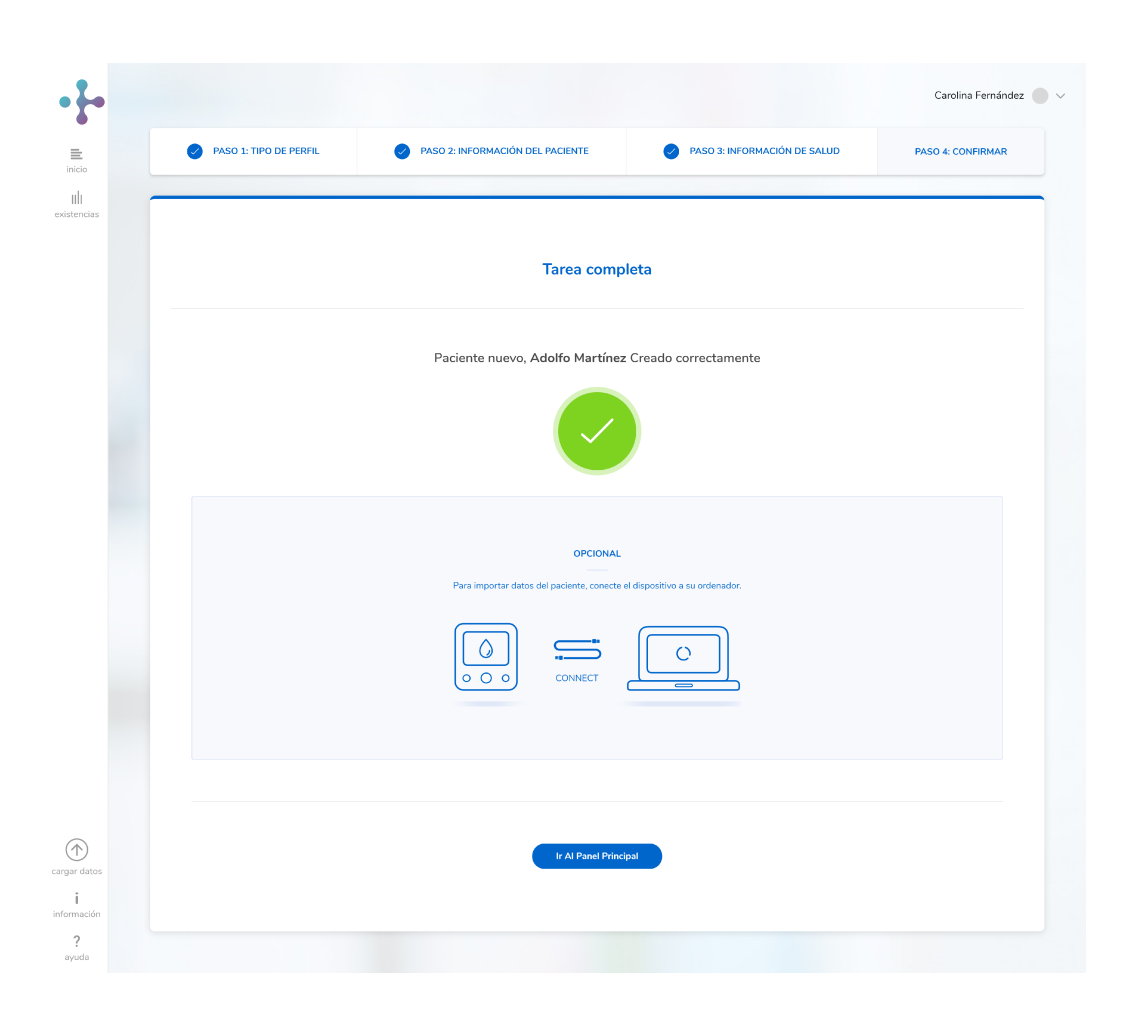

Aparece un mensaje que confirma que el paciente se ha añadido correctamente.

Si desea cargar datos del paciente en este momento, consulte el apartado Carga de datos de un dispositivo incluido en estas instrucciones de uso.

En caso contrario, haga clic en el botón lr al panel principal para acceder al panel principal del paciente.

Paciente nuevo: Cargar datos

# 2 | Menú de perfil para el personal sanitario

| ·F•                        |                                                       | Carolina Fernández 🔵 🗸         |
|----------------------------|-------------------------------------------------------|--------------------------------|
| <b>≣</b><br>inicio         |                                                       | Gestionar Su Perfil            |
| IIII<br>kistencias         |                                                       | Actualizar Detalles            |
|                            | Existente                                             | Cambiar Contraseña             |
|                            | Introduzca la ID y/o el nombre completo del paciente. | Añadir Personal Sanitario      |
|                            | ID de paciente                                        | Intervalo Ideal Predeterminado |
|                            | Nombre                                                | Cerrar Seció                   |
|                            | Nombre                                                | Certai Sesto                   |
| (                          | Buscar                                                |                                |
| gar datos<br>i<br>ormación |                                                       |                                |
| <b>?</b><br>iyuda          |                                                       |                                |

#### Gestionar su perfil

Para acceder al menú de perfil para el personal sanitario, haga clic en la flecha desplegable junto al nombre de su perfil en la esquina superior derecha de la pantalla. Haga clic en una las opciones para seleccionarla.

**Nota:** la opción de añadir personal sanitario solo se encuentra disponible para profesionales con perfil Maestro.

Menú de perfil para el personal sanitario

| ≗ Edición de Profesionales  |                    |              |                   |  |
|-----------------------------|--------------------|--------------|-------------------|--|
| Nombre *                    | 1ºApellido °       |              | 2ºApellido        |  |
| Carolina                    | Fernández          |              |                   |  |
| Fecha de nacimiento         | País               | Teléfono     |                   |  |
|                             | × España           | - (+34)      |                   |  |
| Correo electrónico *        | Confirmación email | 2            |                   |  |
| hcp_test2manuat@yopmail.com | hcp_test2manual(   | @yopmail.com |                   |  |
| HCP Id                      |                    |              |                   |  |
|                             |                    |              |                   |  |
| Idioma *                    | Profesional *      |              | Open Connectivity |  |
| Español                     | + HCP Master       |              | - ® 5í © No       |  |
|                             |                    |              |                   |  |
|                             |                    |              |                   |  |
|                             |                    |              |                   |  |
|                             |                    |              |                   |  |
|                             |                    |              |                   |  |
|                             |                    |              |                   |  |
|                             |                    |              |                   |  |

#### Actualizar detalles

- Para actualizar y modificar sus propios detalles, haga clic en la flecha desplegable junto al nombre de su perfil en la esquina superior derecha de la pantalla y seleccione Actualizar detalles.
- Puede actualizar detalles como la dirección, el correo electrónico, la selección de idioma y el número de teléfono.

Actualizar detalles

#### • • Carolina Fernández 🔵 🗸 (1) En el menú desplegable del perfil del personal sanitario, seleccione Cambiar inicio Cambiar Contraseña contraseña. Escriba su contraseña antigua, Contraseña actual uli elija una nueva y vuelva a introducir la contraseña nueva para confirmarla. Contraseña nueva 2 Haga clic en Guardar cambios. Confirmar contraseña nueva Cancelar Guardar Camb $\bigcirc$ i ? ayuda

#### Cambiar contraseña

Cambiar contraseña

| Nombre *             |   | 1°Apellido °         |          | 2°Apellido        |    |
|----------------------|---|----------------------|----------|-------------------|----|
|                      |   |                      |          |                   |    |
| Fecha de nacimiento  |   | País                 | Teléfono |                   |    |
|                      | × | España ~             | (+34)    |                   |    |
| Correo electrónico * |   | Confirmación email * |          |                   |    |
|                      |   |                      |          |                   |    |
| HCP Id               |   |                      |          |                   |    |
|                      |   |                      |          |                   |    |
| Idioma "             |   | Profesional **       |          | Open Connectivity |    |
| Español              | ~ | HCP Master           | -        | ® Sí ◎ No         |    |
|                      |   |                      |          |                   | _  |
|                      |   |                      |          |                   | Gu |
|                      |   |                      |          |                   |    |
|                      |   |                      |          |                   |    |
|                      |   |                      |          |                   |    |

#### Añadir personal sanitario

- Seleccione Añadir personal sanitario en el menú desplegable de perfil para el personal sanitario. Se abrirá una ventana emergente.
- (2) Complétela con la información relevante sobre el personal sanitario que desee añadir y, a continuación, haga clic en Guardar para completar el proceso.

Añadir personal sanitario

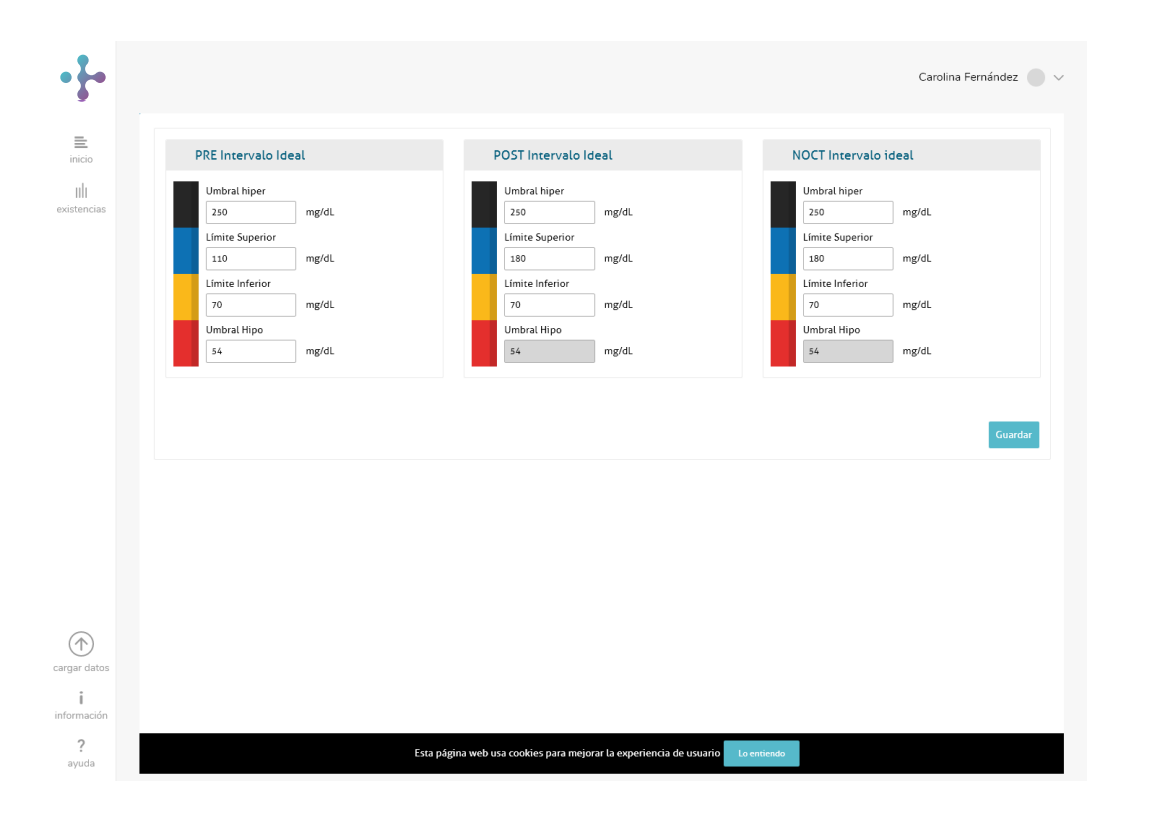

#### Intervalos ideales de glucemia predeterminados

En el menú desplegable del perfil del personal sanitario, seleccione Intervalo ideal predeterminado para ver los intervalos ideales predeterminados para antes de la comida, después de la comida y la hora de acostarse.

Intervalo ideal predeterminado

#### Cierre de sesión

| ••••                |                                                       | Carolina Fernández 🔵 🗸         |
|---------------------|-------------------------------------------------------|--------------------------------|
| <b>≣</b><br>inicio  |                                                       | Gestionar Su Perfil            |
| IIII<br>existencias |                                                       | Actualizar Detalles            |
|                     | Existente                                             | Cambiar Contraseña             |
|                     | Introduzca la ID y/o el nombre completo del paciente. | Añadir Personal Sanitario      |
|                     | ID de paciente                                        | Intervalo Ideal Predeterminado |
|                     | Nombre                                                | Cerrar Sesión                  |
|                     | Nombre                                                |                                |
| (f)<br>cargar datos | Buscar                                                |                                |
| i                   |                                                       |                                |
| <b>?</b><br>ayuda   | 01.5                                                  |                                |

Para cerrar la sesión de su cuenta de forma segura, haga clic en la flecha desplegable junto al nombre de su perfil en la esquina superior derecha de la pantalla y seleccione Cerrar sesión.

Cierre de sesión

## 3 | Panel Inicial

#### Panel principal - Visión general

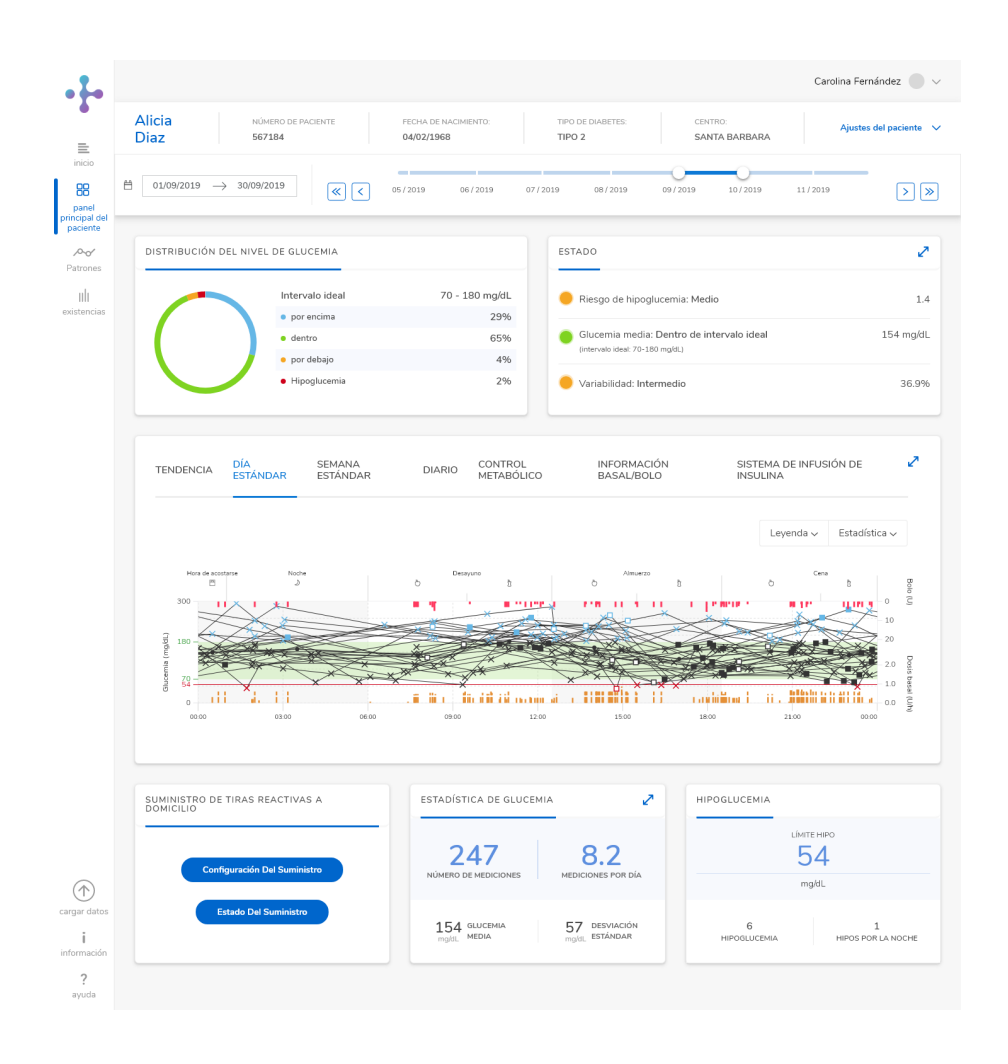

Esta información está convenientemente dividida en diferentes tarjetas: Distribución del nivel de glucemia, Estado, Estadística de glucemia, Hipoglucemia, gráficos e informes y Suministro de tiras reactivas o Suministro a domicilio (en función del perfil del paciente).

Puede ampliar las tarjetas que tienen una flecha doble en la esquina superior derecha, lo que permite un acceso rápido a información más detallada y la posibilidad de realizar modificaciones. Para expandir la tarjeta, haga clic en la flecha doble. Realice este mismo paso para contraer la tarjeta.

Panel principal

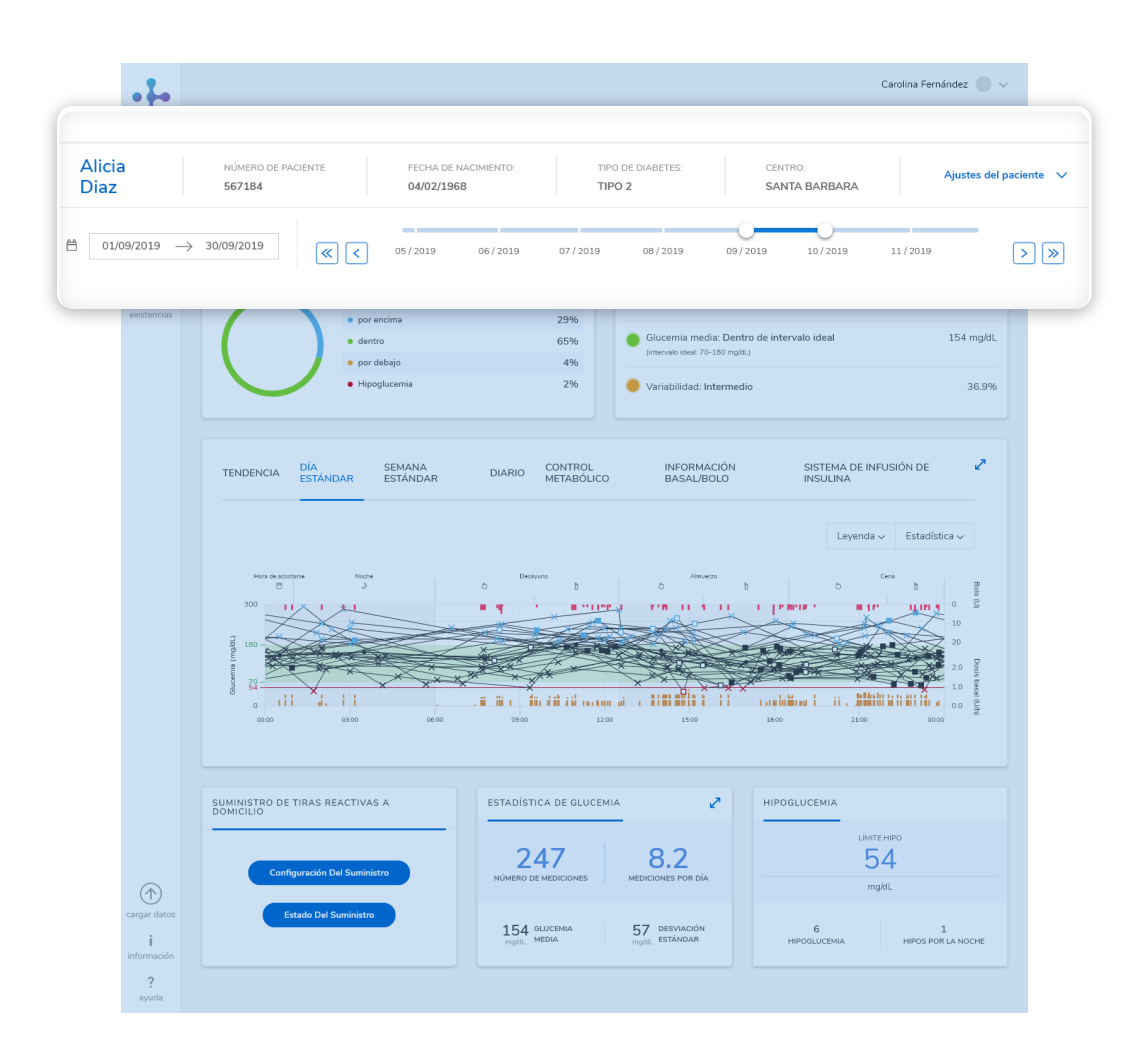

#### Barra del perfil del paciente

La barra Perfil del paciente muestra información general sobre el paciente seleccionado, así como un calendario y un eje de tiempo (consulte el apartado sobre intervalos de tiempo y calendario). Esta barra se encuentra a lo largo de la sección superior del panel principal, al que se accede después de seleccionar un paciente. (Consulte el apartado Búsqueda de un paciente existente). Independientemente de dónde esté navegando dentro de este sitio, la barra del perfil del paciente permanece estática en la parte superior de la pantalla.

Haga clic en Ajustes del paciente al final de esta barra para acceder al menú desplegable y elegir entre las opciones.

Panel principal: Barra Perfil del paciente

#### Ajustes del paciente - Editar los detalles de un paciente existente

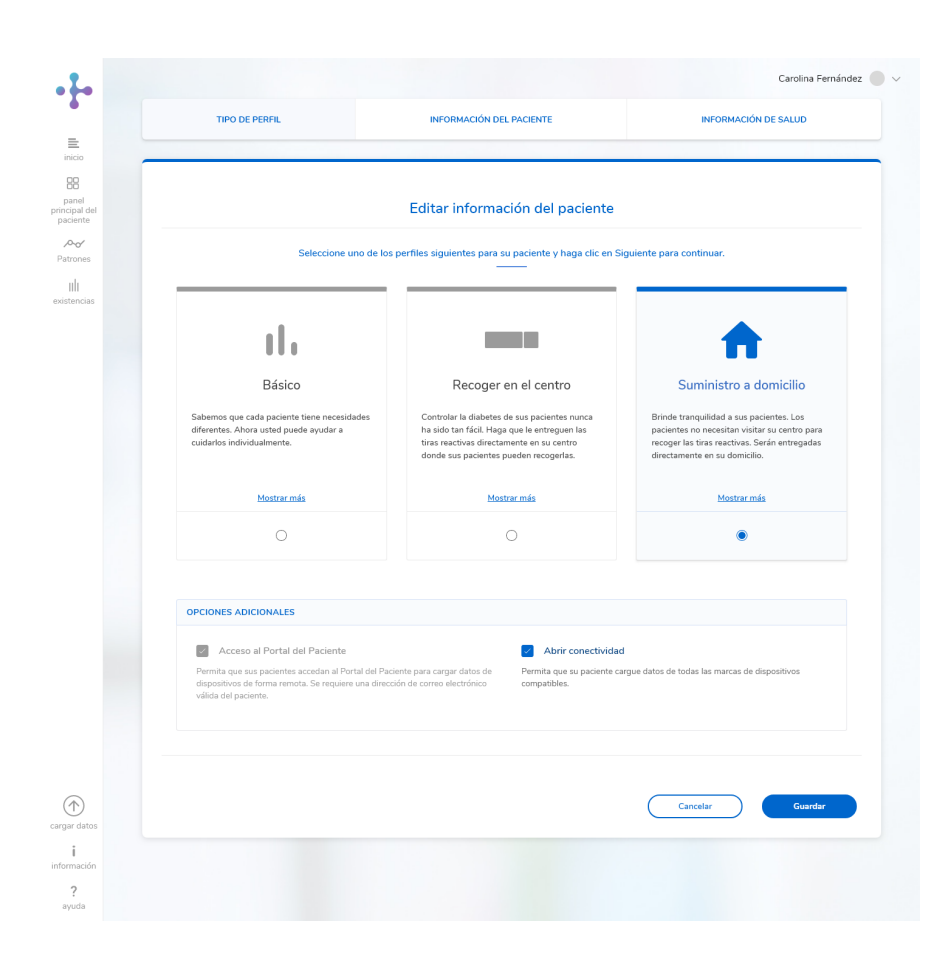

Ajustes del paciente: Editar paciente

- (1) En la barra del perfil del paciente, haga clic en Ajustes del paciente y seleccione Editar paciente.
- (2) Aquí puede cambiar el perfil de un paciente, así como su información personal. Seleccione Tipo de perfil, Información del paciente o Información de salud en las pestañas que aparecen en la parte superior de la página. La pestaña predeterminada es Tipo de perfil.

En la pestaña Perfil del paciente, hay tres opciones adicionales disponibles. Ninguna de ellas es obligatoria.

Acceso al Portal del Paciente: permite a los pacientes cargar datos de dispositivo de forma remota y gestionar los envíos de suministro a domicilio.

Abrir conectividad: permite a los pacientes cargar datos de otras marcas de dispositivos compatibles distintas a Accu-Chek.

mySugr Data Sharing: permite enviar una invitación a un paciente para que los usuarios de la aplicación móvil mySugr puedan compartir sus mediciones de glucemia con usted.

Seleccione las casillas correspondientes para habilitar alguna de estas opciones, o todas.

#### Ajustes del paciente - Editar los detalles de un paciente existente

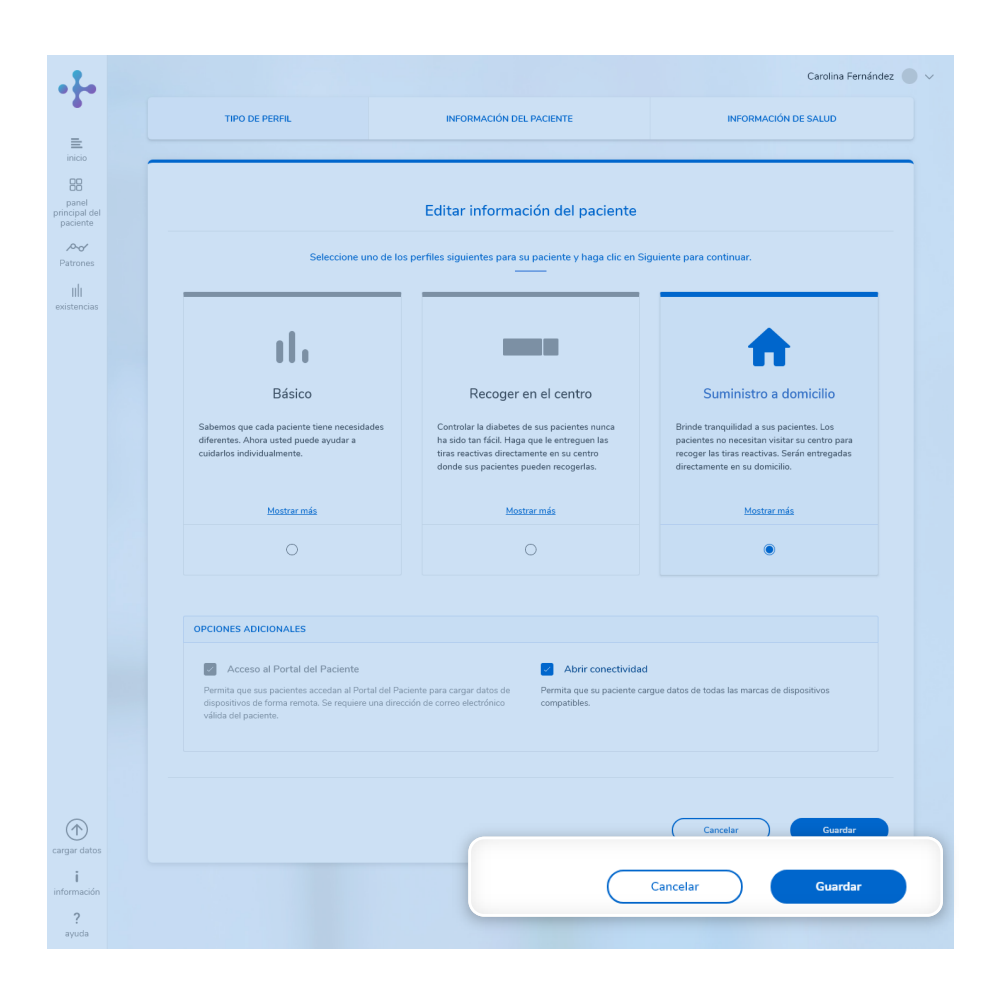

 3 Después de realizar los cambios pertinentes en cada pestaña, haga clic en Guardar.
Se abre una ventana emergente para confirmar los cambios. Haga clic en Aceptar.

NOTA: para ver el estado de mySugr Data Sharing, guarde los cambios en la pestaña Editar información del paciente y consulte la información en la casilla de mySugr.

Ajustes del paciente: Editar paciente

#### Ajustes del paciente - Bloques de tiempo

| Alicia<br>Diaz |          | NÚMERO D<br>567184 | E PACIENTE | FECH/<br>04/02 | A DE N/<br>2/1968 | ACIMIENTO: | п       | PO DE DIABETES:<br>PO 2 |          | CENT<br>SAN | RO:<br>TA BARBARA |           | Ajustes del paciente |
|----------------|----------|--------------------|------------|----------------|-------------------|------------|---------|-------------------------|----------|-------------|-------------------|-----------|----------------------|
|                | Bloque   | s De Tie           | mpo        |                |                   |            |         |                         |          |             |                   |           |                      |
|                | 10.00 PM | 1:00 AM            |            | 7:00 AM        |                   |            | 1:00 PM |                         | 7:00 PM  |             |                   | 1:00 AM   | 4:00 AM              |
|                |          | 0                  |            | •              |                   | •          | •       | •                       | •        |             | •                 | ••        |                      |
|                |          |                    | DESAYUNO   |                |                   |            |         | ALMUERZO                |          |             |                   |           |                      |
|                |          |                    | 😑 Antes    | 6:00 AM        | 8                 | 9:29 AM    |         | Antes                   | 12:30 PM | а           | 3:29 PM           |           |                      |
|                |          |                    | 😑 Después  | 9:30 AM        | а                 | 12:29 PM   |         | Después                 | 3:30 PM  | a           | 6:29 PM           |           |                      |
|                |          |                    | CENA       |                |                   |            |         | NOCHE                   |          |             |                   |           |                      |
|                |          |                    | Antes      | 6:30 PM        | 8                 | 9:59 PM    |         | Antes                   | 12:00 AM | а           | 12:59 AM          |           |                      |
|                |          |                    | Después    | 10:00 PM       | a                 | 11:59 PM   |         | Descanso                | 1:00 AM  | а           | 5:59 AM           |           |                      |
|                |          |                    |            |                |                   |            |         |                         | _        |             |                   |           |                      |
|                |          |                    |            |                |                   |            |         |                         |          | ancela      | ar                | Guardar C | ambios               |
|                |          |                    |            |                |                   |            |         |                         |          |             |                   |           |                      |
|                |          |                    |            |                |                   |            |         |                         |          |             |                   |           |                      |

- En la barra del perfil del paciente, haga clic en Ajustes del paciente y seleccione Bloques de tiempo.
- (2) El control deslizante interactivo permite personalizar los cuatro bloques de tiempo de antes de la comida para cada paciente en función de su estilo de vida.
- (3) Después de realizar los cambios pertinentes haga clic en Guardar o en Restaurar configuración. Si ha seleccionado Guardar, haga clic en Aceptar para confirmar los cambios

Ajustes del paciente: Bloques de tiempo

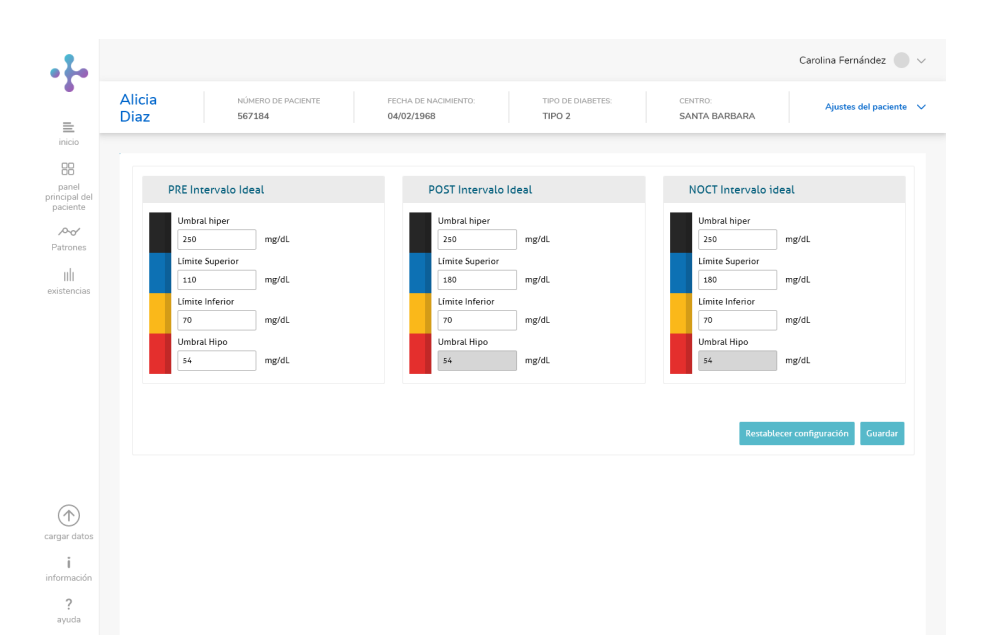

#### Intervalos Ideales de Glucemia

Ajustes del paciente: Intervalo ideal

En la barra del perfil del paciente, haga clic en Ajustes del paciente y luego seleccione Intervalos ideales de glucemia.

En el menú desplegable pueden modificarse todos los límites, excepto los de hipoglucemia, los cuales deben seguir siendo los mismos tanto como para antes de la comida como durante la noche.

#### Dispositivos

| Alicia<br>Diaz | NÚMERO DE P<br>567184 | ACIENTE E       | echa de Nacimiento:<br>M/02/1968 | TIPO DE DU<br>TIPO 2 | ABETES:       | CENTRO:<br>SANTA BARBARA | Ajustes del paciente |
|----------------|-----------------------|-----------------|----------------------------------|----------------------|---------------|--------------------------|----------------------|
|                | Lista de dispositi    | ivos            |                                  |                      |               |                          |                      |
|                | TIPO DE DISPOSITIVO   | NÚMERO DE SERIE | DISPOSITIVO<br>Ç                 | ÚLTIMA DESCARGA      | FECHA DE ALTA | FECHA DE BAJA            | ACCIONES ©           |
|                | Ŧ                     | SN1571823896    | Aviva Connect                    | 23/10/2019           | 23/10/2019    |                          | Eliminar             |
|                | Ŧ                     | SN1571825199    | Aviva Connect                    | 23/10/2019           | 23/10/2019    |                          | Eliminar             |
|                | Q                     | 10868777        | Aviva Combo                      | 27/11/2019           | 27/11/2019    | 27/11/2019               |                      |
|                |                       |                 |                                  |                      |               |                          |                      |
|                |                       |                 |                                  |                      |               |                          |                      |
|                |                       |                 |                                  |                      |               |                          |                      |
|                |                       |                 |                                  |                      |               |                          |                      |
|                |                       |                 |                                  |                      |               |                          |                      |
|                |                       |                 |                                  |                      |               |                          |                      |
|                |                       |                 |                                  |                      |               |                          |                      |
|                |                       |                 |                                  |                      |               |                          |                      |

Ajustes del paciente: Dispositivos

Consulte una lista de todos los dispositivos sincronizados con el paciente seleccionado.

En la barra Perfil del paciente, haga clic en Ajustes del paciente en el extremo derecho de la barra y seleccione Dispositivos en el menú desplegable.

Se muestra información sobre cada dispositivo bajo los siguientes encabezados: Tipo de dispositivo, Número de serie, Dispositivo, Última carga, Fecha de adición, Fecha de eliminación y Acciones.

De forma predeterminada, los resultados se muestran por tipo de dispositivo. Haga clic en la flecha junto a cualquiera de los títulos para ver los resultados en ese orden. Si desea eliminar un dispositivo de una lista de paciente, haga clic en Eliminar, en la columna Acciones.

Para ajustar el número de resultados que se visualizan en cada página, haga clic en el menú desplegable situado en la parte superior izquierda de la pantalla (Mostrar resultados) y seleccione una de las opciones numéricas.

Si desea analizar los datos de varios dispositivos conjuntamente, los dispositivos deben estar sincronizados (todos deben tener la misma configuración de fecha y hora). De lo contrario, la información puede

| Alicia | NÚMERO DE RACIENTE      | EECHA DE NACIMIENTO | TIPO DE DIARETES | CENTRO        |                    |
|--------|-------------------------|---------------------|------------------|---------------|--------------------|
| Diaz   | 567184                  | 04/02/1968          | TIPO 2           | SANTA BARBARA | Ajustes de         |
|        |                         |                     |                  |               |                    |
|        |                         |                     |                  |               |                    |
|        | Desactivar Paciente     |                     |                  |               |                    |
|        | Motivo                  |                     |                  |               |                    |
|        | Otro                    | ~                   |                  |               |                    |
|        | Comentarios             |                     |                  |               |                    |
|        | Comentarios adicionales |                     |                  |               |                    |
|        |                         |                     |                  |               |                    |
|        |                         |                     |                  |               |                    |
|        |                         |                     |                  |               |                    |
|        |                         |                     |                  |               |                    |
|        |                         |                     |                  |               |                    |
|        |                         |                     | C                | Cancelar      | esactivar Paciente |
|        |                         |                     |                  |               |                    |
|        |                         |                     |                  |               |                    |

#### Desactivación de un paciente

En la barra del perfil del paciente, haga clic en Ajustes del paciente y seleccione Desactivar paciente.

- Indique el motivo de la desactivación del paciente e incluya comentarios en caso necesario. El sistema le solicitará que confirme su decisión de desactivar el paciente.
- 2 Los detalles del paciente seguirán estando en el sistema pero se mostrarán en color rojo en la página de opciones de búsqueda.

Ajustes del paciente: Desactivar paciente

#### Selección de bloques de tiempo 1/3

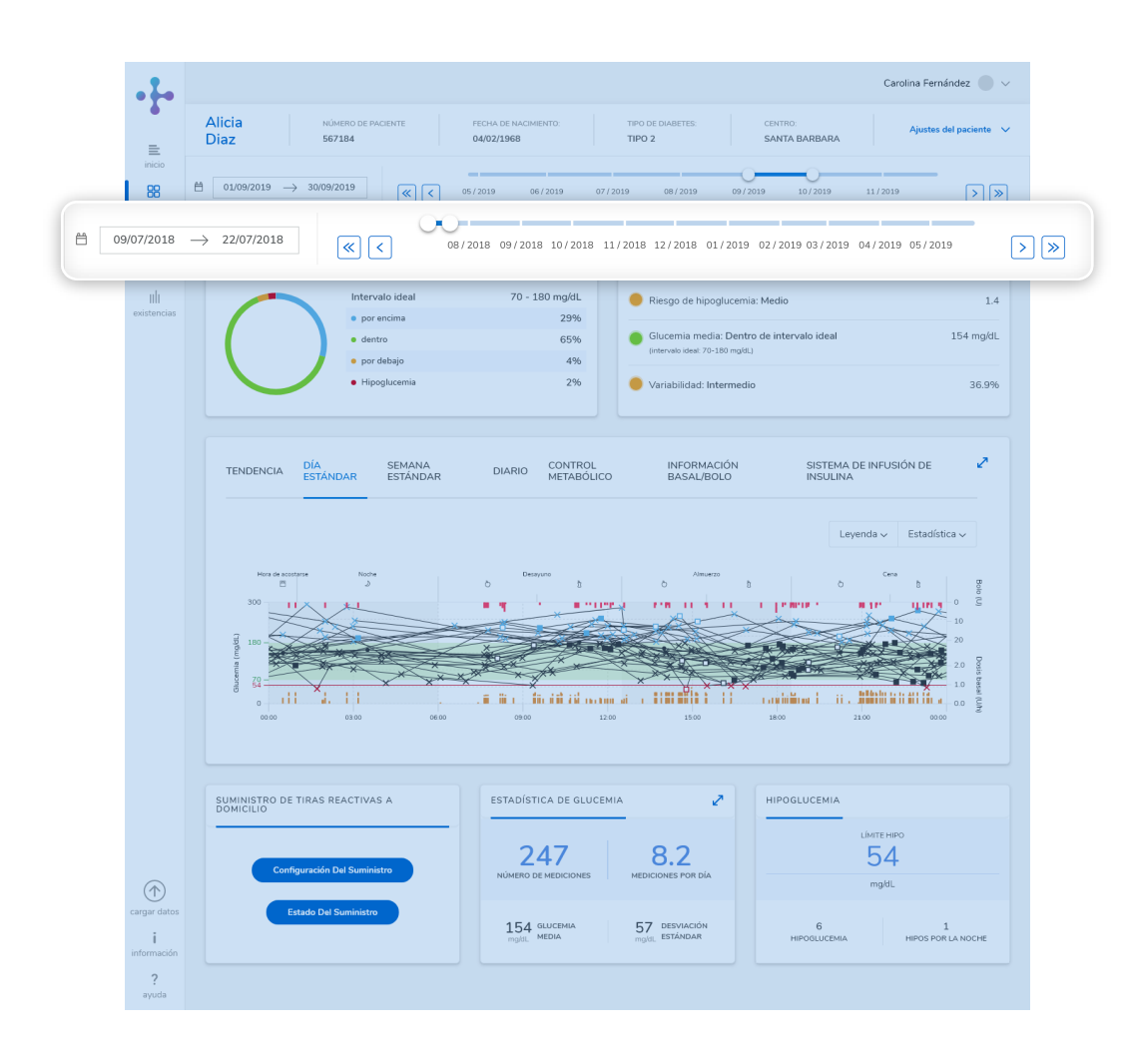

Puede seleccionar el bloque de tiempo para el que desea visualizar los gráficos y los informes en función de sus requisitos y el tratamiento del paciente. Existen varias maneras para hacerlo, todas desde la barra Perfil del paciente.

Panel principal: Selección de bloques de tiempo

#### Selección de bloques de tiempo 2/3

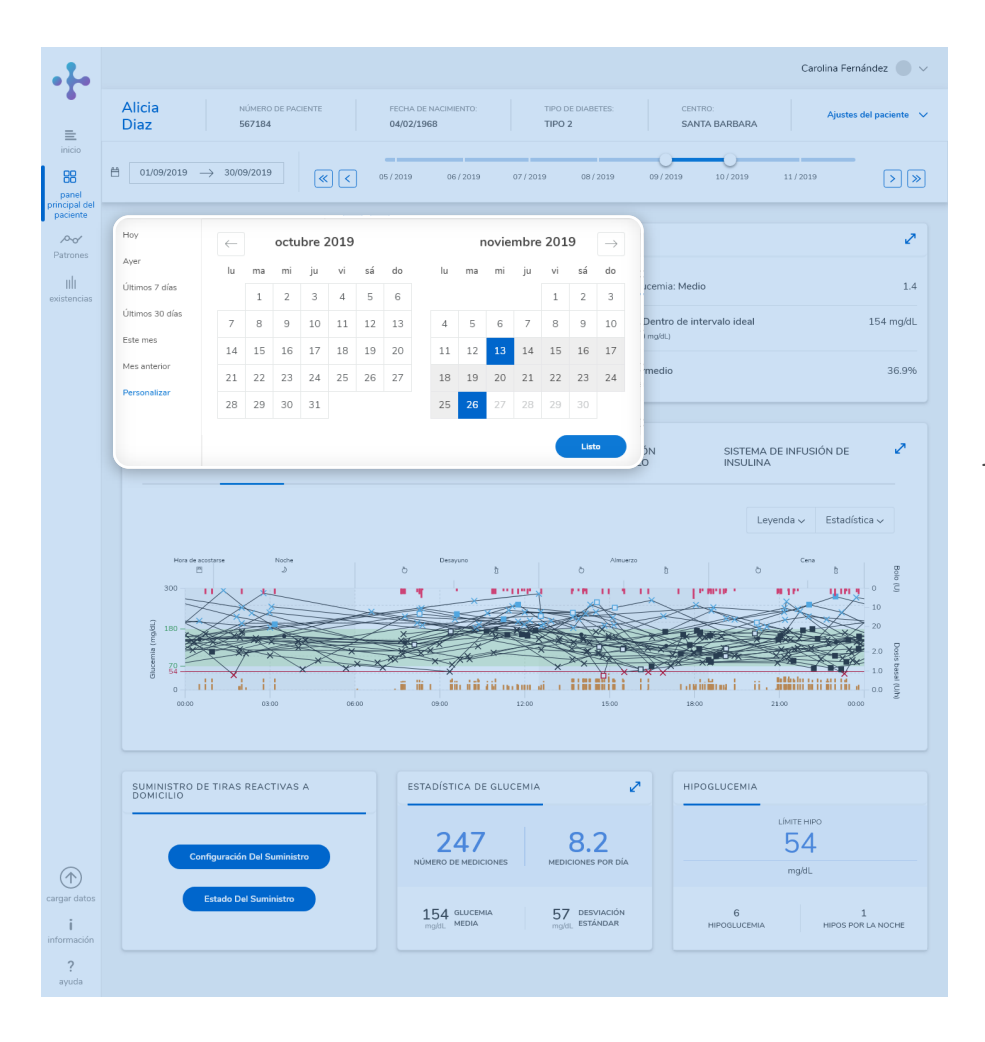

Haga clic en el icono de calendario para seleccionar en la lista bloques de tiempo predefinidos que aparecen a la izquierda del calendario desplegable.

Para seleccionar el rango de fechas deseado en el calendario desplegable, haga clic en la fecha de inicio y de fin correspondientes. Haga clic en las flechas situadas junto al mes para retroceder o avanzar en el tiempo. El rango de fechas seleccionado se resalta en el calendario. Haga clic en Listo para confirmar la selección.

Panel principal: Selección de bloques de tiempo

#### Selección de bloques de tiempo 3/3

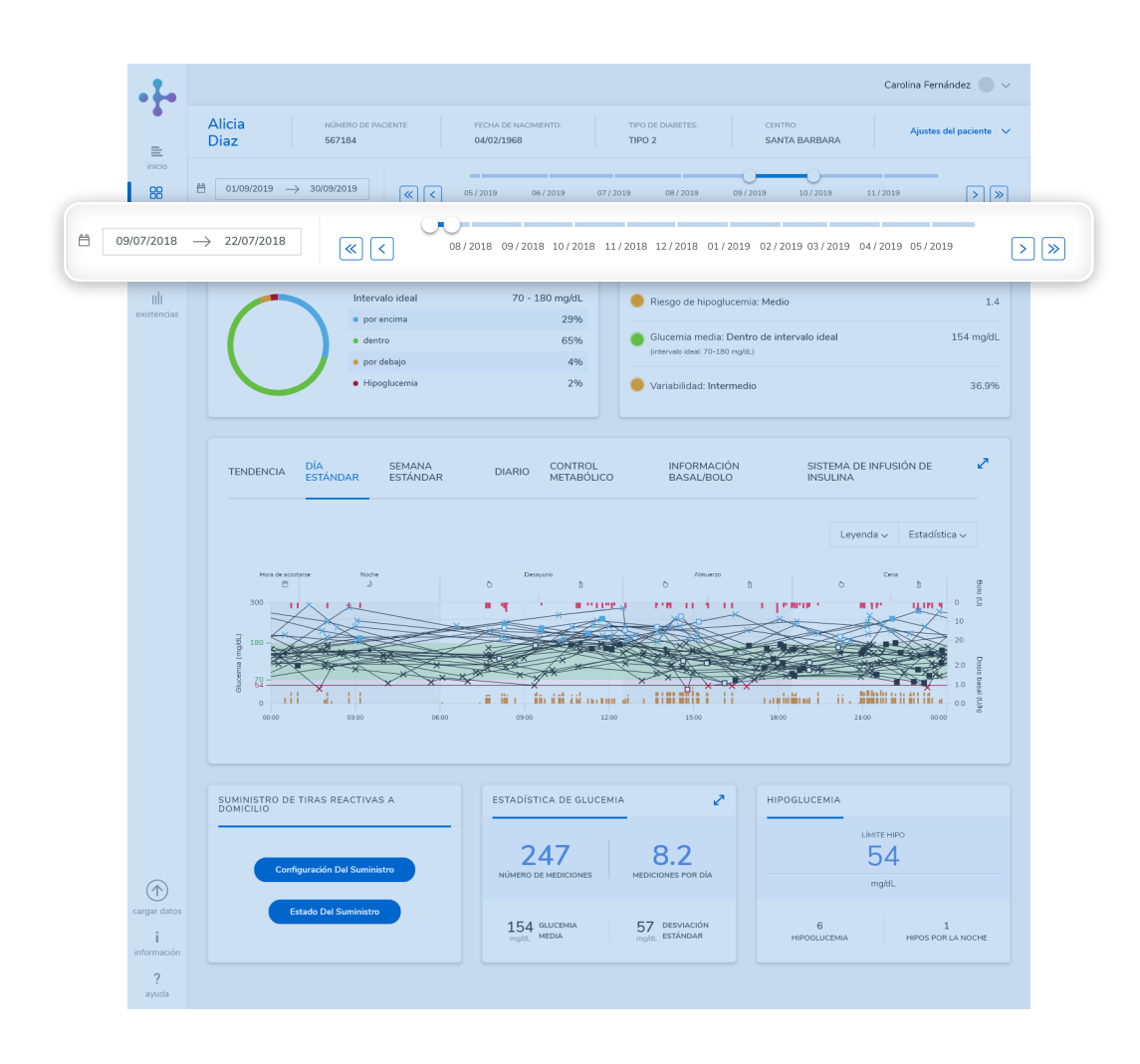

El eje de tiempo de la barra Perfil del paciente le permite desplazarse por todos los datos disponibles. Amplíe o reduzca los intervalos en los extremos izquierdo y derecho del eje de tiempo para ajustar los bloques de tiempo que se muestran.

También puede hacer clic en las flechas situadas en los laterales del eje temporal para ajustar el bloque de tiempo que se muestra.

Panel principal: Selección de bloques de tiempo

#### Tarjeta Distribución del Nivel de Glucemia

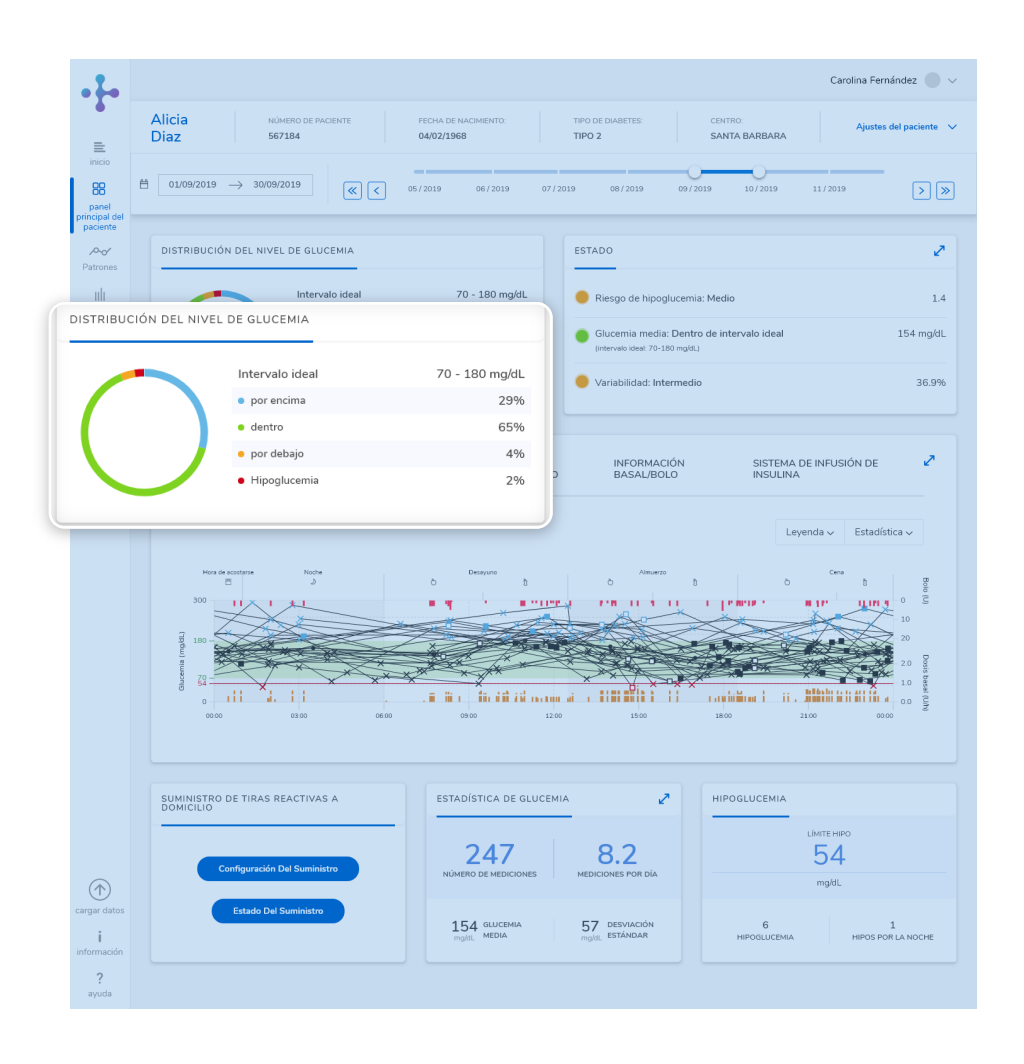

Consulte los porcentajes de glucemia que se encuentran dentro, por debajo o por encima del intervalo ideal, así como la hipoglucemia.

Los resultados se indican numéricamente en un gráfico circular. Aparecen codificados por colores y la leyenda correspondiente se muestra en la tarjeta.

Panel principal: Tarjeta Distribución del nivel de glucemia

#### Tarjeta Estado

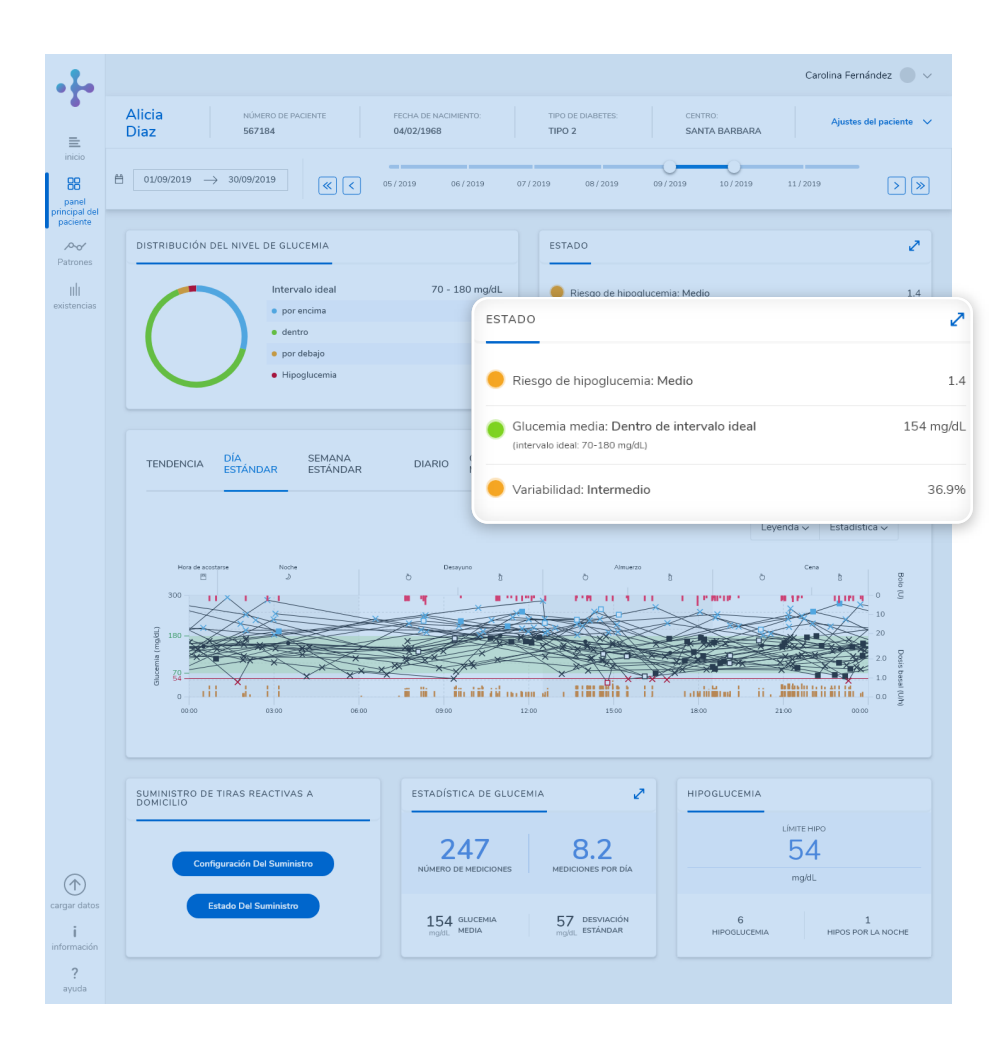

La tarjeta Estado presenta los valores de Riesgo de hipoglucemia (medido a partir del cálculo de índice de glucemia bajo), Glucemia media y Variabilidad.

Esta tarjeta se puede ampliar.

Panel principal: Tarjeta Estado

#### Tarjeta Estado Tarjeta Estado ampliada 1/2

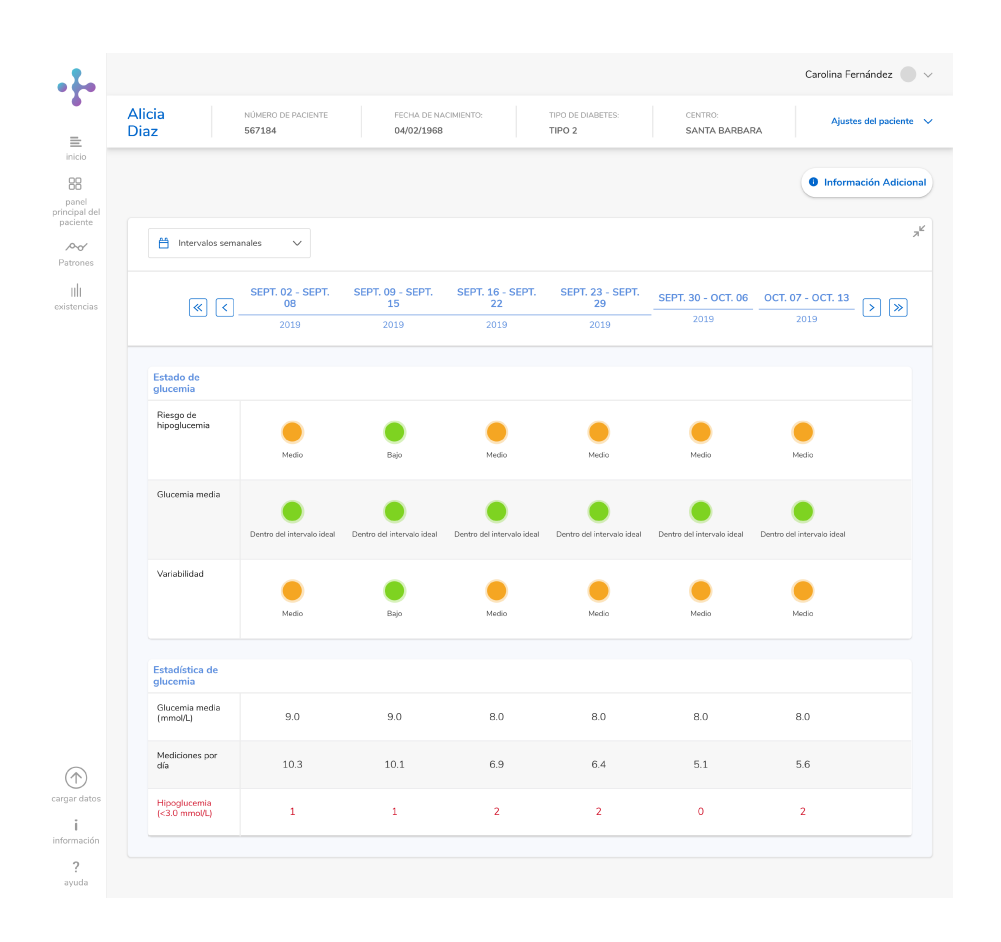

Tarjeta Estado ampliada

- Haga clic en la flecha doble de la esquina superior derecha para ampliar la tarjeta y acceder a información más detallada y para ajustar los bloques de tiempo de la información que se muestra.
- (2) Haga clic en el icono de calendario o en la flecha situada a la derecha del calendario para acceder al menú desplegable.
- 3 Puede elegir visualizar los resultados a intervalos semanales, mensuales o trimestrales.

Los círculos de color verde, rojo y ámbar del gráfico alertan al usuario cuando se produce una desviación de los resultados de glucemia con respecto a los valores ideales.

El círculo es verde cuando los resultados de un paciente están dentro del rango, ámbar cuando los resultados están fuera del intervalo ideal y rojo cuando exceden significativamente el intervalo ideal.

#### Tarjeta Estado Tarjeta Estado ampliada 2/2

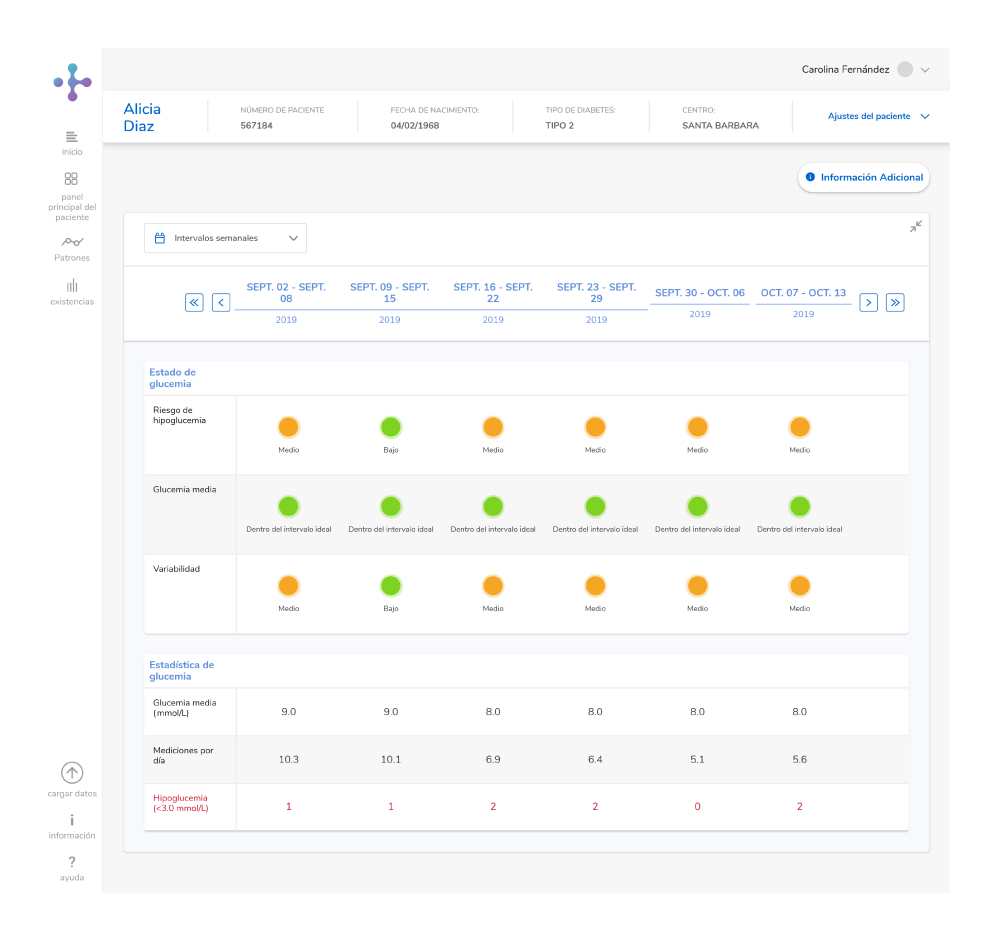

Tarjeta Estado ampliada

La indicación N/D dentro de un círculo sin color indica que no se ha realizado una medición o que esta información no se ha cargado.

En el caso de que exista una cantidad de datos insuficiente, los círculos se muestran opacos con un borde coloreado.

Si la tarjeta Estado indica que no hay datos disponibles, se deberá realizar una carga para determinar el estado de este paciente. Las estadísticas de glucemia también son visibles desde la parte ampliable de esta tarjeta. (Consulte el apartado Estadística de glucemia).

Haga clic en la flecha doble situada en la esquina superior derecha de la tarjeta para contraerla.
### Tarjeta de Gráficos e Informes - Visión general 1/2

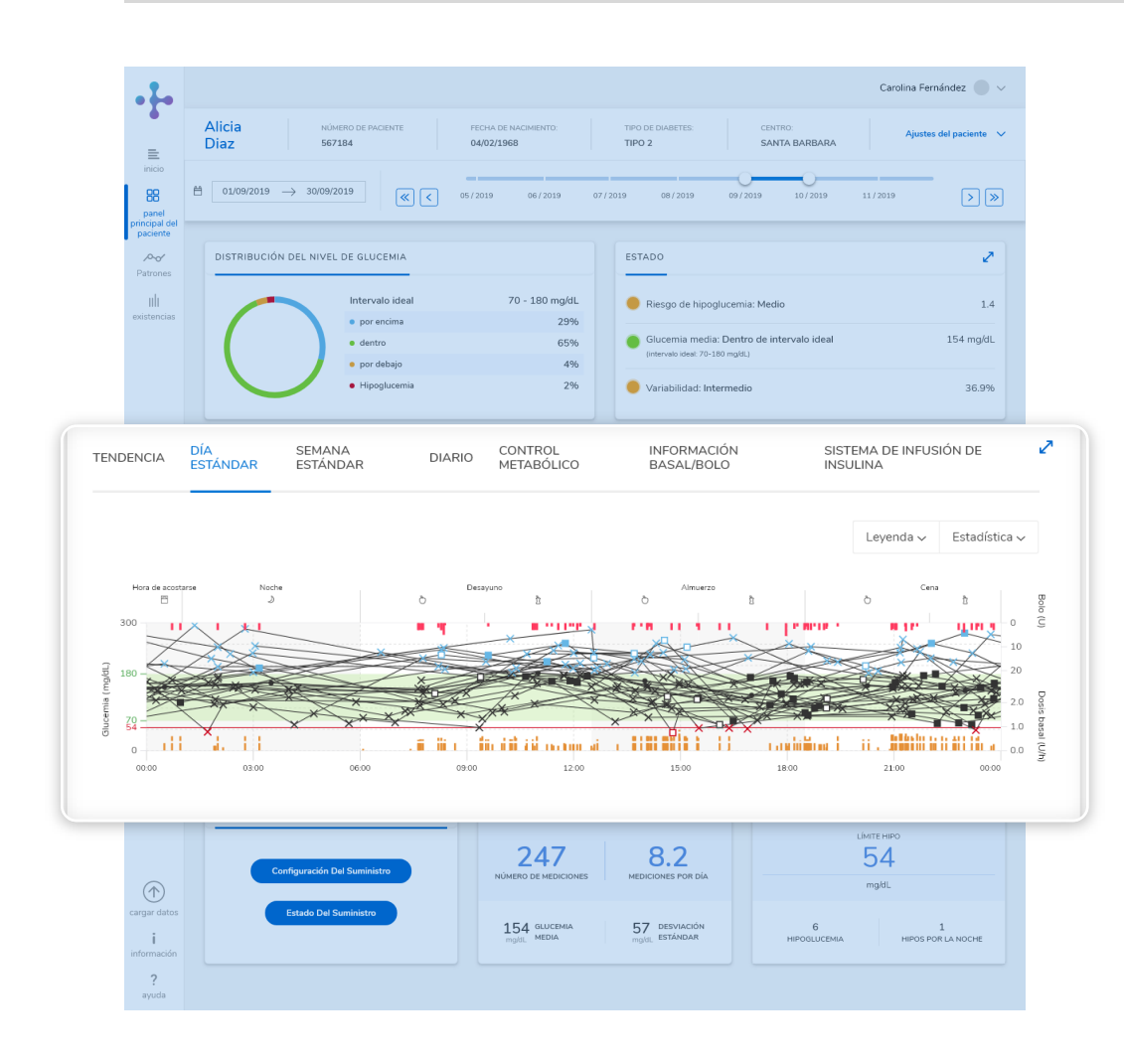

Panel principal: Día estándar

Los gráficos y los informes reflejan la fluctuación de los niveles de glucemia a lo largo de un periodo de tiempo. Representan información clave como los momentos del día con picos o caídas de la glucemia, los días de la semana en que la diabetes ha tenido el mayor impacto, así como la comparación de los niveles de glucemia del usuario con otros datos. Los informes pueden tener una o varias páginas y están disponibles como impresión o como archivo PDF.

Desplace el ratón sobre los iconos de los gráficos e informes para obtener información detallada sobre las mediciones. Para aislar un día, haga clic en la línea correspondiente. Para mostrar la leyenda de gráficos e informes, haga clic en la flecha del menú desplegable Leyenda situado en la sección superior derecha de la tarjeta.

Para seleccionar el gráfico o informe que desea ver, haga clic en las pestañas que aparecen horizontalmente en la parte superior de esta tarjeta. El gráfico predeterminado es Día estándar.

### Tarjeta de Gráficos e Informes - Visión general 2/2

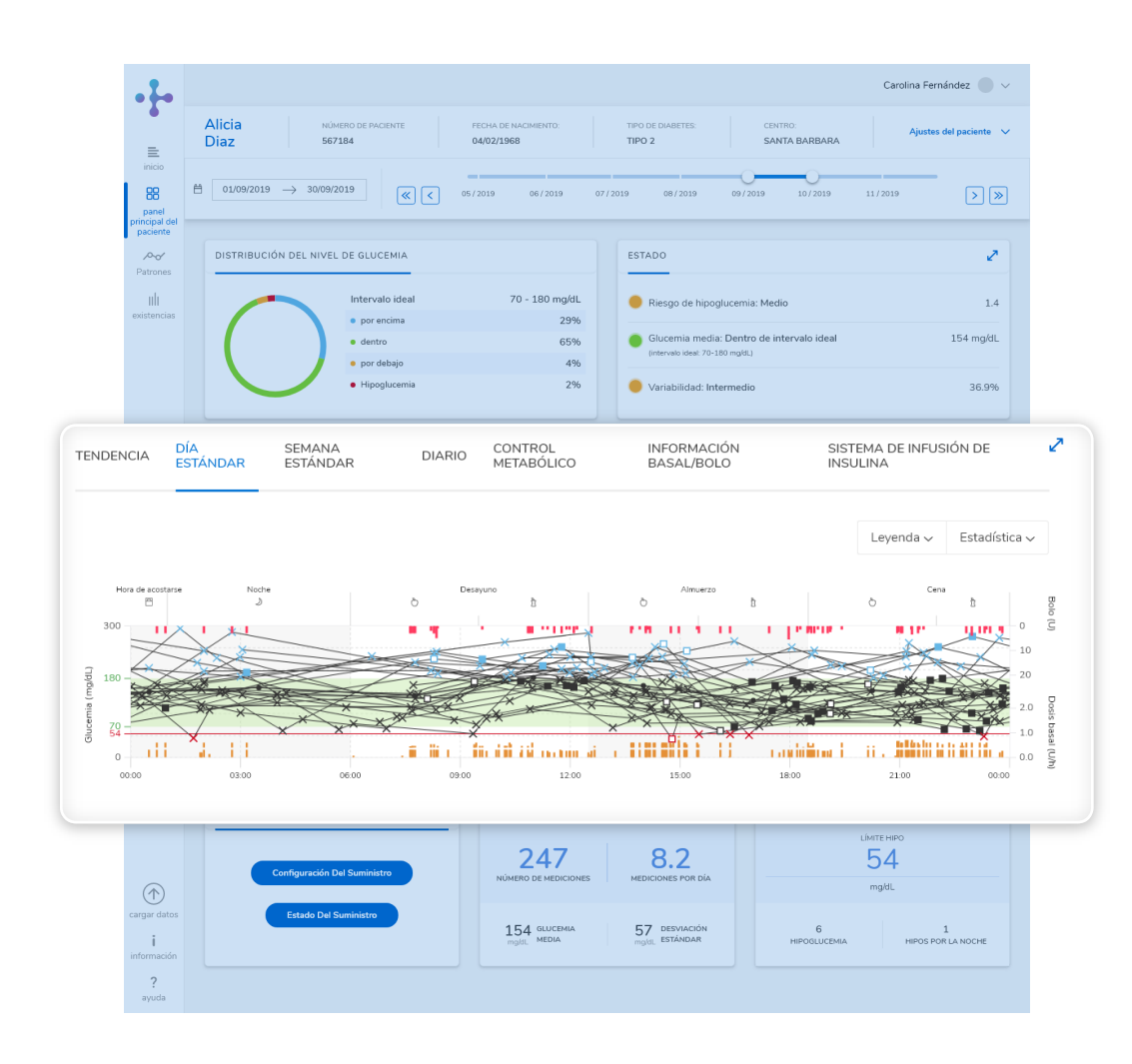

Panel principal: Día estándar

De forma predeterminada, el gráfico muestra todas las lecturas. Consulte Tarjeta de gráficos e informes ampliada para modificar este ajuste.

Los gráficos Tendencia, Día estándar y Semana estándar también pueden mostrar la cantidad de bolos e insulina basal administrada y la ingesta de carbohidratos cuando el dispositivo permite la introducción manual de esta información. Lo mismo sucede con los sistemas de infusión de insulina. El gráfico Día estándar también muestra los eventos del sistema de infusión de insulina (inicio, detención y pausa).

La dosis basal (en azul), si está presente por un sistema de infusión de insulina, le permite reconocer fácilmente los cambios manuales frecuentes de la dosis basal, como los aumentos y disminuciones de la dosis basal temporal (DBT), los perfiles de la dosis basal y sus cambios.

# Tarjeta de gráficos e informes - Tarjeta de gráficos e informes ampliada

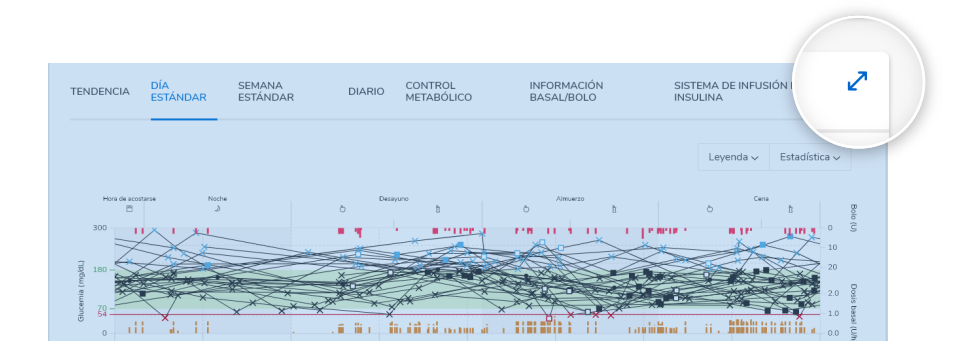

Panel principal: Día estándar ampliada

Panel principal: Gráfico Estándar

Haga clic en la flecha doble situada en la esquina superior derecha de la tarjeta de gráficos e informes para ampliarla. Para mostrar la leyenda de gráficos e informes, haga clic en la flecha del menú desplegable Leyenda situado en la sección superior derecha de la tarjeta.

Podrá ver todos los gráficos e informes ampliados después de ampliar esta tarjeta. Seleccione el gráfico o informe que desea ver haciendo clic en las opciones del menú que aparecen horizontalmente en la parte superior de esta tarjeta.

Para cambiar entre la vista de gráfico de líneas o de cuadro, haga clic en los iconos correspondientes situados en la sección superior izquierda del gráfico. En Diario, lleve a cabo el mismo procedimiento para cambiar entre Diario, Lista o Estadística.

De forma predeterminada, el gráfico muestra todos los valores. Para ajustarlo, haga clic en la flecha doble para ampliar la tarjeta de gráficos e informes y, a continuación, en la rueda de ajustes situada junto a la flecha doble. De este modo puede anular la selección de las casillas.

# Tarjeta de gráficos e informes - Gráfico Tendencia

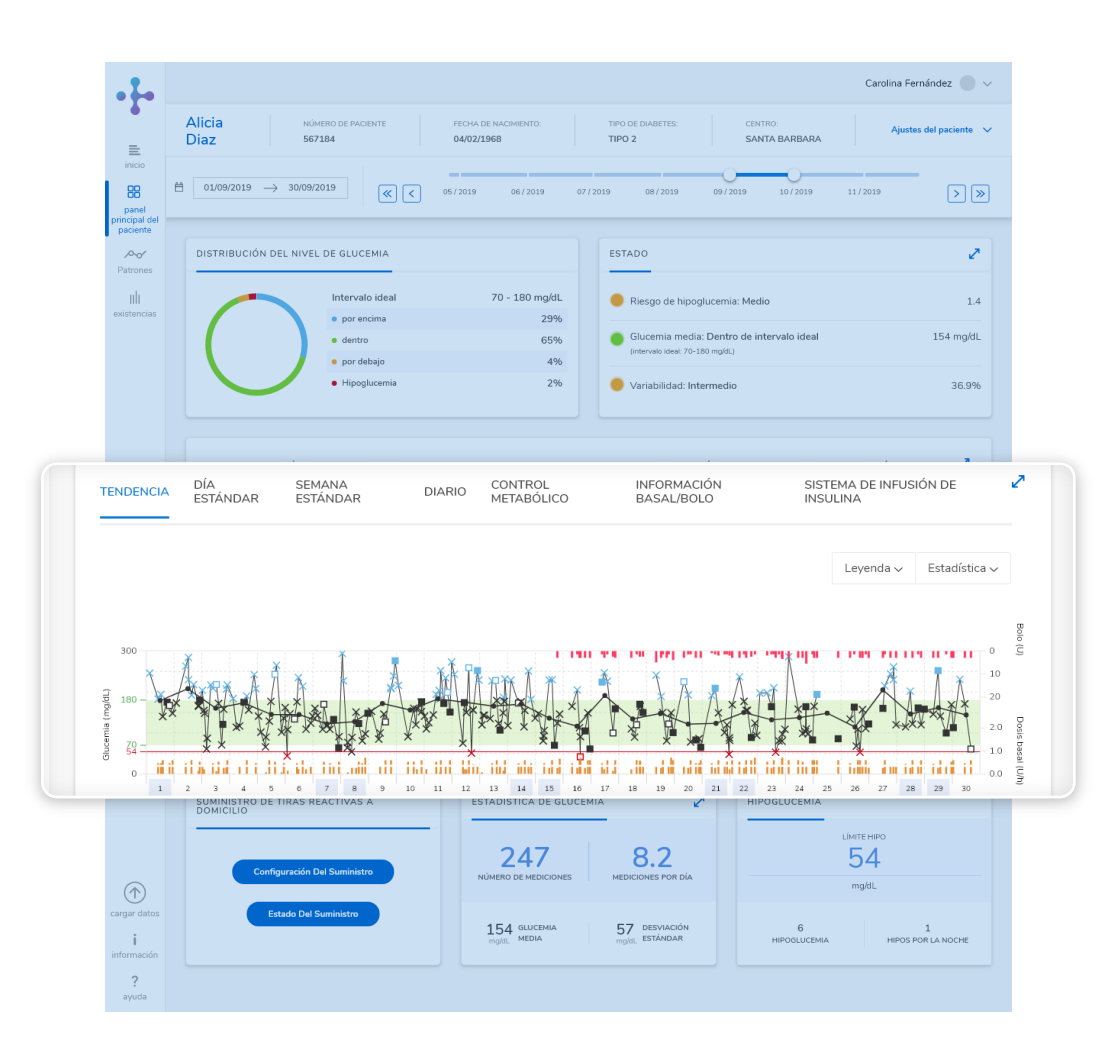

La vista Tendencia permite visualizar todos los valores de glucemia y los valores de glucemia media. Desplace el ratón por encima de la barra de valores para visualizar las cifras correspondientes: el número de resultados de glucemia analizados; los valores superior, inferior y medio de los resultados de glucemia analizados y la desviación estándar de los resultados de glucemia analizados.

El gráfico Tendencia (así como el gráfico Día estándar y Semana estándar) muestra la insulina, los carbohidratos y la dosis basal.

El gráfico Tendencia muestra un perfil de dosis basal basado en los datos de un sistema de infusión de insulina (si hay uno disponible).

Panel principal: Gráfico Tendencia

### Tarjeta de gráficos e informes - Gráfico Tendencia - Vista Detalles

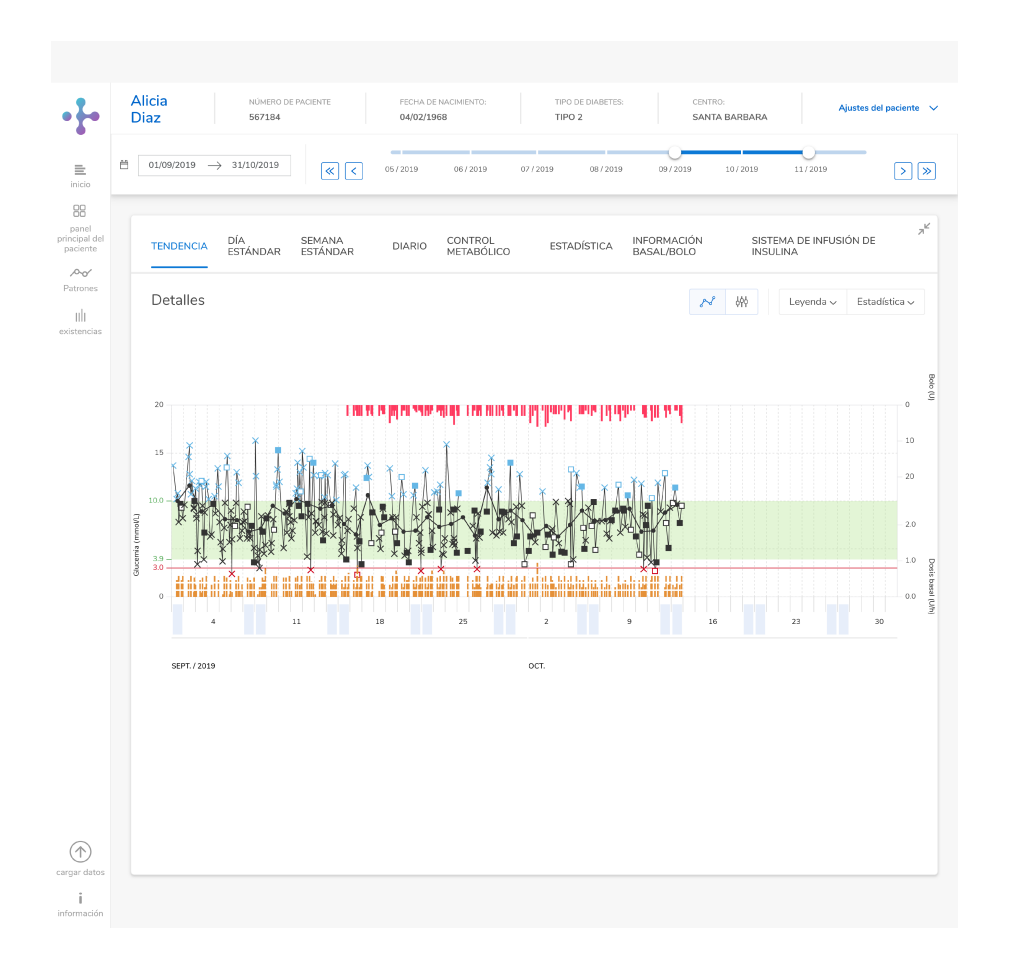

Haga clic en la flecha doble situada en la esquina superior derecha del gráfico Tendencia para ampliar esta tarjeta y ver los resultados en la vista Detalles o Tendencia. Puede cambiar entre Detalles y Tendencia desde la sección superior izquierda del gráfico. Los detalles muestran todos los valores del bloque de tiempo seleccionado: glucemia, cantidades de insulina (bolo), cantidades de carbohidratos y dosis basal.

Desplace el ratón sobre los iconos para obtener información detallada sobre las mediciones. Para aislar un día, haga clic en la línea correspondiente.

Gráfico Tendencia ampliado - Vista de detalles

### Tarjeta de gráficos e informes - Gráfico Tendencia - Vista Tendencia

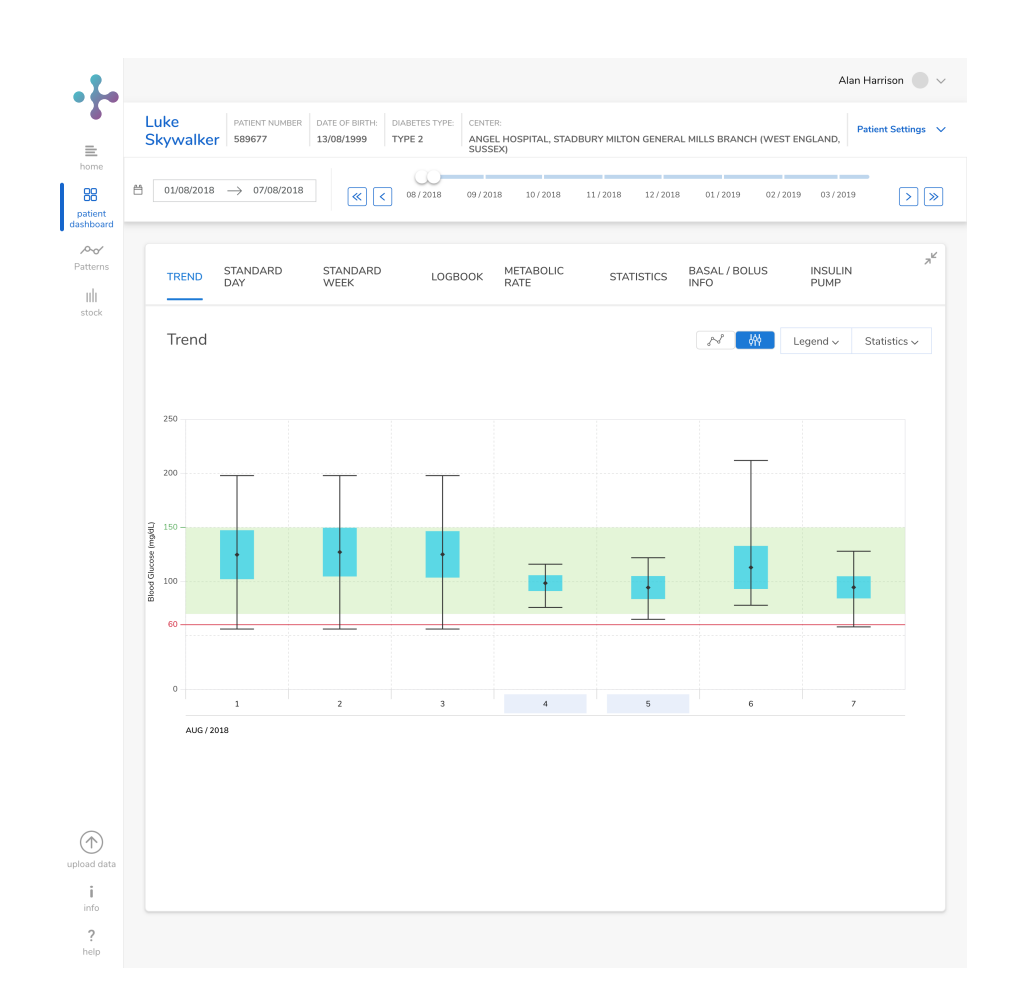

Haga clic en la flecha doble situada en la sección superior izquierda del gráfico Tendencia para ampliar la tarjeta y alterne entre las vistas Detalles y Tendencia desde la sección superior derecha del gráfico.

La vista Tendencia - permite visualizar todos los valores medios. Desplace el ratón por encima de la barra de valores para visualizar las cifras correspondientes: el número de resultados de glucemia analizados; los valores superior, inferior y medio de los resultados de glucemia analizados y la desviación estándar de los resultados de glucemia analizados.

Gráfico Tendencia ampliado - Vista tendencia

### Tarjeta de gráficos e informes - Día estándar

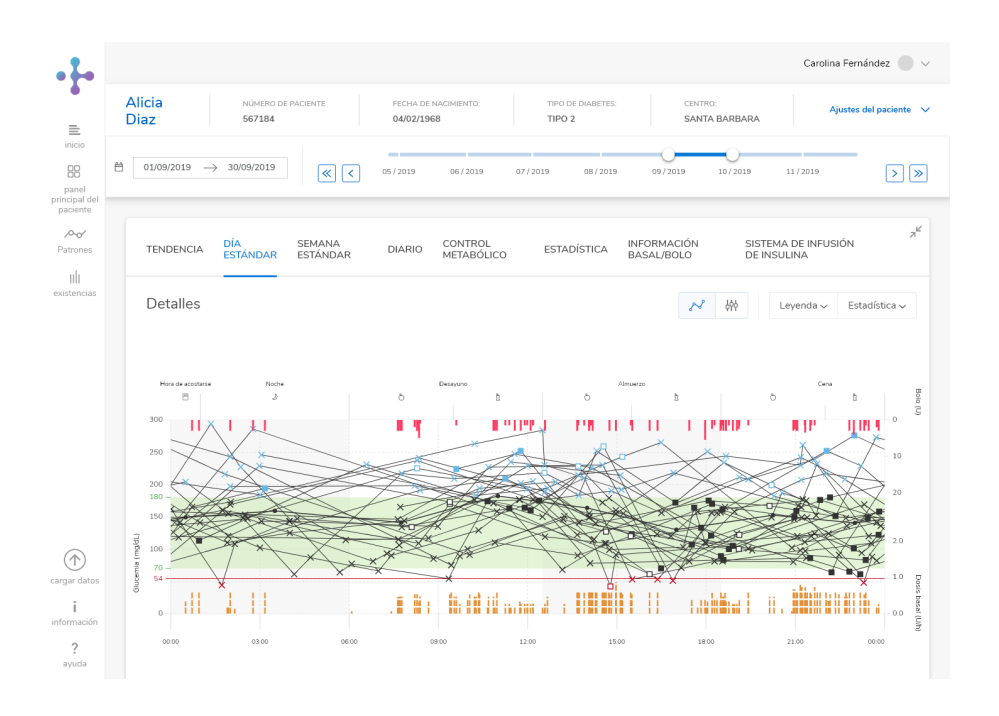

Día estándar ampliada

El grafico Día estándar es el gráfico predeterminado que aparece en el panel principal. Cada línea del gráfico representa un día y muestra la tendencia de un paciente a lo largo de un periodo de tiempo concreto. (Consulte Selección de bloques de tiempo). El informe Tendencia ofrece dos opciones de visualización: Detalles y Tendencia.

Los datos se presentan en una cuadrícula de 24 secciones (horas) dividida en bloques de tiempo correspondientes a antes y después de la comida y muestran un día normal y sus patrones recurrentes.

Todos los valores de glucemia se indican en la hora a la que se realiza la medición y las mediciones efectuadas a la misma hora del día se muestran en la misma posición en el eje temporal.

Basta con desplazar el ratón por encima de los marcadores del gráfico para leer los niveles de glucemia de una fecha u hora. Esta información aparecerá en una práctica tarjeta con un código de color que señala si un paciente se encuentra dentro del intervalo o si presenta hiperglucemia (azul) o hipoglucemia (rojo).

### Tarjeta de gráficos e informes - Semana estándar

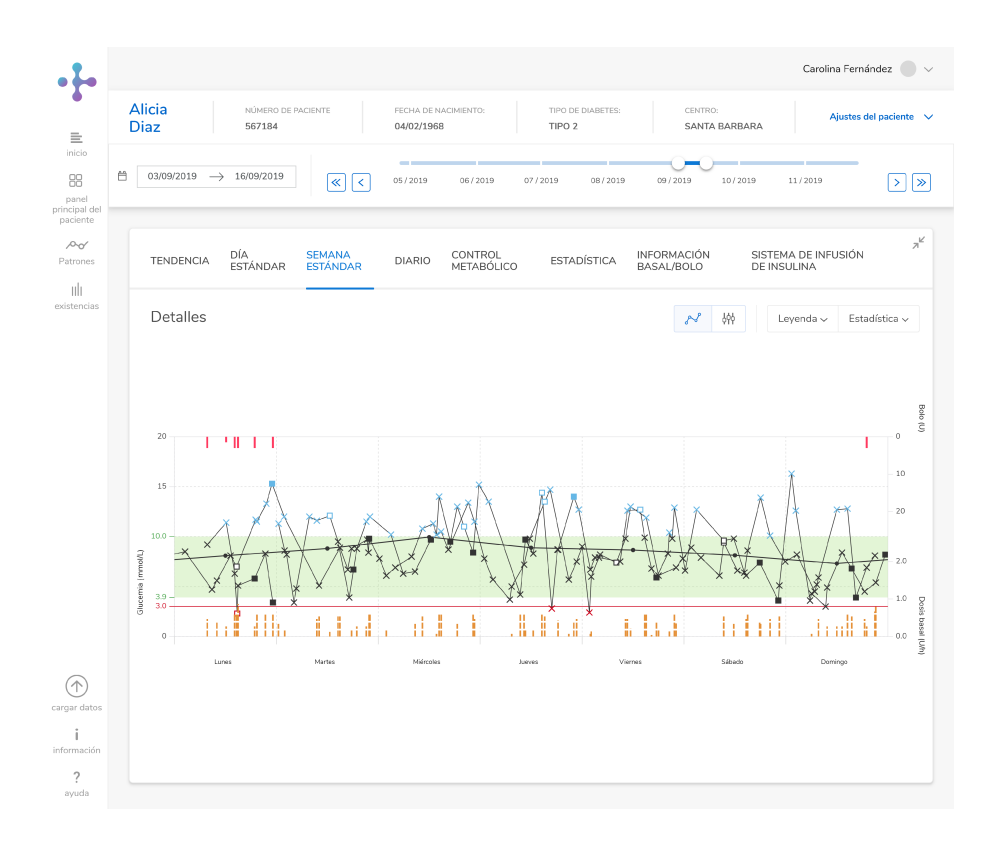

Semana estándar ampliada

En este gráfico se muestran los datos correspondientes a un periodo de una semana (de lunes a domingo) y cada semana queda representada mediante una línea.

Este informe también se utiliza para reconocer patrones recurrentes, pero en este caso el punto de referencia es el día de la semana, lo que permite identificar los cambios en el metabolismo al realizar determinadas actividades, como ejercicio o cambios en la dieta.

Para consultar los detalles de un día en particular, haga clic en la línea del día correspondiente.

### Tarjeta de gráficos e informes - Diario

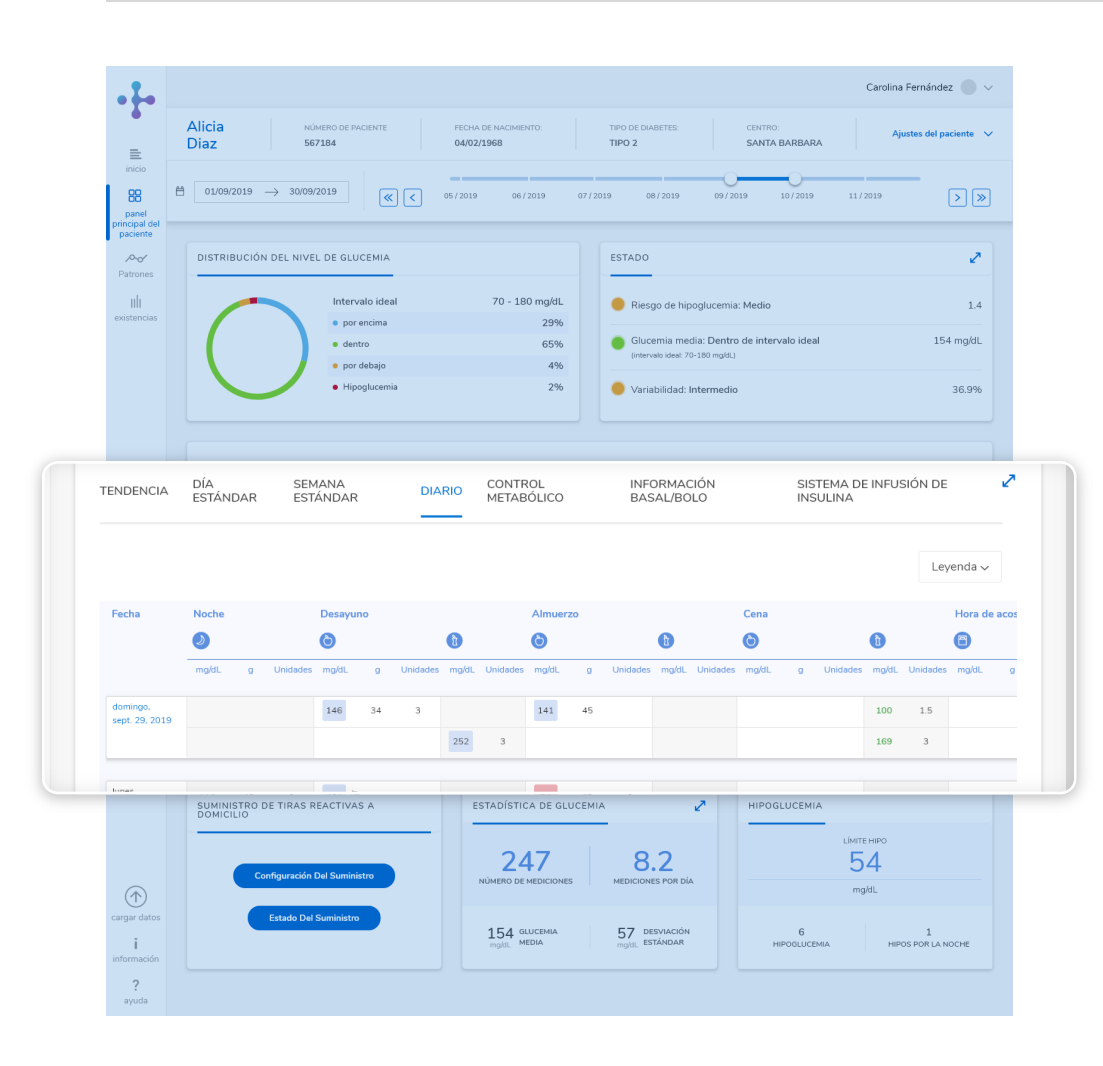

Panel principal: Diario

El diario muestra una tabla cronológica dividida en columnas que representan resultados de periodos distintos: antes y después de la comida, desayuno, almuerzo, cena y nocturno.

La tabla de valores, clasificados por fecha y hora, se crea a partir de los marcadores de comida y hora y a partir de la fecha y la hora de los resultados de glucemia. En caso necesario, el personal sanitario puede ajustar estos bloques de tiempo.

Los pacientes deben indicar los marcadores de antes y después de la comida en su medidor de glucemia. Dichos marcadores se muestran en el diario en forma de iconos junto a la medición de glucemia.

Los cuadros con código de color indican si un paciente se encuentra fuera de su intervalo ideal. Azul = por encima del intervalo de glucemia (hiperglucemia), Rojo = por debajo del intervalo de glucemia (hipoglucemia), en rojo con una H hipoglucémica = por debajo del límite de hipoglucemia. Los datos que se encuentran dentro del intervalo de glucemia se muestran en verde.

# Tarjeta de gráficos e informes - Diario ampliado

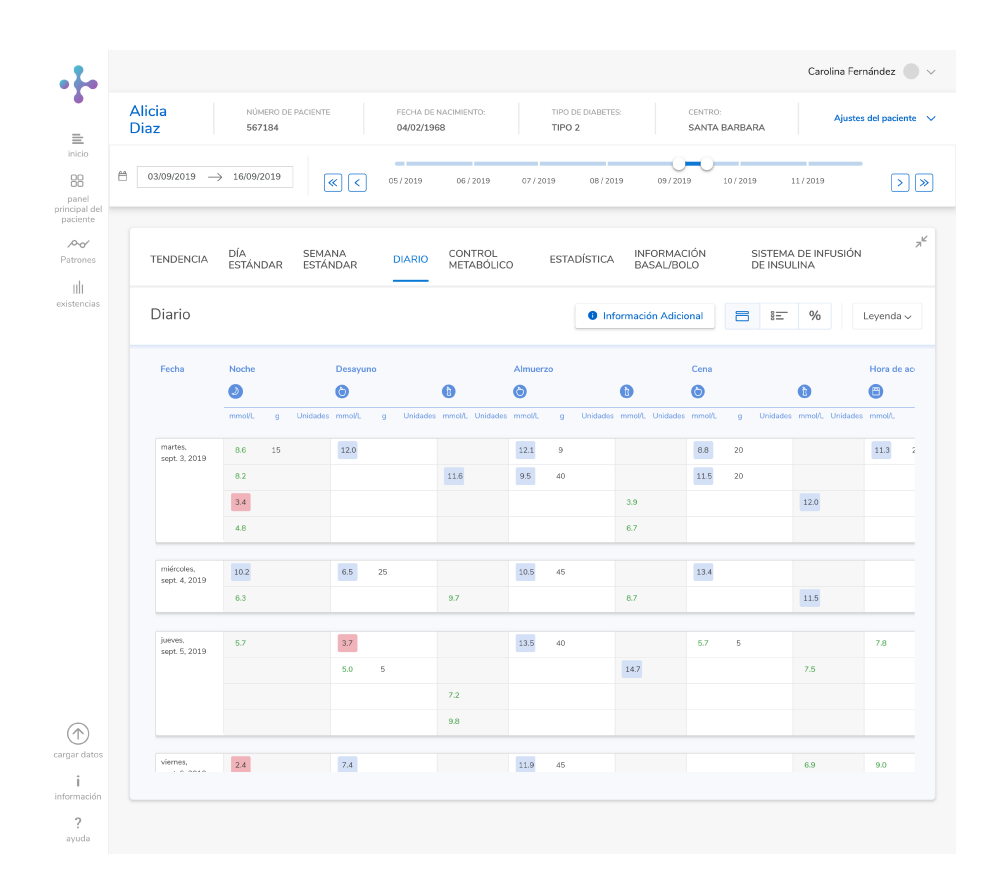

Haga clic en la flecha doble situada en la esquina superior derecha de la tarjeta para ampliarla y ver resultados más detallados en Diario, que es la opción predeterminada. También puede ver Lista y Estadística diaria.

Diario ampliado

# Tarjeta de gráficos e informes - Diario ampliado - Lista

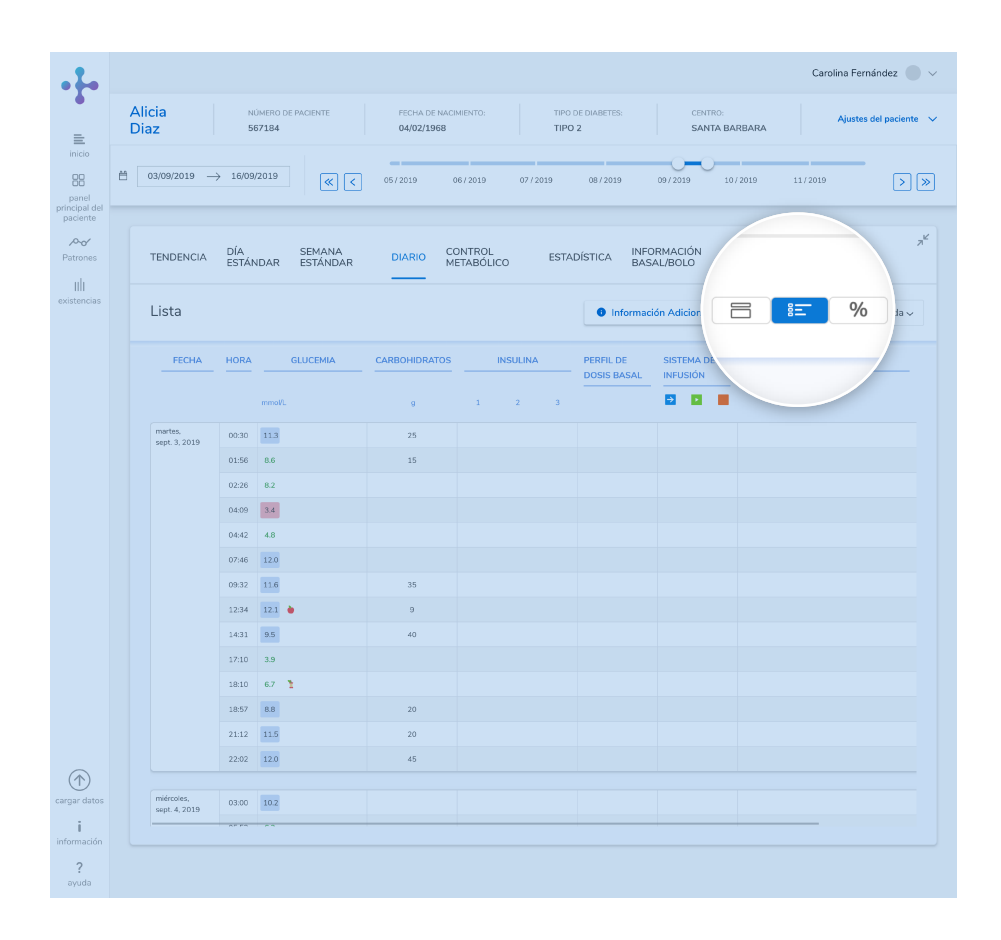

Diario ampliado: Estadística diaria

En el diario ampliado, haga clic en el icono situado en la parte superior derecha de la tarjeta para cambiar entre el diario estándar, la lista y la estadística diaria.

La lista muestra una tabla cronológica con información sobre la calibración, la glucemia, los carbohidratos y la insulina, que incluye información sobre el sistema de infusión, si está disponible.

La tabla de valores se crea a partir de la información relativa a la hora y la fecha de los resultados de glucemia y los datos del sistema de infusión de insulina puede ordenarse por fecha en orden ascendente o descendente. Los iconos utilizados en las entradas de la lista se corresponden con los iconos utilizados en los informes del sistema de infusión de insulina. Consulte lconos de los informes para obtener más detalles.

### Tarjeta de gráficos e informes - Diario ampliado - Estadística diaria

| Ali<br>Di | cia<br>az                    | NÚMERO DE<br>567184     | PACIENTE           | FECHA D<br>04/02/1     | E NACIMIENTO:<br>968  | TIPO DE D<br>TIPO 2 | IABETES: | CENTRO                   | BARBARA | Aju                       | stes del p    |
|-----------|------------------------------|-------------------------|--------------------|------------------------|-----------------------|---------------------|----------|--------------------------|---------|---------------------------|---------------|
| 8         | 03/09/2019 →                 | 16/09/2019              | « <                | 05/2019                | 06/2019               | 07/2019 0           | 8/2019   | 09/2019                  | 10/2019 | 11/2019                   | -             |
|           | TENDENCIA                    | DÍA<br>ESTÁNDAR         | SEMANA<br>ESTÁNDAR | DIARIO                 | CONTROL<br>METABÓLICO | ESTADÍST            | 'ICA E   | NFORMACIÓN<br>BASAL/BOLO | SIST    | 'EMA DE INFUSIÓN<br>JLINA | DE            |
|           | Estadística                  | Diaria                  |                    |                        |                       |                     | 0 Infe   | ormación Adicional       | 8       | 8 <b>= %</b>              | Leye          |
|           | FECHA 🗸                      | GLUCEMIA                |                    |                        |                       | CARBOHIDRATOS       |          | INSULINA                 |         |                           |               |
|           |                              | Número de<br>mediciones | Glucemia<br>media  | Estándar<br>Desviación | Hipos                 |                     |          | Insulina                 | Basal   | Bolo                      | Núme<br>Bolos |
|           |                              |                         | mmol/L             | mmol/L                 |                       | 9                   |          | Unidades                 | Unidade | s Unidades                |               |
|           | martes,<br>sept. 3. 2019     | 14                      | 9.0                | 3.0                    |                       | 209                 |          |                          |         |                           |               |
|           | miércoles,<br>sept. 4, 2019  | 8                       | 10.0               | 2.0                    |                       | 105                 |          |                          |         |                           |               |
|           | jueves,<br>sept. 5, 2019     | 10                      | 8.0                | 4.0                    |                       | 130                 |          |                          |         |                           |               |
|           | viernes,<br>sept. 6, 2019    | 11                      | 80                 | 3.0                    | 1                     | 147                 |          |                          |         |                           |               |
|           | sábado,<br>sept. 7, 2019     | 9                       | 7.0                | 2.0                    |                       | 145                 |          |                          |         |                           |               |
|           | domingo,<br>sept. 8, 2019    | 11                      | 7.0                | 4.0                    | 1                     | 180                 |          |                          |         |                           |               |
|           | lunes,<br>sept. 9, 2019      | 9                       | 10.0               | 4.0                    |                       | 120                 |          |                          |         |                           |               |
|           | martes,<br>sept. 10, 2019    | 8                       | 9.0                | 2.0                    |                       | 140                 |          |                          |         |                           |               |
|           | miércoles,<br>sept. 11, 2019 | 13                      | 10.0               | 3.0                    |                       | 175                 |          |                          |         |                           |               |
|           | jueves,<br>sept. 12, 2019    | 10                      | 10.0               | 4.0                    | 1                     | 182                 |          |                          |         |                           |               |
|           | viernes,<br>sept. 13, 2019   | 13                      | 9.0                | 2.0                    |                       | 173                 |          |                          |         |                           |               |

Diario ampliado: Estadística diaria

La estadística diaria muestra una tabla dividida en las columnas Glucemia, Carbohidratos e Insulina.

 Para seleccionar la fecha, haga clic en el menú desplegable Fecha situado en el lateral izquierdo de la pantalla.

La sección de glucemia contiene información relativa al número de mediciones realizadas el día seleccionado, al valor medio de glucemia, a la desviación estándar y a la hipoglucemia.

También se incluyen los carbohidratos consumidos, que deben introducirse manualmente.

El panel de insulina presenta la siguiente información: cantidad total de insulina administrada (en bolo y basal), total de insulina basal administrado, bolo total administrado, número de bolos, número de unidades de insulina basal y la proporción entre insulina basal y en bolo.

### Tarjeta de gráficos e informes - Control Metabólico

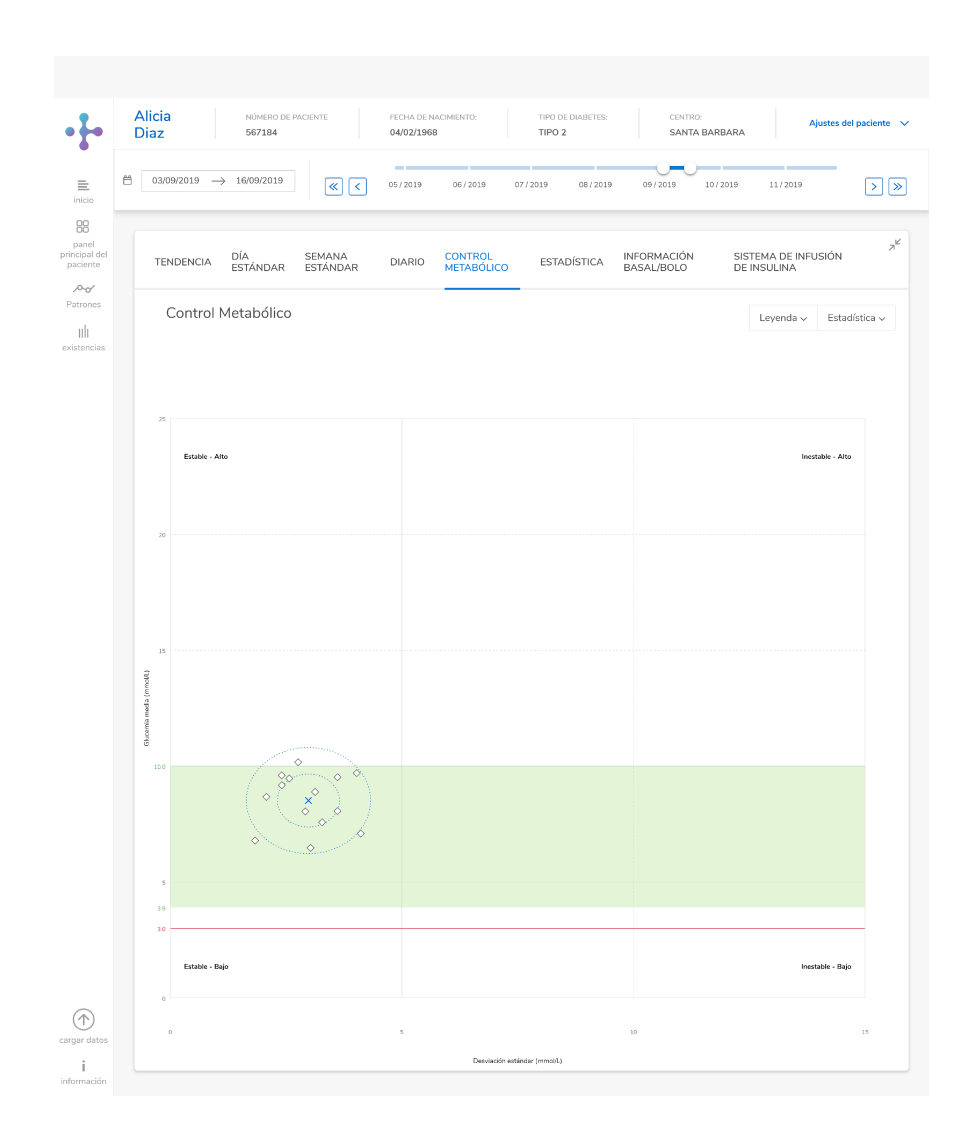

El valor medio de glucemia o de MCG y la desviación estándar se calculan para cada día del intervalo de tiempo analizado, lo que permite generar un diagrama de dispersión.

El gráfico se divide en cuatro cuadrantes, que representan una constitución metabólica determinada: estable/inestable (desviación estándar) y baja/alta (valor medio de glucemia/valor medio de MCG).

Por consiguiente, cada cuadrante dispone de dos atributos. También se presenta información estadística acerca de los valores incluidos en el informe, como el promedio del número de mediciones por día o el valor medio de glucemia (antes y después de la comida).

Dosis metabólica

# Tarjeta de gráficos e informes - Información Basal/Bolo

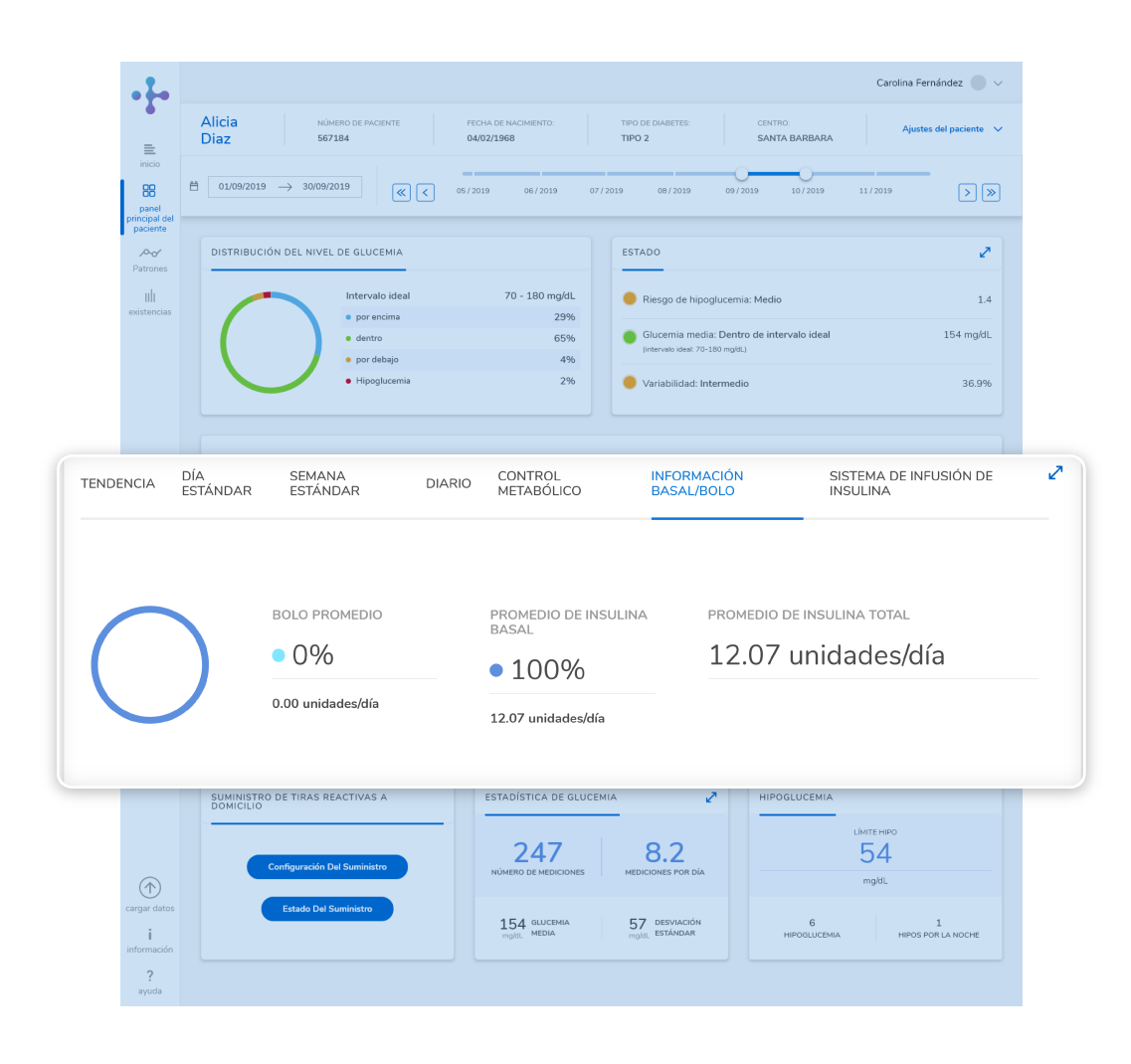

Si su paciente utiliza un sistema de infusión de insulina, podrá acceder a información sobre las dosis basal y de bolo. En los gráficos e informes, haga clic en Información Basal/Bolo. El tipo de insulina (basal/bolo) y la ingesta promedio se muestran como un valor porcentual, así como visualmente en un gráfico circular.

Para obtener información más detallada, haga clic en la flecha doble situada en la esquina superior derecha para expandir esta tarjeta.

Información Basal/Bolo

### Tarjeta de gráficos e informes - Información Basal/Bolo ampliada

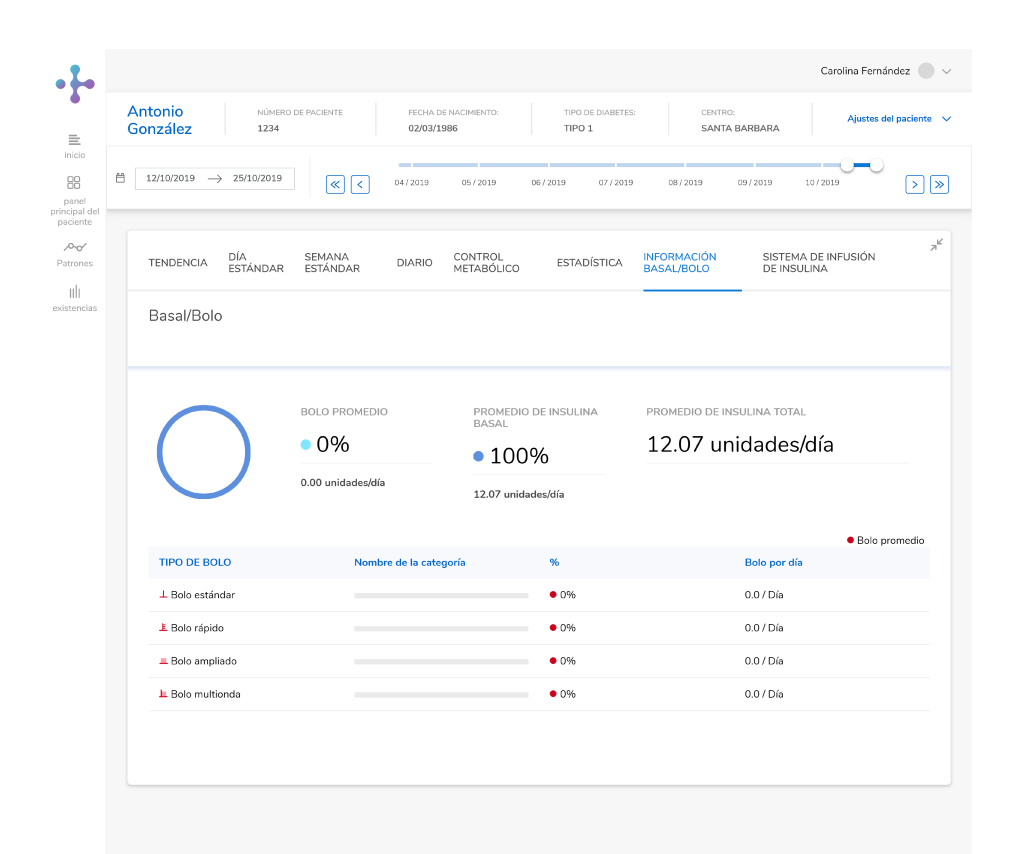

información ? ayuda

Información Basal/Bolo

Tras expandir la tarjeta Basal/Bolo, puede conocerse los tipos de bolo que ha usado su paciente (estándar, rápido, ampliado, multionda). Se muestran los valores porcentuales, así como las unidades de insulina por día.

La recomendación de bolo ofrece una recomendación calculada de la ingesta de insulina y el porcentaje en el que ésta fue aceptada.

Debajo de la recomendación de bolo se puede ver información sobre la dosis basal de su paciente. También se muestran la dosis basal temporal (DBT) y los cálculos del cambio de la dosis basal. La dosis basal temporal permite modificar temporalmente la dosis basal actual durante el periodo de tiempo que especifique.

También se muestra el modo del sistema de infusión de insulina (inicio, detención, pausa). El sistema de infusión de insulina tiene que estar en el modo RUN para poder programar una dosis basal temporal (DBT).

# Tarjeta de gráficos e informes - Sistema de infusión de insulina

| A | ntonio<br>ionzález            | NÚMERC<br>1234  | DE PACIENTE        | FECHA<br>02/03/ | DE NACIMIENTO:<br>1986    | TIPO DE DIABETES<br>TIPO 1 | CENT                      | RO:<br>TA BARBARA | Ajustes del p           |
|---|-------------------------------|-----------------|--------------------|-----------------|---------------------------|----------------------------|---------------------------|-------------------|-------------------------|
| Ħ | 12/10/2019 —                  | > 25/10/2019    | « <                | 04/2019         | 05/2019                   | 06/2019 07/2019            | 08/2019                   | 09/2019           | 10/2019                 |
|   | TENDENCIA                     | DÍA<br>ESTÁNDAR | SEMANA<br>ESTÁNDAR | DIARIO          | CONTROL<br>METABÓLICO     | ESTADÍSTICA                | INFORMACIÓN<br>BASAL/BOLO | SISTEM            | IA DE INFUSIÓN DE<br>NA |
|   | Sistema                       | De Infusiór     | n - Lista De       | Bolos           |                           |                            |                           |                   | Leye                    |
|   | FECHA                         | HORA            | UNIDADES           | TIPO            |                           | COMENTARIOS                |                           |                   |                         |
|   | lunes,<br>oct. 14, 2019       |                 | 0                  |                 |                           |                            |                           |                   |                         |
|   | Total diario                  |                 | 0                  |                 | <b>∐+⊥</b> = 20.77 U      |                            |                           |                   |                         |
|   | martes,<br>oct. 15, 2019      |                 | 0                  |                 |                           |                            |                           |                   |                         |
|   | Total diario                  |                 | 0                  |                 | +_ = 37.8 U               |                            |                           |                   |                         |
|   | miércoles.                    |                 | 0                  |                 |                           |                            |                           |                   |                         |
|   | oct. 16, 2019<br>Total diario |                 | 0                  |                 | +_ = 37.8 U               |                            |                           |                   |                         |
|   |                               |                 |                    |                 |                           |                            |                           |                   |                         |
|   | oct. 17, 2019                 |                 | 0                  |                 | <b>D</b> +1 = 37.811      |                            |                           |                   |                         |
|   | Total diano                   |                 |                    |                 | 0.1.0000                  |                            |                           |                   |                         |
|   | viernes,<br>oct. 18, 2019     |                 | 0                  |                 |                           |                            |                           |                   |                         |
|   | Total diario                  |                 | 0                  |                 | <u>∆+⊥</u> = 34.87 U      |                            |                           |                   |                         |
|   | lunes,<br>oct. 21, 2019       |                 | 0                  |                 |                           |                            |                           |                   |                         |
|   | Total diario                  |                 | 0                  |                 | <u>↓</u> + <u>↓</u> = 0 U |                            |                           |                   |                         |
|   | viernes,<br>oct. 25, 2019     |                 | 0                  |                 |                           |                            |                           |                   |                         |
|   | Total diario                  |                 | 0                  |                 | <u>□</u> +⊥ = 0 U         |                            |                           |                   |                         |
|   |                               |                 |                    |                 |                           |                            |                           |                   |                         |

En Sistema de infusión de insulina, se muestra información sobre la ingesta de insulina en forma de diario.

Aquí se puede ver la cantidad y el tipo de bolo, así como la hora de la ingesta. Hay un bolo + insulina basal total para cada día. En la vista ampliada se puede ver la leyenda de este informe.

Sistema de infusión de insulina

### Tarjeta Suministro de Tiras Reactivas

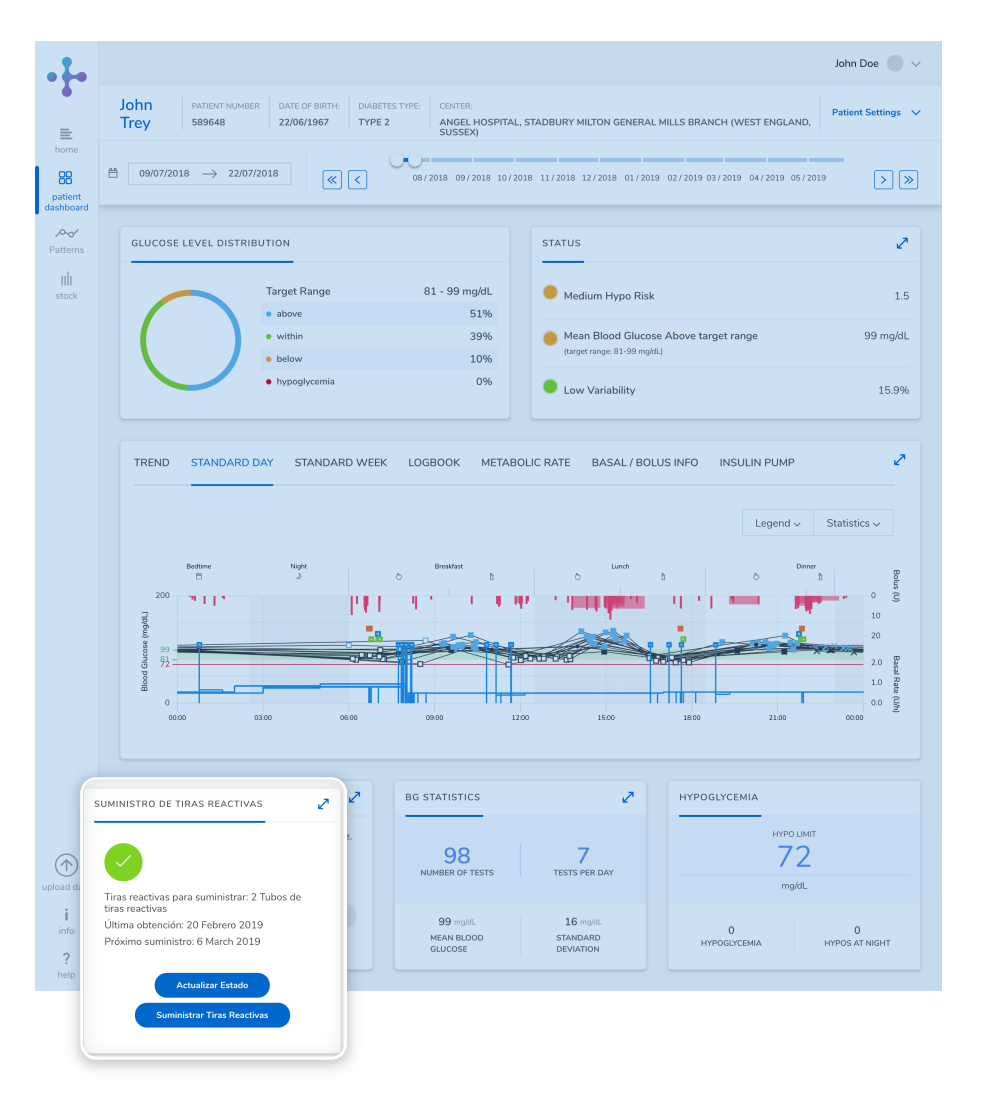

Esta tarjeta se muestra en el panel principal de los pacientes con el perfil Recoger en el centro.

Desde aquí se puede consultar rápidamente el estado del suministro de tiras reactivas de un paciente, la última fecha de obtención de tiras reactivas, el número de tiras reactivas del próximo suministro y la fecha del próximo suministro. Para actualizar el estado de un paciente y suministrar tiras reactivas directamente desde esta tarjeta, haga clic en los botones correspondientes.

Panel principal: Tarjeta Suministro de tiras reactivas

### Tarjeta Suministro de tiras reactivas - Explicación del sistema de semáforo 1/2

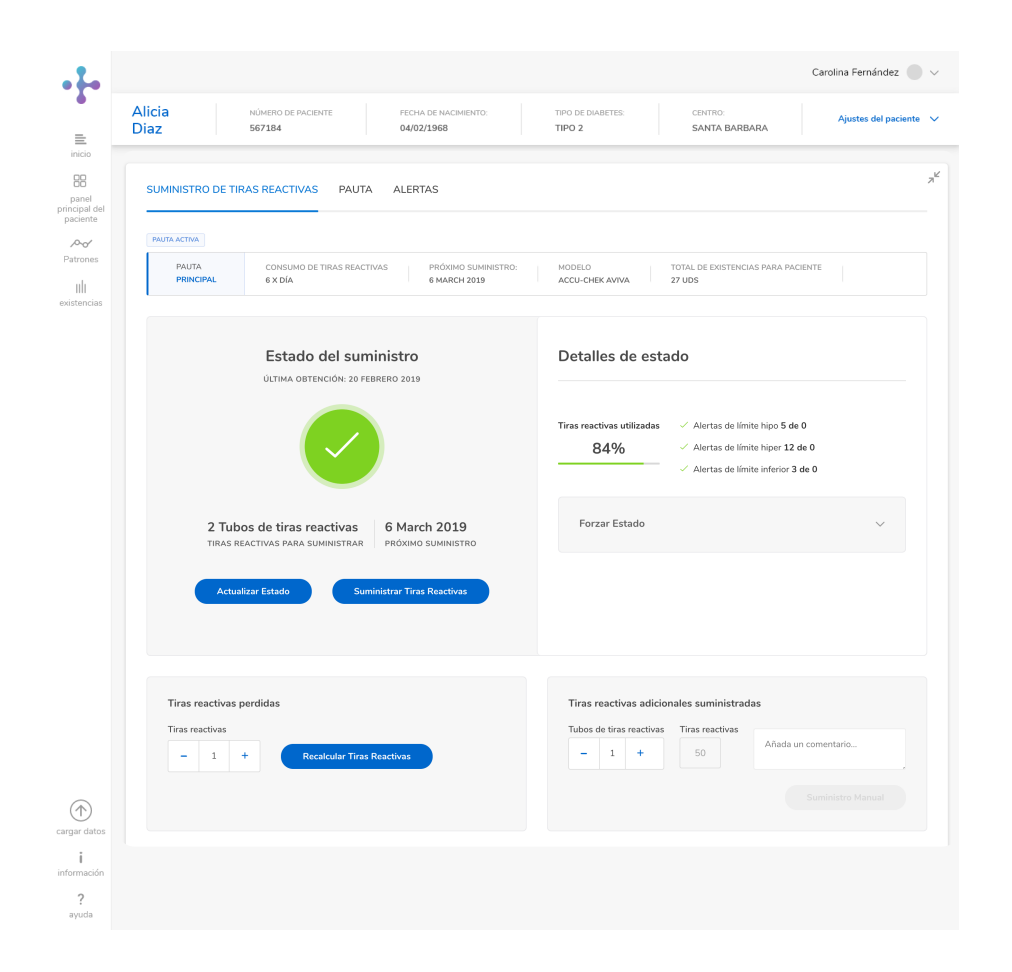

Panel principal: Suministro de tiras reactivas ampliado

El sistema de semáforo permite la rápida interpretación del estado de un paciente. Hace referencia al número de tiras reactivas utilizadas por un paciente durante un periodo de tiempo determinado.

El número adecuado ha sido definido previamente por el personal sanitario en función de los requisitos del paciente y su pauta.

> Indica que el paciente ha consumido entre el 81 y el 100 % de las tiras reactivas, es decir, se encuentra dentro del rango. Se puede suministrar el material.

Indica que un paciente ha consumido entre el 70 y el 80 % de las tiras reactivas. Se puede suministrar el material, no obstante, el paciente no podrá recibir más material (tras este suministro) sin visitar primero a un médico.

### Tarjeta Suministro de tiras reactivas - Explicación del sistema de semáforo 2/2

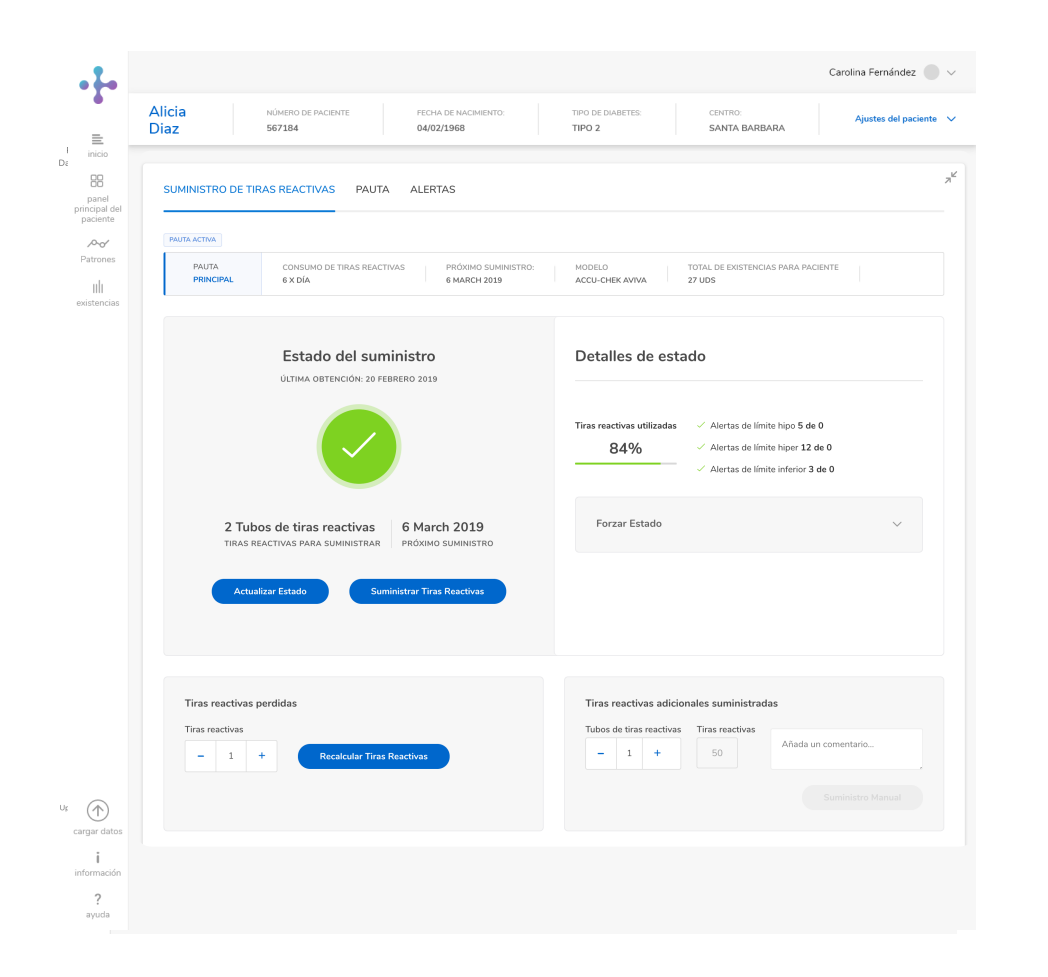

Indica que un paciente ha consumido o menos del 70 % o más del 100 % de las tiras reactivas que le corresponden (antes del tiempo determinado) o bien que sufre diabetes gestacional y ha superado la fecha de parto prevista. No se puede suministrar material y el paciente debe visitar un médico para que se le suministren más tiras reactivas.

El color gris indica que un paciente no presentaningúnestado.lconogris aquí Puede deberse a una carga pendiente que todavía no ha vencido o a que acaba de realizarse un suministro.

# Tarjeta Suministro de tiras reactivas - Suministro de tiras reactivas ampliado - Visión general

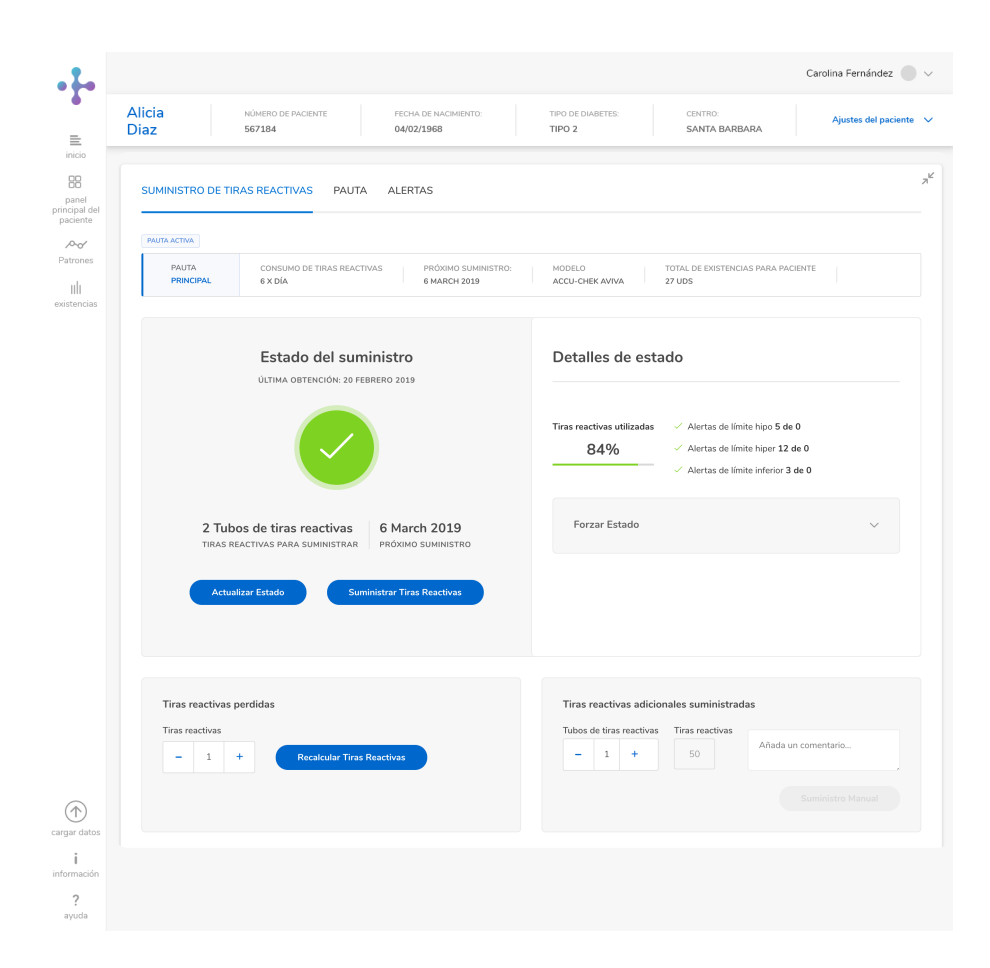

Haga clic en la flecha doble situada en la esquina superior derecha de la tarjeta de suministro de tiras reactivas para ampliarla y acceder a información adicional.

Justo debajo se muestra la información sobre la pauta activa del paciente seleccionado, el modelo de dispositivo utilizado y las existencias disponibles.

También se incluye información detallada sobre el estado de un paciente, como el número de hipoglucemias e hiperglucemias registradas y el consumo de tiras reactivas, lo que permite al personal sanitario determinar el motivo del estado de un paciente.

### Tarjeta Suministro de tiras reactivas -Tiras reactivas perdidas

| SUMINISTRO DE TIRAS REACTIVAS PAUTA ALERTAS     PRICENCE CONSIMO DE TIRAS REACTIVAS PROMO SUMMISTRO MODELO   PRICENCE CALIDA DE TIRAS REACTIVAS PROMO SUMMISTRO MODELO   PRICENCE CALIDA DE TIRAS REACTIVAS PROMO SUMMISTRO MODELO   CALIDA DE TIRAS REACTIVAS PROMO SUMMISTRO MODELO 27 UOS     CALIDA DE TIRAS REACTIVAS PROMO SUMMISTRO ALERTAS de línite hipo 5 de O   CALIDA DE TIRAS REACTIVAS PROMO SUMMISTRO ALERTAS de línite hipo 5 de O   CALIDA DE TIRAS REACTIVAS PROMO SUMMISTRO ALERTAS de línite hipo 5 de O   CALIDA DE TIRAS REACTIVAS PROMO SUMMISTRO ALERTAS de línite hipo 5 de O   CALIDA DE TIRAS REACTIVAS DARAS SUMMISTRO PROMO SUMMISTRO ALERTAS de línite hipo 5 de O   CALIDA DE TIRAS REACTIVAS DARAS SUMMISTRO PROMO SUMMISTRO ALERTAS de línite hipo 5 de O   CALIDA DE TIRAS REACTIVAS DARAS SUMMISTRO PROMO SUMMISTRO ALERTAS de línite hipo 5 de O   CALIDA DE TIRAS REACTIVAS DARAS SUMMISTRO PROMO SUMMISTRO ALERTAS DE línite hipo 5 de O   CALIDA DE TIRAS REACTIVAS DARAS SUMMISTRO PROMO SUMMISTRO ALERTAS DE línite hipo 5 de O   CALIDA DE TIRAS REACTIVAS DARAS SUMMISTRO PROMO SUMMISTRO FILZE                                                                                                    | Alicia<br>Diaz               | NÚMERO DE PACIENTE FEI<br>567184 04                                                           | CHA DE NACIMIENTO:<br>/02/1968               | TIPO DE DIABETES:<br>TIPO 2    | CENTRO:<br>SANTA BARBA                                              | RA                                                    | Ajustes del pacien |
|----------------------------------------------------------------------------------------------------|------------------------------|-----------------------------------------------------------------------------------------------|----------------------------------------------|--------------------------------|---------------------------------------------------------------------|-------------------------------------------------------|--------------------|
| PRINCIPAL       CONSUMO DE TRANS REACTIVANS<br>EX DÍA       PROVINO SUMMESTRO:<br>EX DÍA       MARCH 2019       MARCH 2019       TOTAL DE EXISTENCIAS PARA PACIENTE         IMARCH 2019       MARCH 2019       ACCU-CHEK AVVA       27 UGS <b>Detalles de estado         </b> Image: Altras de limite hipor 5 de 0 <b>Autras de limite hipor 5 de 0</b> Image: Altras de limite hipor 12 de 0 <b>Autras de limite hipor 12 de 0</b> Image: Altras de limite hipor 12 de 0             Image: Reactivas para summistratar              Image: Reactivas paradisation              Image: Reactivas paradisation              Image: Reactivas paradisation <b>March 2019</b> Image: Reactivas paradisation                Image: Reactivas paradisation <b>March 2019</b> Image: Reactivas paradisation <b>March 2019</b> Image: Reactivas paradisation <b>March 2019</b>                                                                                                    | SUMINISTRO DE TIR            | XAS REACTIVAS PAUTA ALE                                                                       | RTAS                                         |                                |                                                                     |                                                       |                    |
| Estado del suministro   DITINA OFFENCIÓN: 20 FEBRERO 2019   LIDIAG OFFENCIÓN: 20 FEBRERO 2019   DESTRICTIVAS PARA SUMINISTRIA   Catolatar Estado   Marcha 2019   PROSINIO SUMINISTRIA   Catolatar Estado                                                                                                    | PAUTA<br>PRINCIPAL           | CONSUMO DE TIRAS REACTIVAS<br>6 X DÍA                                                         | PRÓXIMO SUMINISTRO<br>6 MARCH 2019           | MODELO<br>ACCU-CHEK AVIVA      | TOTAL DE EXISTENCIA<br>27 UDS                                       | S PARA PACIENTE                                       |                    |
| Image: Sector Sector Secto |                              | Estado del suministr<br>Última obtención: 20 febrero 20                                       | <b>O</b><br>19                               | Detalles de o                  | estado                                                              |                                                       |                    |
| 2 Tubos de tiras reactivas 6 March 2019   Tras REACTIVAS PARA SUMINISTRAR PRÓXIMO SUMINISTRAR   Actualizar Estado Suministrar Tiras Reactivas     Tiras reactivas perdidas   Tiras reactivas   - 1 +     Reactualizar Tiras Reactivas     Adada un comentario                                                                                                    |                              |                                                                                               |                                              | Tiras reactivas utiliza<br>84% | adas / Alertas de límit<br>/ Alertas de límit<br>/ Alertas de límit | e hipo 5 de 0<br>e hiper 12 de 0<br>e inferior 3 de 0 |                    |
| Tiras reactivas perdidas     Tiras reactivas adicionales suministradas       Tiras reactivas     Tubos de tiras reactivas       -     1       +     Recatcular Tiras Reactivas                                                                                                    | 2 Tubo<br>Tiras re<br>Actual | os de tiras reactivas 6 Ma<br>LACTIVAS PARA SUMINISTRAR<br>PROXI<br>Izar Estado Suministrar T | arch 2019<br>MO SUMINISTRO<br>iras Reactivas | Forzar Estado                  |                                                                     |                                                       | ~                  |
| Tiras reactivas     Tubos de tiras reactivas       -     1       +     Recalcular Tiras Reactivas                                                                                                    | Tiras reactivas p            | perdidas                                                                                      |                                              | Tiras reactivas a              | idicionales suministrada                                            | 15                                                    |                    |
|                                                                                                    | Tiras reactivas              | + Recalcular Tiras Reactivas                                                                  |                                              | Tubos de tiras read            | tivas Tiras reactivas                                               | Añada un comer                                        | ntario             |

Si un paciente ha perdido alguna tira reactiva, introduzca la cantidad total en la sección Tiras reactivas perdidas de esta tarjeta y haga clic en Recalcular tiras reactivas para ajustar el próximo suministro según sea necesario.

Para suministrar manualmente tiras reactivas que sustituyan a las que se han perdido, introduzca la cantidad de tiras reactivas que desee en la sección Tiras reactivas adicionales suministradas de esta tarjeta, indique el motivo en el cuadro de comentarios y haga clic en Suministro manual.

\* Cada contenedor de tiras reactivas incluye 50 tiras reactivas.

### Suministro de tiras reactivas - Forzar un cambio en el estado

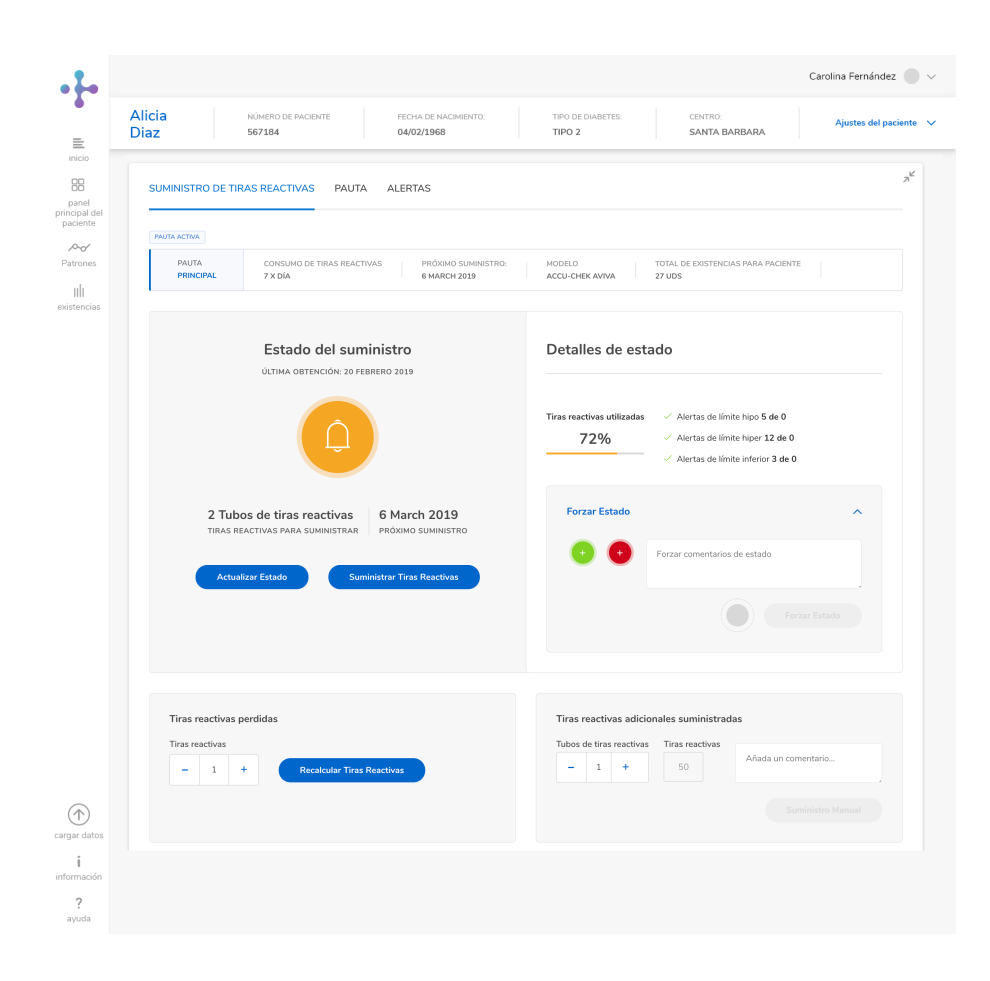

- En el panel principal del paciente seleccionado, expanda la tarjeta Suministro de tiras reactivas para ver el estado de su paciente en la sección Estado del suministro de esta tarjeta.
- (2) Haga clic en Forzar estado para cambiar el estado de un paciente de activo a bloqueado, o viceversa. Si lo desea, puede añadir el motivo del cambio de estado en el cuadro de comentarios.

| SUMINISTRO D       | TIRAS REACTIVAS             | AUTA ALERTAS                                  |                                |                                          |              |
|--------------------|-----------------------------|-----------------------------------------------|--------------------------------|------------------------------------------|--------------|
| PAUTA<br>PRINCIPAL | CONSUMO DE TIRAS<br>1 X DÍA | REACTIVAS PRÓXIMO SUMINISTRO:<br>5 APRIL 2019 | NODELO TO<br>ACCU-CHEK AWIVA 0 | DTAL DE EXISTENCIAS PARA PACIENTE<br>UDS | -            |
| Terapia del p      | sciente                     | Guía clínica                                  |                                |                                          |              |
| Diabetes 1         | pel 🗸                       | custom daily 🗸 🗸                              | Ajustes De Guía Clínica        | Personalizada                            |              |
| Número de n        | ediciones                   | Frecuencia de mediciones                      | Modelo                         | Frecuencia de suministro                 |              |
| 1                  | ~                           | Dia 🗸                                         | Accu-Chek Aviva                | V Un mes                                 | ~            |
|                    |                             |                                               |                                | G                                        | uardar Pauta |
|                    |                             |                                               |                                |                                          |              |
|                    |                             | 🕒 Añi                                         | idir pauta temporal            |                                          |              |
|                    |                             |                                               |                                |                                          |              |
|                    |                             |                                               |                                |                                          |              |
|                    |                             |                                               |                                |                                          |              |

### Tarjeta Suministro de tiras reactivas - Pauta

Suministro de tiras reactivas ampliado: Pauta

En la tarjeta Suministro de tiras reactivas ampliada, haga clic en Pauta debajo de la barra del perfil del paciente. Aquí puede crear una pauta activa para el paciente seleccionado.

En el menú desplegable Terapia del paciente, seleccione el tipo de diabetes que presenta el paciente.

Según el tipo de diabetes seleccionado, podrá elegir entre diversas opciones en el resto de menús desplegables, como el tipo de tratamiento, su duración, la frecuencia de suministro y la cantidad suministrada.

El menú desplegable Guía clínica ofrece dos opciones: Guías predeterminadas (guías clínicas predefinidas) o Guías personalizadas (guías clínicas creadas por el usuario u otros profesionales en su centro).

Una vez creada la pauta, haga clic en Guardar pauta. A partir de ese momento, podrá visualizar la pauta desde ahí.

### Suministro de tiras reactivas - Crear una pauta temporal

| SA<br>Guía clínica | 5 APRIL 2019      | ACCU-CHEK AWVA                                             | 0 UDS                                                                         |               |
|--------------------|-------------------|------------------------------------------------------------|-------------------------------------------------------------------------------|---------------|
| Guía clínica       |                   |                                                            |                                                                               |               |
|                    |                   |                                                            |                                                                               |               |
| ✓ custom daily     | ~                 | Ajustes De Guía C                                          | línica Personalizada                                                          |               |
| Frecuencia de me   | diciones          | Modelo                                                     | Frecuencia de suminis                                                         | tro           |
| ∨ Dia              | ~                 | Accu-Chek Aviva                                            | ✓ Un mes                                                                      | ~             |
|                    |                   |                                                            |                                                                               |               |
|                    |                   |                                                            |                                                                               | Guardar Pauta |
|                    |                   |                                                            |                                                                               |               |
|                    | 🕂 Añadir          | pauta temporal                                             |                                                                               |               |
|                    |                   |                                                            |                                                                               |               |
|                    | Frecuencia de mer | Frecoricia de mediciones           V         Dia         V | Precuencia de mediciones Models<br>V Día V Accu-Otek Anina<br>Accu-Otek Anina |               |

Suministro de tiras reactivas ampliado: Crear pauta temporal

En determinadas ocasiones, como durante el embarazo o tras una operación quirúrgica, quizá sea necesario crear una pauta temporal.

- Para ello, amplíe la tarjeta Suministro de tiras reactivas en el panel principal y haga clic en Pauta debajo de la barra del perfil del paciente.
- 2 Haga clic en el signo más en la parte inferior de esta sección para añadir una pauta temporal.
- 3 Seleccione las opciones correspondientes en los menús desplegables para rellenar esta sección. Seleccione el rango de fechas de la pauta temporal y haga clic en Guardar pauta para finalizar el proceso. Aparece un mensaje que confirma que se ha guardado la pauta temporal.

### Tarjeta Suministro de tiras reactivas - Crear nueva guía clínica personalizada

| Diaz                                        | NÚMERO DE PACIENTE<br>567184                                                                                       | FECHA DE NACIMIENTO:<br>04/02/1968 | TIP | D DE DIABETES:<br>O 2 | CENTRO:<br>SANTA BARBARA | Ajustes del pacie          |
|---------------------------------------------|----------------------------------------------------------------------------------------------------|------------------------------------|-----|-----------------------|--------------------------|----------------------------|
| SUMINIST                                    | RO DE TIRAS REACTIVAS PAU                                                                                          | JTA ALERTAS                        |     |                       |                          |                            |
| < Ajus                                      | tes de guías clínicas pe                                                                                           | rsonalizadas                       |     |                       |                          |                            |
|                                             |                                                                                                    | + Crear Nuev                       |     | ersonalizada          |                          |                            |
| Cre                                         | ar nueva guía clínica pe                                                                                           | rsonalizada                        |     |                       |                          |                            |
| Nomi                                        | ore De Guía Clínica Personalizada                                                                                  |                                    | Ter | apia Del Paciente     |                          |                            |
| Intr                                        | oduzca un nombre                                                                                                   |                                    |     | ielección             |                          | ~                          |
| Núme                                        | ero De Mediciones                                                                                                  |                                    | Fre | cuencia De Medici     | ones                     |                            |
|                                             |                                                                                                    | 50                                 |     | ielección             |                          | ~                          |
| <u>^</u>                                    | ryone of control ocarizante para actor                                                                             | contro o rango de canadad          |     |                       |                          |                            |
| HISTO                                       | RIAL DE GUÍA CLÍNICA PERSONALIZAI                                                                                  | AC                                 |     |                       | OF                       | IDENAR POR: TODOS PERSONAL |
| Carm                                        | INTER DEC4                                                                                                    | JEMBER 2018                        |     |                       |                          | ~                          |
| Carm                                        | I <mark>reio Test</mark><br>Tasto - Seddhi Bichu    Fecha: 28 August 2018                                          |                                    |     |                       |                          | ~                          |
|                                             | tal Guide One<br>TASIO - HÉCTOR DEVUSER    FECHA: 20 FEBRUARY                                                      | 2019                               |     |                       |                          | ×                          |
| Clinic                                      |                                                                                                    |                                    |     |                       |                          | ~                          |
| Clinic<br>PROFILE<br>Dr. A<br>PROFILE       | ndrew's Guide 001<br>(ANDO - TEST USERNIP   PECHA: 29 JUNE 2018                                                    |                                    |     |                       |                          |                            |
| Clinic<br>PROME<br>Dr. A<br>PROME<br>Source | ndrew's Guide 001<br>1 ADD - TEST USENIAP   PCCH4: 28 AURE 2828<br>8<br>2000 - HCP WITH STRIPS   FECH4: 2 AUR 2838 |                                    |     |                       |                          | ~                          |

Suministro de tiras reactivas ampliado: Opciones de guía clínica personalizada

Es posible crear guías clínicas personalizadas. Estas guías se pueden aplicar al resto de pacientes.

- Amplíe la tarjeta Suministro de tiras reactivas y haga clic en Pauta debajo de la barra del perfil del paciente.
- (2) Haga clic en Opciones de guía clínica personalizada, encima del menú desplegable Guía clínica.

Escriba un nombre para la nueva guía clínica personalizada. A continuación, realice selecciones en los menús desplegables. Finalmente, haga clic en Guardar guía clínica personalizada.

#### Suministro de tiras reactivas - Historial de guía clínica personalizada

| Alici:<br>Diaz | 9                             | NÚMERO DE PACIENTE<br>567184                          | PECHA DE NACIMIENTO:<br>04/02/1968 | TIPO DE DIABETES:<br>TIPO 2  | CENTRO:<br>SANTA BARBARA | Ajustes del paci |
|----------------|-------------------------------|-------------------------------------------------------|------------------------------------|------------------------------|--------------------------|------------------|
| su             | MINISTRO D                    | E TIRAS REACTIVAS PAU                                 | TA ALERTAS                         |                              |                          |                  |
| <              | Ajustes                       | de guías clínicas pe                                  | rsonalizadas                       |                              |                          |                  |
|                |                               |                                                       | + Crear Nuev                       | a Guía Clínica Personalizada |                          |                  |
|                | HISTORIAL                     | DE GUÍA CLÍNICA PERSONALIZAD                          | а                                  |                              | ORDENAR POR              | TODOS PERSONAL   |
|                | 1 Strip gui                   | deline test                                           | IA. 16 NOVIEMERE 2018              |                              |                          | ~                |
|                | Alternative<br>PROPERATIO - 1 | Treatment 1<br>MERCE DOCTORS   PECHA: 27 NOVEMBRE :   | 2018                               |                              |                          | ~                |
|                | Another Co                    | ustom Guide<br>Angel test grova professional 4   Fech | V- 15 NOVIEMBRE 2018               |                              |                          | ~                |
|                | Another Co<br>PROPIETABLD     | ustom Guide<br>Angel test gigya professional 4   Fech | V: 15 NOVIDHERE 2018               |                              |                          | ~                |
|                | Another Co                    | ustom Guide<br>NAGEL TEST GIOVA PROFESSIONAL 4   FECH | UA: 15 NOVIENERE 2018              |                              |                          | ~                |
|                |                               |                                                       | < Anterior 1 2                     | 3 4 5 Siguient               | ie >                     |                  |
|                |                               |                                                       |                                    |                              |                          |                  |

Suministro de tiras reactivas ampliado: Historial de guía clínica personalizada

Además de crear una nueva guía clínica, puede visualizarse una guía clínica creada previamente por el usuario u otros profesionales de su centro.

- Amplíe la tarjeta Suministro de tiras reactivas y haga clic en Pauta debajo de la barra del perfil del paciente.
- Haga clic Ajustes de guía clínica personalizada, encima del menú desplegable Guía clínica. Se muestran hasta cinco guías clínicas personalizadas por página.
- Haga clic en Todos para ver las guías creadas tanto por usted como por el resto de profesionales. Haga clic en Personal para ver solo las guías creadas por usted.
- Haga clic en la flecha desplegable azul para ver más información sobre cada guía clínica.

Desde aquí puede eliminar una guía que haya creado. Para ello, seleccione la casilla Eliminar. Confirme la eliminación haciendo clic de nuevo en Eliminar. Esta opción solo está disponible para las guías que haya creado usted. No se pueden eliminar las guías creadas por otros profesionales.

| Alicia NÚMERO DE PACE<br>Diaz 567184 | ENTE FECHA DE NACIMENT<br>04/02/1968                 | TIPO DE DIABETES:<br>TIPO 2                                                      | CENTRO:<br>SANTA BARBARA          | Ajustes del pacie            |
|--------------------------------------|------------------------------------------------------|----------------------------------------------------------------------------------|-----------------------------------|------------------------------|
|                                      |                                                      |                                                                                  |                                   |                              |
| SUMINISTRO DE TIRAS REACTIVAS        | PAUTA ALERTAS                                        |                                                                                  |                                   |                              |
| Las alertas se basan en el número i  | máximo de alertas permitidas entre los p<br>diferent | eriodos de suministro de tiras reactivas a<br>es tipos de alertas seleccionados. | l paciente. Las alertas pueden se | r cualquier variación de los |
| INTERVALO IDEAL PREVIO               | INTERVALO IDEAL POSTERIOR                            | INTERVALO IDEAL NOCTURNO                                                         | CONFIGURACIONES DE ALI            | ERTAS                        |
| Límite hipo                          | Límite hipo                                          | Límite hipo                                                                      | Alertas hipo Alert                | a al sobrepasar              |
| oo ngoo joo mining                   | eo rigios (co miners)                                | on inglate for a unitable                                                        | -                                 | 1 +                          |
| Límite hiper                         | Límite hiper                                         | Límite hiper                                                                     | Alertas hiper Alert               | a al sobrepasar              |
| ran uither (rass univers)            | See ingels (1939 mineral                             | San uilline (1999 uumont                                                         | -                                 | 0 +                          |
| Límite inferior                      | Límite inferior                                      | Límite inferior                                                                  | Alertas de límite inferior        | Alerta al sobrepasar         |
| the ingree year minorey.             | no mgrac (no minarc)                                 | no mgnue (eze minore)                                                            |                                   | - 1 +                        |
|                                      |                                                      |                                                                                  |                                   | Guardar Alertas              |
|                                      |                                                      |                                                                                  |                                   |                              |
|                                      |                                                      |                                                                                  |                                   |                              |
|                                      |                                                      |                                                                                  |                                   |                              |
|                                      |                                                      |                                                                                  |                                   |                              |
|                                      |                                                      |                                                                                  |                                   |                              |

### Suministro de tiras reactivas - Alertas

Suministro de tiras reactivas ampliado: Alertas

Amplíe la tarjeta Suministro de tiras reactivas en el panel principal y haga clic en Alertas, debajo de la barra Perfil del paciente.

En esta área, el personal sanitario puede configurar las alertas para cada paciente.

Al configurar y habilitar las alertas, el sistema activará el semáforo del paciente, que cambiará de color cuando un paciente se salga del rango o cuando se activen dichas alertas.

### Suministro de tiras reactivas - Configuración de alertas

| Alicia NÚMERO DE PM<br>Diaz 567184       | DENTE PECHA DE NACIMENT<br>04/02/1968                | TIPO DE DIABETES:<br>TIPO 2                                                      | CENTRO:<br>SANTA BARBARA          | Ajustes d                 |
|------------------------------------------|------------------------------------------------------|----------------------------------------------------------------------------------|-----------------------------------|---------------------------|
| SUMINISTRO DE TIRAS REACTIVA             | S PAUTA ALERTAS                                      |                                                                                  |                                   |                           |
| Las alertas se basan en el número        | máximo de alertas permitidas entre los p<br>diferent | eriodos de suministro de tiras reactivas a<br>es tipos de alertas seleccionados. | al paciente. Las alertas pueden s | er cualquier variación de |
| INTERVALO IDEAL PREVIO                   | INTERVALO IDEAL POSTERIOR                            | INTERVALO IDEAL NOCTURNO                                                         | CONFIGURACIONES DE AI             | ERTAS                     |
| Límite hipo<br>60 mg/dL (3.3 mmol/L)     | <b>Límite hipo</b><br>60 mg/dL (3.3 mmol/L)          | Límite hipo<br>60 mg/dL (3.3 mmol/L)                                             | Alertas hipo Aler                 | ta al sobrepasar          |
| Límite hiper<br>240 mgéli. (13.3 mmol/L) | Límite hiper<br>240 mg/dl, (13.3 mmol/L)             | Límite hiper<br>240 mg/dL (13.3 mmol/L)                                          | Alertas hiper Aler                | ta al sobrepasar          |
| Límite inferior<br>80 mg/dL (4.4 mmol/L) | Límite inferior<br>80 mg/dL (4.4 mmol/L)             | Límite inferior<br>BD mg/dL (4.4 mmol/L)                                         | Alertas de límite inferior        | Alerta al sobrepasar      |
|                                          |                                                      |                                                                                  |                                   | Guardar Alertas           |
|                                          |                                                      |                                                                                  |                                   |                           |
|                                          |                                                      |                                                                                  |                                   |                           |
|                                          |                                                      |                                                                                  |                                   |                           |
|                                          |                                                      |                                                                                  |                                   |                           |

Suministro de tiras reactivas ampliado: Alertas

 Amplíe la tarjeta Suministro de tiras reactivas en el panel principal y haga clic en Alertas en la parte superior izquierda.

En esta página se muestra un informe que presenta tres intervalos ideales: anterior y posterior al periodo nocturno y durante la noche.

Cada uno de estos tres intervalos ideales cuenta con tres umbrales previamente establecidos: hipo, hiper y advertencia (consulte el apartado Intervalos ideales de glucemia).

La columna del lateral derecho del informe Configuraciones de alerta permite al usuario configurar cuándo desea recibir alertas (por ejemplo, después de más de 5 hipos).

Haga clic en el botón de alternancia para activar la alerta. Para desactivarla, realice la misma acción. Haga clic en los botones + y – para seleccionar cuándo desea recibir la alerta.

Una vez configuradas las alertas, haga clic en Guardar alertas.

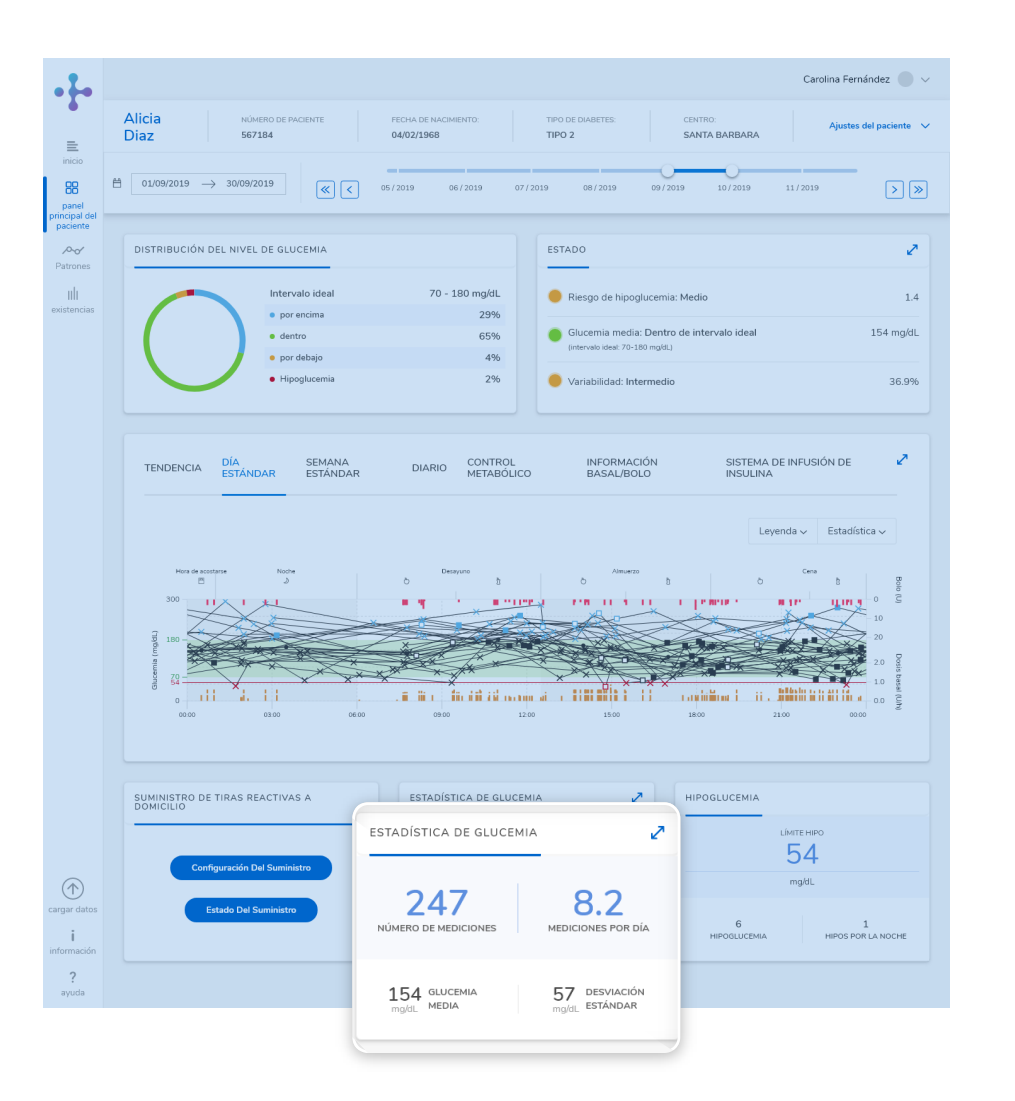

# Tarjeta Estadística de Glucemia

Permite consultar el número de mediciones efectuadas durante un periodo de tiempo, el promedio de mediciones por día en el intervalo de tiempo seleccionado, los niveles medios de glucemia y la variabilidad glucémica, así como las hipoglucemias.

Si la tarjeta Estadísticas de glucemia indica que no hay datos disponibles, debe cargarse un programa Device Link que posibilite el suministro de resultados.

Panel de información - Tarjeta Estadísticas de glucemia

### Estadísticas de glucemia - Tarjeta Estadísticas de glucemia ampliada

| Alicia NÚMERO DE PACIENTE<br>Diaz 567184                                                                                                    | FECHA DE NACIMIENTO:<br>04/02/1968                                                                              | TIPO DE DIABETES:<br>TIPO 2                   | CENTRO: Ajustes del pa<br>SANTA BARBARA                                                                                                    |
|----------------------------------------------------------------------------------------------------|----------------------------------------------------------------------------------------------------|-----------------------------------------------|----------------------------------------------------------------------------------------------------|
| ➡ 17/08/2019 → 30/08/2019                                                                                                    | ≪ € 05/2019 06/2019 07                                                                                          | /2019 08/2019                                 | 09/2019 10/2019 11/2019                                                                                                    |
| TENDENCIA DÍA SEMA<br>ESTÁNDAR ESTÁ                                                                                                    | NA DIARIO CONTROL<br>NDAR DIARIO METABÓLICO                                                                     | ESTADÍSTICA BA                                | ORMACIÓN SISTEMA DE INFUSIÓN<br>SAL/BOLO DE INSULINA                                                                                                    |
| Estadística general<br>Todos Los Dispositivos Aviva Combo                                                                                                    | Aviva Connect Aviva Connect                                                                                     |                                               | <ul> <li>Información Adicio</li> </ul>                                                                                                    |
| DISPOSITIVO                                                                                                    |                                                                                                    |                                               |                                                                                                    |
| Nombre<br>Aviva Combo                                                                                                    |                                                                                                    | Selección del perfil de dosis<br>0.0 x / Week | besal                                                                                                    |
| Número de serie<br>10868777                                                                                                    |                                                                                                    |                                               |                                                                                                    |
|                                                                                                    |                                                                                                    |                                               |                                                                                                    |
| Última lectura<br>2019-11-27T07:08:49.000Z                                                                                                    |                                                                                                    |                                               |                                                                                                    |
| Ottina lectura<br>2019-11-27T07:08:49.000Z<br>BOLO                                                                                                    |                                                                                                    |                                               | CAMBIOS DE LA DOSIS BASAL                                                                                                    |
| Uttima tectura<br>2019-11-27T07.08.49.000Z<br>BOLO<br>Número de bolos<br>-                                                                                                | Resultado más alto<br>- U                                                                                       |                                               | CAMBIOS DE LA DOSIS BASAL                                                                                                    |
| Uttima lactura<br>2019-11-27T07.08.49.000Z<br>BOLO<br>Número de bolos<br>-<br>-<br>L Bolo estándar<br>-                                                                   | Resultado más alto<br>- U<br>Douis modia<br>- U                                                                 |                                               | CAMBIOS DE LA DOSIS BASAL  Aureneto de la dosis basal temporal O  Descenso de la dosis basal temporal O                                                                             |
| Utima lactura<br>2019-11-27T07.08.49.000Z<br>BOLO<br>Número de bolos<br>-<br>-<br>L Bolo estindar<br>-<br>L Bolo estindar<br>-                                            | Resultado más alto<br>- U<br>Desis media<br>- U<br>Resultado más bajo<br>- U                                    |                                               | CAMBIOS DE LA DOSIS BASAL  Aurento de la dosis basal temporal O  Combio de la dosis basal temporal O  Cambio de la dosis basal                                                      |
| Utima lactura<br>2019-11-27T07-08-49.000Z<br>BOLO<br>Número de bolos<br>-<br>L Bolo estindar<br>-<br>L Bolo estindar<br>-<br>L Bolo estindar<br>-<br>L Bolo estindar<br>- | Resultado más alto<br>- U<br>Dosis media<br>- U<br>Resultado más bajo<br>- U<br>Frecuencia de bolo<br>0.0 / day |                                               | CAMBIOS DE LA DOSIS BASAL  Aumento de la desis basal temporal  Descretos de la desis basal temporal  Cumbio de la desis basal  Suscetton del porfil de dosis basal                  |
| Utima Actura<br>2019-11-2707.08.49.000Z<br>BOLO<br>Número de bolos<br>-<br>L Bolo estándar<br>-<br>L Bolo estándar<br>-<br>Bolo ampliado<br>-<br>L Bolo ampliado<br>-     | Resultado más alto<br>- U<br>Dosis media<br>- U<br>Resultado más bajo<br>- U<br>Focuenda de bolo<br>0.0 / day   |                                               | CAMBIOS DE LA DOSIS BASAL  Aumento de la desis basal temporal  D  Cambio de la desis basal temporal  Cambio de la desis basal  Sesección del portir de dosis basal  D  Deterer 1009 |

 Para ampliar la tarjeta Estadística de glucemia, haga clic en las flechas situadas en la esquina superior derecha de la tarjeta.

De este modo, podrá ver las estadísticas generales de glucemia de todos los dispositivos asignados al paciente seleccionado.

Se indica el número total de mediciones y el promedio de mediciones/día. Los resultados de glucemia media pueden visualizarse como valor medio, desviación estándar y resultado más alto. En Intervalo ideal se muestra el intervalo idóneo, así como el porcentaje y la cantidad de veces que el paciente ha estado dentro, por encima y por debajo del intervalo ideal. La pantalla también incluye información sobre los límites hipo y la cantidad de hipos registrada.

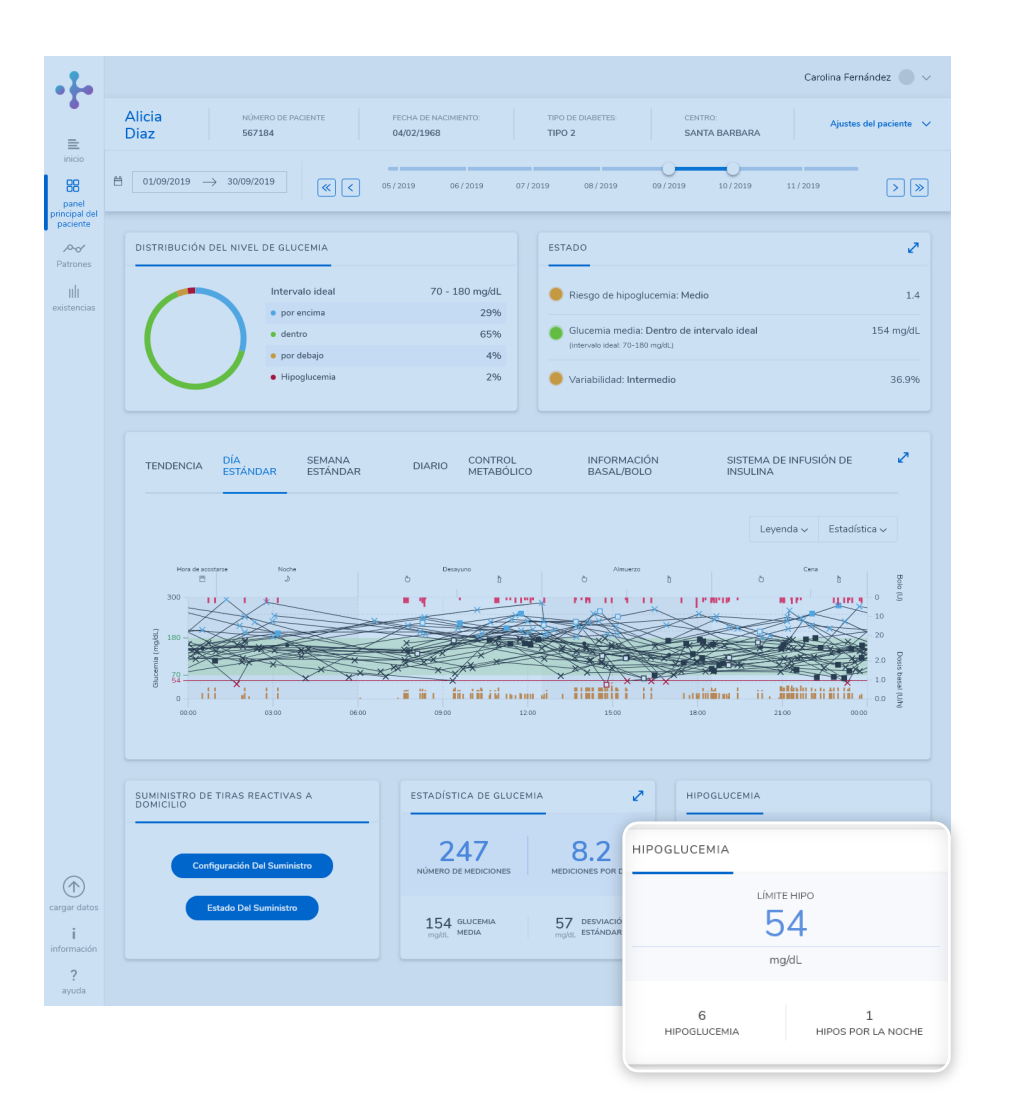

# Tarjeta Hipoglucemia

En esta tarjeta se registra el número de episodios de hipoglucemia junto con la indicación de si han sido nocturnas y la duración temporal de cada hipoglucemia.

También se muestra un límite hipo definido cuyo valor se ha predeterminado (consulte el apartado Intervalos ideales de glucemia).

Panel de información - Tarjeta Hipoglucemia

## Tarjeta Suministro de Tiras Reactivas a Domicilio

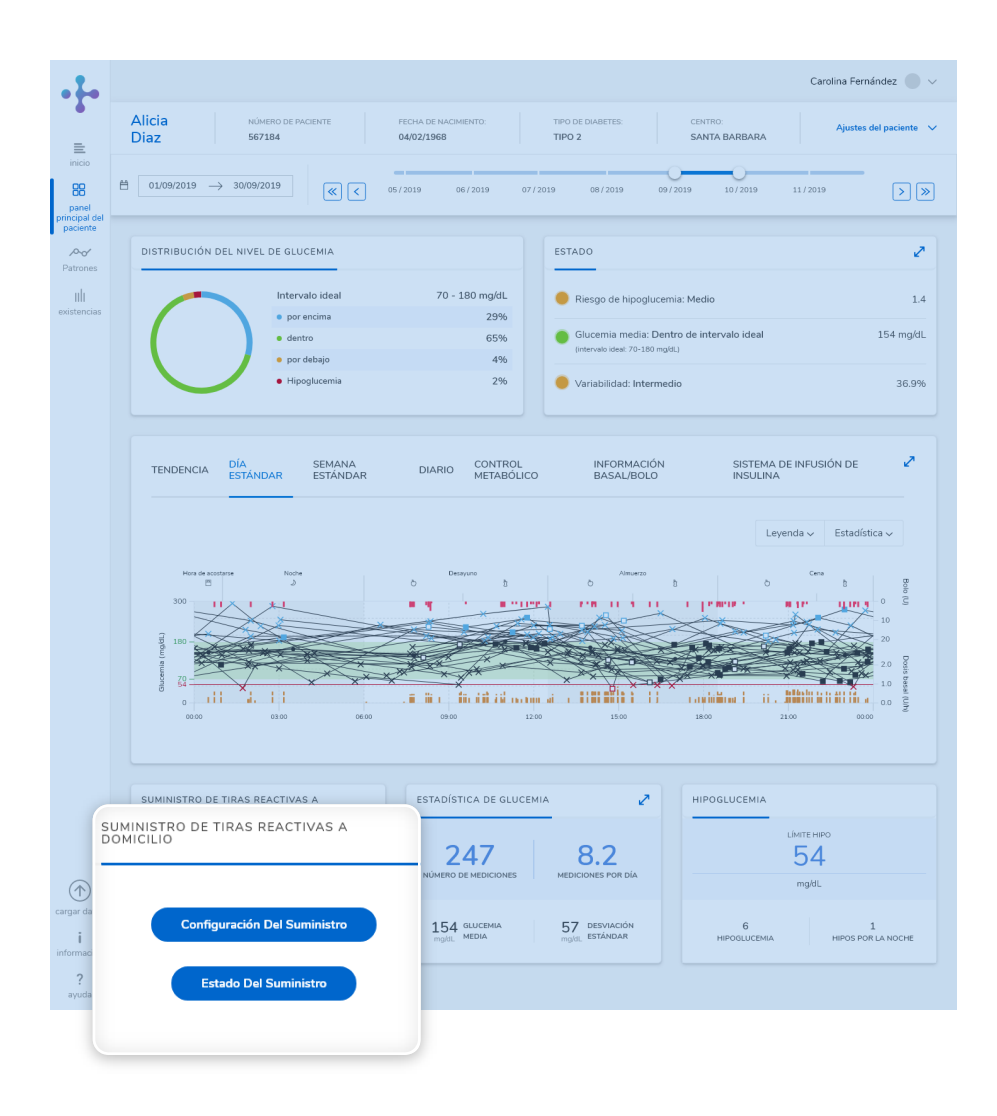

Esta tarjeta se muestra en el panel principal de los pacientes con el perfil Suministro a domicilio.

Hay dos botones en esta tarjeta: Configuración del suministro y Estado del suministro.

Panel de información - Tarjeta Hipoglucemia

# Configuración del Suministro

|                         |                              |                                    |                             |                                              | Carolina Fernández |
|-------------------------|------------------------------|------------------------------------|-----------------------------|----------------------------------------------|--------------------|
| Jose<br>Santos          | NÚMERO DE PACIENTE<br>567184 | FECHA DE NACIMIENTO:<br>04/02/1968 | TIPO DE DIMBETES:<br>TIPO 2 | CENTRO:<br>SANTA BARBARA                     | Ajustes del pac    |
|                         |                              |                                    |                             |                                              |                    |
| Programa de Entregas    | oe Entregas                  | Tiras incluidas                    |                             |                                              |                    |
| Program Accu-Chek Aviva |                              | + Accu-Chek Astra                  |                             |                                              |                    |
| Stock Inicial (Tiras)   |                              | % Seguridad                        |                             | Intervalo de tiempo entre envios (dias)<br>s |                    |
|                         |                              |                                    |                             |                                              | Guardar            |
|                         |                              |                                    |                             |                                              |                    |
|                         |                              |                                    |                             |                                              |                    |
|                         |                              |                                    |                             |                                              |                    |
|                         |                              |                                    |                             |                                              |                    |
|                         |                              |                                    |                             |                                              |                    |
|                         |                              |                                    |                             |                                              |                    |
|                         |                              |                                    |                             |                                              |                    |
|                         |                              |                                    |                             |                                              |                    |
|                         |                              |                                    |                             |                                              |                    |
|                         |                              |                                    |                             |                                              |                    |
|                         |                              |                                    |                             |                                              |                    |
|                         |                              |                                    |                             |                                              |                    |
|                         |                              |                                    |                             |                                              |                    |
|                         |                              |                                    |                             |                                              |                    |

Configuración del suministro

En el panel principal, haga clic en Configuración del suministro en la tarjeta Suministro de tiras reactivas a domicilio.

- Seleccione uno de los programas del menú desplegable. Las tiras asociadas a este programa se añaden automáticamente en el cuadro Tiras reactivas incluidas.
- (2) Introduzca las existencias iniciales que se proporcionan al paciente en Existencias iniciales.
- (3) Introduzca el porcentaje de tolerancia por pérdida y/o daño de tiras en el cuadro % de seguridad.
- Escriba el intervalo de tiempo entre el momento actual y el primer envío en el cuadro Intervalo de tiempo entre envíos. Tenga en cuenta que esto solo es aplicable para el primer envío. La fecha de los envíos siguientes se calculará automáticamente, dependiendo del consumo de tiras reactivas, para asegurar que el paciente no se quede sin tiras reactivas.
- (5) Haga clic en Guardar después de realizar estos pasos.

### Estado del suministro

| •              |                          |                              |                                    |                             |                          | c | arolina Fernández 🔵  |
|----------------|--------------------------|------------------------------|------------------------------------|-----------------------------|--------------------------|---|----------------------|
| Jose<br>Santos |                          | NÚMERO DE PACIENTE<br>567184 | PECHA DE NACIMIENTO:<br>04/02/1968 | TIPO DE DIABETES:<br>TIPO 2 | CENTRO:<br>SANTA BARBARA |   | Ajustes del paciente |
| a Pró          | iximo envío a domicilio  |                              |                                    |                             |                          |   |                      |
| No hay prós    | cimos envios a la vista. |                              |                                    |                             |                          |   |                      |
| 15             |                          |                              |                                    |                             |                          |   |                      |
|                |                          |                              |                                    |                             |                          |   |                      |
|                |                          |                              |                                    |                             |                          |   |                      |
|                |                          |                              |                                    |                             |                          |   |                      |
|                |                          |                              |                                    |                             |                          |   |                      |
|                |                          |                              |                                    |                             |                          |   |                      |
|                |                          |                              |                                    |                             |                          |   |                      |
|                |                          |                              |                                    |                             |                          |   |                      |
| os             |                          |                              |                                    |                             |                          |   |                      |
|                |                          |                              |                                    |                             |                          |   |                      |

Estado del suministro

En el panel principal, haga clic en Estado del suministro en la tarjeta Suministro de tiras reactivas a domicilio.

Aquí puede ver el estado del suministro: Activo, Pausado o Bloqueado. Estos estados pueden modificarse, así como la fecha del suministro.

Es necesario realizar una carga de datos para visualizar los resultados. Si no hay suministros futuros en pantalla, se deberá realizar una carga de datos.

# 4 | Patrones

# Patrones - Visión general

| .1.                   | Carolina Fernández 🌑 🗸                                                                                                    |
|-----------------------|----------------------------------------------------------------------------------------------------|
| Alic                  | Is         NUMBER C NODRET         HOLE DE NADRENTO         THE DE COLLECTES         ΓΕΝΠΟ         Αμαθει de paciente ∨           Z         547184         04/02/1948         TIPO 2         SAVITA BARBARA         Aμαθει de paciente ∨                                                                                                    |
| inco                  | CECURITS → 01/0013 (€ 61/2018 61/2018 61/2018 91/2018 31/2018 31/2018 31/2018 31/2018                                                                                                    |
| paciente              | Configuración del paciente configuración del paciente configuración del paciente del configuración del paciente del configuración del configuración del paciente del configuración del paciente del configuración del paciente del configuración del paciente del configuración del paciente del configuración del paciente del configuración del paciente del configuración del paciente del configuración del paciente del configuración del paciente del configuración del paciente del configuración del configuración del |
| Port                  | leccionar parámetros de patrón                                                                                                    |
| T autories            | lense de pr# Bagan de trespo<br>Senero de infusión de readra<br>De la de annue v Cetta de consta                                                                                                    |
|                       | Seleccionar requisitos de patrón                                                                                                    |
|                       | MEDICIONES INNINAS OBLIGATORIAS (Busado en un pontech de 4 sersana)<br>Establecta las valores minimos requendas para ser un ponte.                                                                                                    |
|                       | Owner         ValueAbling         Annua de la<br>consta         Despira de<br>la consta         Penede<br>la consta           72         máticine         15         máticine         24         médicase         12         medicase         10         medicane                                                                                                    |
|                       | INTERNALOS ISEALES DE CULCERA.<br>Pres careitor el línito de glucerría, veya a intervalos iduatos de glucerría en Ajostes del paciente                                                                                                    |
|                       | Linde type Linde type Linde type Linde type Linde type and Linde type and Linde t |
|                       | ua ultar nou ultar rea ultar nou ultar successor a                                                                                                    |
|                       | Configurar patrones           Configurar patrones         AUSTES DE HIPOCLUCEMA                                                                                                    |
|                       | HPERGLUCEMIA > TENDENICIA DE MIPOGLUCEMIA                                                                                                    |
|                       | VARABLEDAD     Pagin caradate     1 ende de las overtas de lignificareira por dá se producen durante     2 ella     consecutivas                                                                                                    |
|                       |                                                                                                    |
|                       | Rigir caunds:         2         a reals de las sovrates de Nopelacenta presentar una Niperjacenta presia en un           Internativ-de         2         honos                                                                                                    |
|                       | HIPOGLUCEMA EN ELOQUE DE TENPO                                                                                                    |
|                       | Right stamlds, no problem         2         with controls do Hamplaterite doriver all enteres bleque do temps           doravite         7         elles                                                                                                    |
|                       | темренска ре ниросциссина нал во                                                                                                    |
|                       | Physic careful hy 1 on its revenue do hypoglaceres per delago de 64 mgalt. 🗸 🗸                                                                                                    |
|                       |                                                                                                    |
|                       | Right asserts on of 😥 when a do to constant do constant and constant and applications on<br>Iso 4 horeby parameters                                                                                                    |
| i<br>internación<br>? | Restlace glate patromate                                                                                                    |

Patrones: Visión general

Esta funcionalidad permite ver indicadores visuales sobre el estado del paciente basados en un conjunto predefinido de patrones.

Cree un paciente nuevo o busque uno existente mediante la función de búsqueda de la página de inicio. Accederá al panel principal del paciente.

Haga clic en el icono de patrones del panel de navegación vertical situado en el lateral izquierdo de la pantalla.

Si es la primera vez que accede a los patrones del paciente seleccionado, deberá configurar algunos parámetros antes de comenzar a utilizarlos. Para obtener información sobre la configuración de dichos patrones, consulte el apartado Patrones - Configuración del paciente - Configurar patrones incluido en estas instrucciones de uso.

**Nota:** el módulo Patrones es opcional. El icono no aparecerá como disponible si el hospital no ha activado el módulo correspondiente.

**Nota:** es necesario cargar los datos desde el dispositivo de un paciente para que se muestren en un gráfico o en el diario.
### Patrones - Visión general

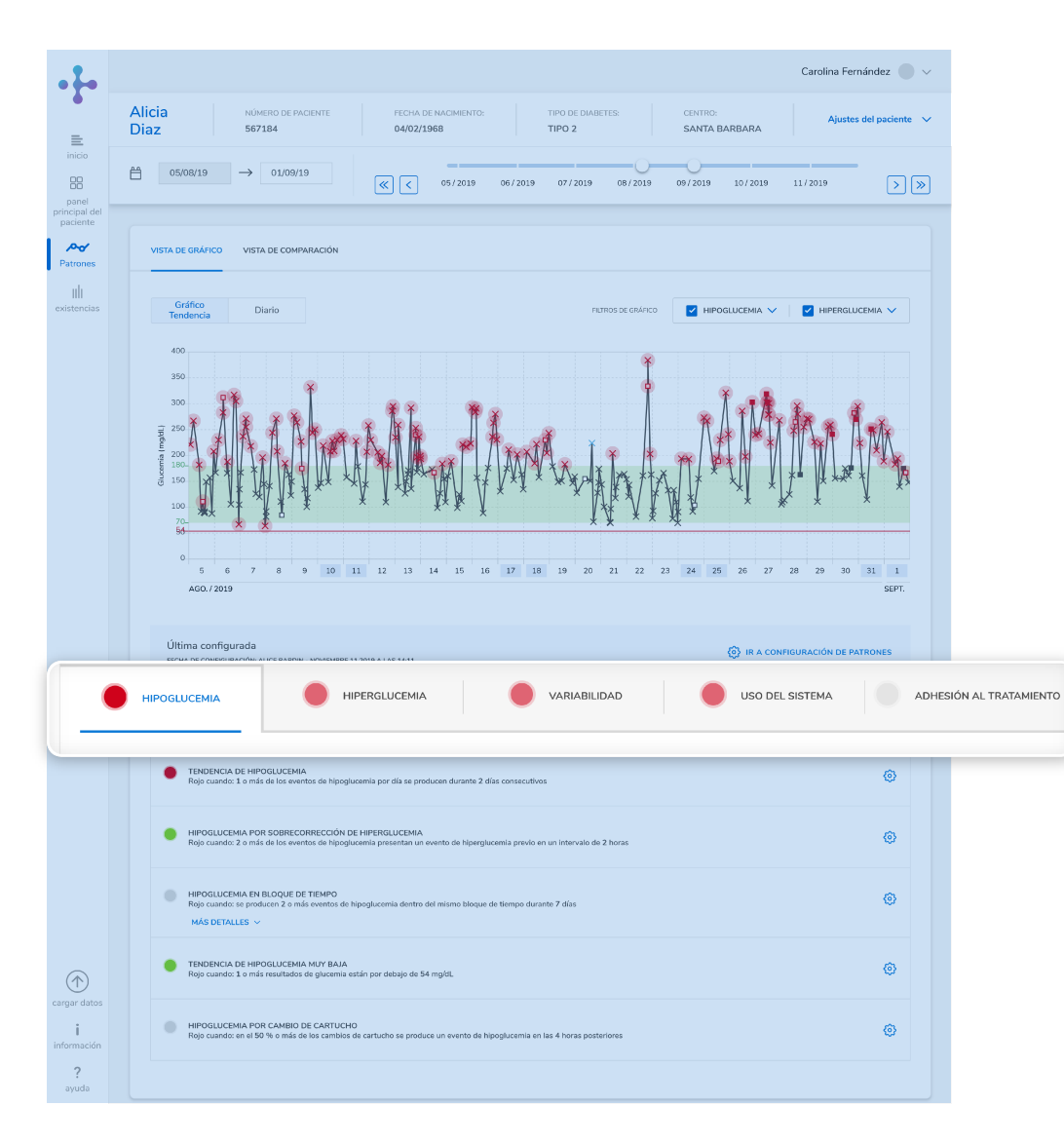

Los patrones se organizan en 5 grupos diferentes:

- Hipoglucemia
- Hiperglucemia
- Variabilidad de la glucemia
- Uso del sistema
- Adhesión al tratamiento

Junto a cada grupo de patrones se muestran indicadores de grupo basados en una sencilla revisión visual del código.

Patrones: Visión general

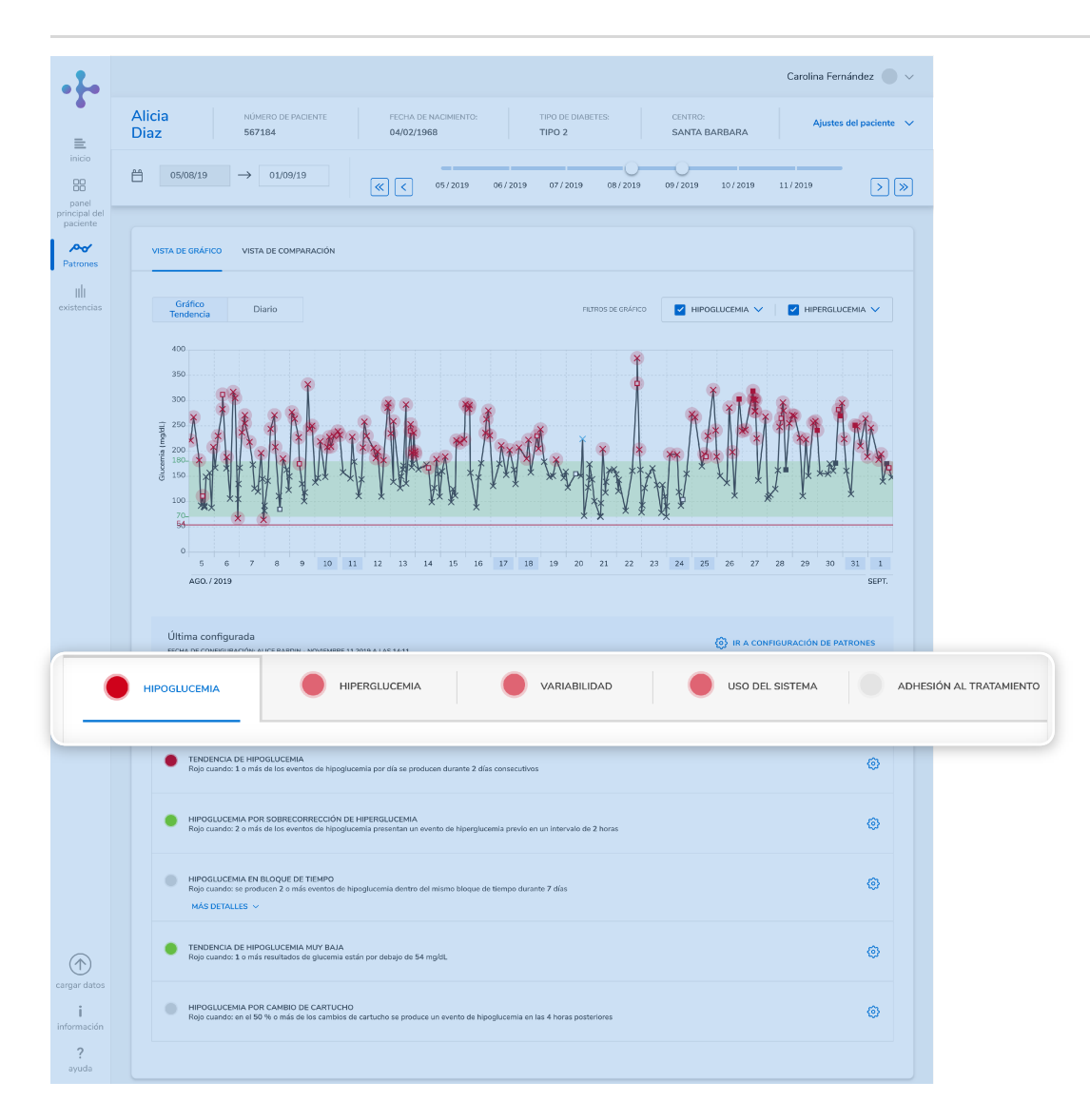

# Patrones - Visión general

El indicador de un grupo de patrones se mostrará en rojo cuando como mínimo uno de los patrones del grupo sea rojo.

El indicador de un grupo de patrones se mostrará en verde cuando todos los patrones del grupo presenten un indicador verde.

El indicador de un grupo de patrones se mostrará en gris cuando no existan datos suficientes para calcular los patrones del grupo y no haya ninguno en rojo.

Patrones: Visión general

### Patrones - Visión general

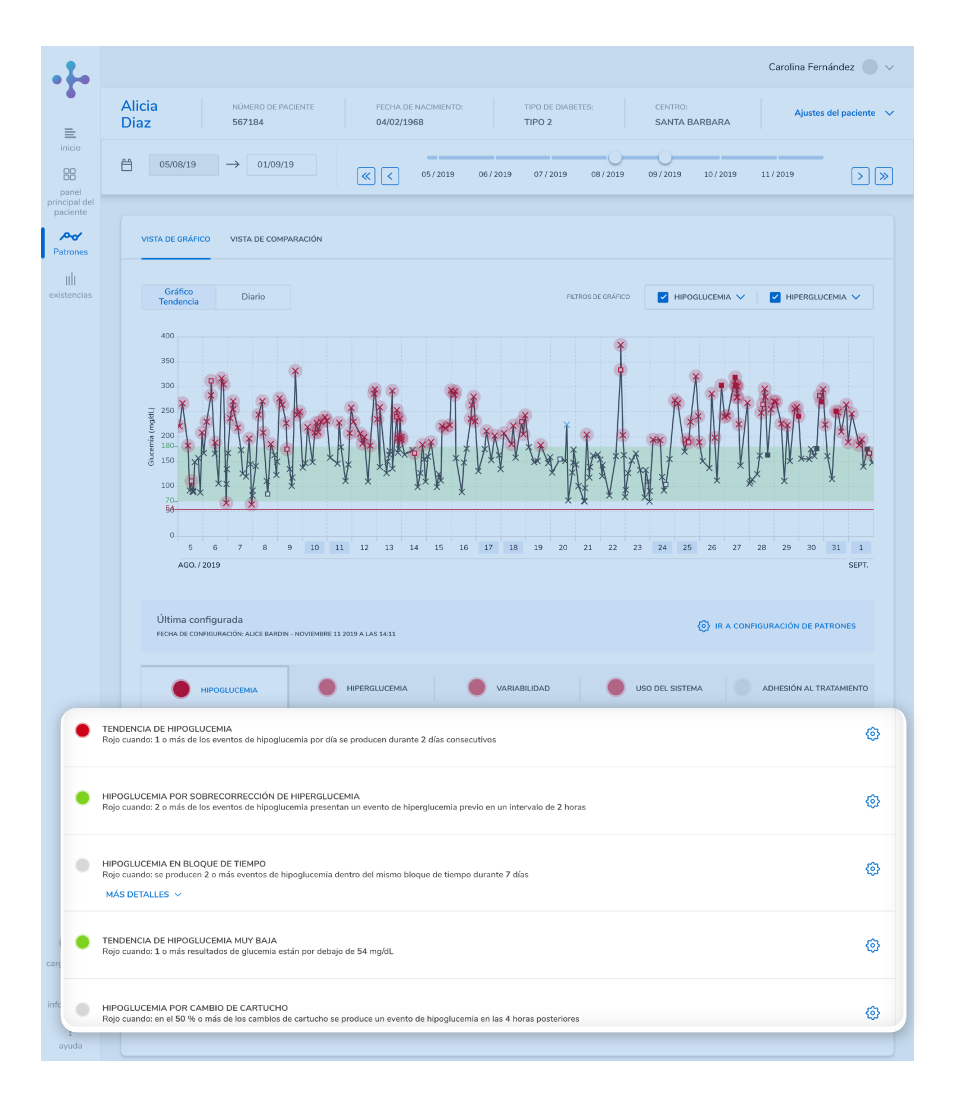

Patrones: Visión general

Debajo de cada grupo de patrones se muestran los patrones que lo constituyen.

El grupo seleccionado para revisión presenta una marca azul debajo del título.

A la izquierda de cada uno de los patrones aparece un indicador visual que muestra si se cumplen las condiciones establecidas para cada patrón en concreto.

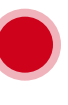

El indicador de un patrón individual se mostrará en rojo cuando se cumplan las condiciones establecidas para él.

El indicador de un patrón individual se mostrará en verde cuando no se cumplan las condiciones establecidas para él.

El indicador de un patrón individual se mostrará en gris cuando no existan datos suficientes para realizar los cálculos pertinentes. La cantidad mínima de datos necesarios se define al configurar los patrones.

#### Grupo de hipoglucemia

Los patrones de este bloque le permitirán reconocer y tratar episodios de hipoglucemia para evitar consecuencias negativas en el paciente.

#### Tendencia de hipoglucemia

El objetivo es detectar eventos hipoglucémicos ocurridos en días consecutivos.

#### Hipoglucemia por sobrecorrección de hiperglucemia

El objetivo es identificar eventos hipoglucémicos que aparecen como consecuencia de la sobrecorrección de un evento hiperglucémico anterior.

#### Hipoglucemia en bloque de tiempo

El objetivo es detectar eventos hipoglucémicos que se producen en el mismo bloque de tiempo.

#### Tendencia hipoglucémica muy baja

El objetivo es detectar la frecuencia de los eventos hipoglucémicos muy bajos.

#### Grupo de hiperglucemia

Los patrones de este bloque le permitirán reconocer y tratar episodios de hiperglucemia para minimizar el perjuicio al paciente.

#### Hipoglucemia por cambio de cartucho

El objetivo es detectar si existe alguna correlación entre los eventos hipoglucémicos y un cambio de cartucho.

#### Tendencia de hiperglucemia

El objetivo es detectar eventos hiperglucémicos ocurridos en días consecutivos.

#### Hiperglucemia por sobrecorrección de hipoglucemia

El objetivo es identificar eventos hiperglucémicos que aparecen como consecuencia de la sobrecorrección de un evento hipoglucémico anterior.

#### Hiperglucemia en bloque de tiempo

El objetivo es detectar eventos hiperglucémicos que se producen en el mismo bloque de tiempo.

#### Tendencia hiperglucémica muy alta

El objetivo es detectar la frecuencia de los eventos hiperglucémicos muy altos.

#### Hiperglucemia por demora en cambio de cartucho

El objetivo es detectar si existe un patrón hiperglucémico relacionado con las demoras en los cambios de cartucho.

#### Hiperglucemia por bolo no administrado

El objetivo es detectar si existe un patrón hiperglucémico relacionado con el olvido de la administración de un bolo.

#### Grupo de variabilidad

Los patrones de este bloque le permitirán controlar la presencia de excursiones glucémicas y, por lo tanto, el riesgo de hiperglucemia e hipoglucemia.

#### Desviación estándar

El objetivo es detectar un patrón de dispersión inaceptable en las lecturas de glucemia alrededor del promedio de glucemia.

#### Índice de glucemia bajo

El objetivo es detectar un riesgo de glucemia baja.

#### Índice de glucemia alto

El objetivo es detectar un riesgo de glucemia alta.

#### Uso del sistema

Los patrones de este bloque le permitirán asegurarse de que el paciente utiliza el sistema del modo acordado.

#### Utilizar marcas pre y post comida

El objetivo es detectar patrones de uso de los marcadores de antes y después de la comida.

#### Registros de insulina y carbohidratos

El objetivo es detectar patrones sobre la frecuencia de los registros de insulina y carbohidratos.

#### Sistema de infusión detenido

El objetivo es detectar si existe una frecuencia en el patrón del modo STOP del sistema de infusión.

#### Frecuencia del cambio de cartucho

El objetivo es detectar si existe un patrón de poca frecuencia de cambio de cartucho.

#### Frecuencia de carga de datos

El objetivo es detectar si existe un patrón de frecuencia para la carga de datos.

#### Adhesión al tratamiento

Los patrones de este bloque le permitirán asegurarse de que el paciente cumple con el tratamiento prescrito.

Frecuencia de mediciones de glucemia:

El objetivo es verificar si el paciente realiza menos mediciones de las previstas la mayoría de los días.

#### Medición de glucemia antes del bolo:

El objetivo es detectar si existe un patrón de mediciones de glucemia olvidadas antes de la administración del bolo.

### Patrones - Configuración del paciente - Seleccionar parámetros de patrones

|                         | cia                                                                                        | NÚMERO DE PACIEN                                                    | NTE                                                            | FECHA DE I                    | ACIMIENTO:                                            |                   | TIPO DE DIAE                       | ETES:      | CENT                 | RO:        |             |                 |          |
|-------------------------|--------------------------------------------------------------------------------------------|---------------------------------------------------------------------|----------------------------------------------------------------|-------------------------------|-------------------------------------------------------|-------------------|------------------------------------|------------|----------------------|------------|-------------|-----------------|----------|
| Dia                     | az                                                                                         | 567184                                                              |                                                                | 04/02/196                     | 8                                                     |                   | TIPO 2                             |            | SAN                  | TA BARBARA |             | Ajustes del pac | ciente 🗸 |
| ,<br>— —                | 05/08/19                                                                                   | → 01/09/19                                                          |                                                                |                               |                                                       |                   | _                                  |            | -0                   |            |             | _               |          |
|                         |                                                                                            |                                                                     |                                                                |                               |                                                       |                   |                                    |            |                      |            |             |                 |          |
| Configu                 | iración del r                                                                              | paciente                                                            |                                                                |                               |                                                       |                   |                                    |            |                      | 4 10 11    |             |                 |          |
| FECHA DE CONFIC         | IGURACIÓN: ALICE BARDI                                                                     | N - NOVIEMBRE 11 20                                                 | 19 A LAS 14:11                                                 |                               |                                                       |                   |                                    |            |                      | < IR AI    | . PANEL PRI | NCIPAL DE PA    | TRONES   |
|                         |                                                                                            |                                                                     |                                                                |                               |                                                       |                   |                                    |            |                      |            |             |                 |          |
| Seleccio                | nar parámet                                                                                | ros de pati                                                         | rón                                                            |                               |                                                       |                   |                                    |            |                      |            |             |                 |          |
|                         |                                                                                            |                                                                     |                                                                |                               |                                                       |                   |                                    |            |                      |            |             |                 |          |
| Opciones de p           | perfil                                                                                     |                                                                     |                                                                |                               |                                                       | Bloqu             | es de tiempo                       |            |                      |            |             |                 |          |
| Calculador              | ra de bolo                                                                                 |                                                                     |                                                                |                               | $\sim$                                                | 4 :               | semanas                            |            |                      |            |             |                 | $\sim$   |
|                         |                                                                                            |                                                                     |                                                                |                               |                                                       | 2                 | semanas                            |            |                      |            |             |                 |          |
|                         |                                                                                            |                                                                     |                                                                |                               |                                                       | 4                 | emanas                             |            |                      |            |             |                 |          |
|                         |                                                                                            |                                                                     |                                                                |                               |                                                       |                   |                                    |            |                      |            |             |                 |          |
| Seleccio                | nar requisito                                                                              | os de patró                                                         | n                                                              |                               |                                                       |                   |                                    |            |                      |            |             |                 |          |
| Seleccio                | nar requisito                                                                              | os de patró                                                         | on                                                             |                               |                                                       | 6                 | semanas                            |            |                      |            |             |                 |          |
| Seleccion<br>MEDICIONES | nar requisito                                                                              | os de patrć                                                         | n<br>ido en un perío                                           | ndo de 4 sei                  | nanas)                                                | 6                 | semanas                            |            |                      |            |             |                 |          |
| Seleccion<br>MEDICIONES | nar requisito                                                                              | os de patrć                                                         | on<br>ido en un perío                                          | odo de 4 sei                  | manas)                                                | 6                 | semanas                            | _          |                      |            |             |                 |          |
| Seleccion<br>MEDICIONES | nar requisito<br>S MÍNIMAS OBLIG<br>General                                                | os de patrć                                                         | on<br>ado en un perío<br>Variabilidad<br>glucémica             | odo de 4 sei<br>A             | manas)<br>rtes de la<br>mida                          | 6                 | semanas<br>Después de<br>la comida |            | Hora de<br>acostarse |            |             |                 |          |
| Seleccion<br>MEDICIONES | s MÍNIMAS OBLIG<br>General<br>72 me                                                        | os de patrć                                                         | ndo en un perío<br>Variabilidad<br>glucémica                   | odo de 4 sei<br>Aj<br>co      | manas)<br>ntes de la<br>mida<br>24 m                  | 6 :               | Después de<br>la comida            | mediciones | Hora de<br>acostarse | mediciones |             |                 |          |
| Seleccion               | s MÍNIMAS OBLIG<br>General<br>72 me                                                        | ATORIAS (Base                                                       | No en un perío<br>Variabilidad<br>glucémica                    | odo de 4 sei<br>A<br>cc       | manas)<br>mida<br>24 m                                | 6 :<br>nediciones | Después de la comida               | mediciones | Hora de<br>acostarse | mediciones |             |                 |          |
| Seleccio                | nar requisito<br>S MÍNIMAS OBLIG<br>General<br>72 me<br>INTERVALOS ID                      | os de patrć<br>IATORIAS (Base<br>diciones<br>EALES DE GLUCEF        | Ido en un perío<br>Variabilidad<br>glucémica<br>135 mo         | A co                          | manas)<br>ntes de la<br>mida<br>24 m                  | 6 :<br>nediciones | Después de la comida               | mediciones | Hora de<br>acostarse | mediciones |             |                 |          |
| Seleccion               | nar requisito<br>S MÍNIMAS OBLIG<br>General<br>72 me<br>INTERVALOS ID<br>Para cambiar el I | ATORIAS (Base<br>diciones<br>EALES DE GLUCEE<br>mite de glucemia, v | Variabilidad<br>glucémica<br>135 me<br>MIA<br>aya a Intervalos | A se.<br>A<br>cc<br>sdiciones | manas)<br>ntes de la<br>mida<br>24 m<br>icemia en Aju | 6 :<br>nediciones | Después de<br>la comida<br>12      | mediciones | Hora de<br>acostarse | mediciones |             |                 |          |

Patrones: Configuración del paciente - Seleccionar parámetros de patrones

La primera vez que se accede a los patrones del paciente seleccionado, se abre la pantalla Configuración del paciente.

Si desea obtener información detallada sobre los ajustes que se pueden realizar tras la configuración inicial del paciente, consulte el apartado Configurar patrones - Tras la configuración inicial incluido en estas instrucciones de uso.

En la sección Seleccionar parámetros de patrones:

 Haga clic en el menú desplegable Opciones del perfil y seleccione el perfil de patrones para el paciente. Verá las siguientes opciones: Calculadora de bolo, Sistema de infusión de insulina y Medidor. El perfil seleccionado determina la configuración predeterminada del patrón. No obstante, estos ajustes también se pueden configurar.

### Patrones - Configuración del paciente - Seleccionar parámetros de patrones

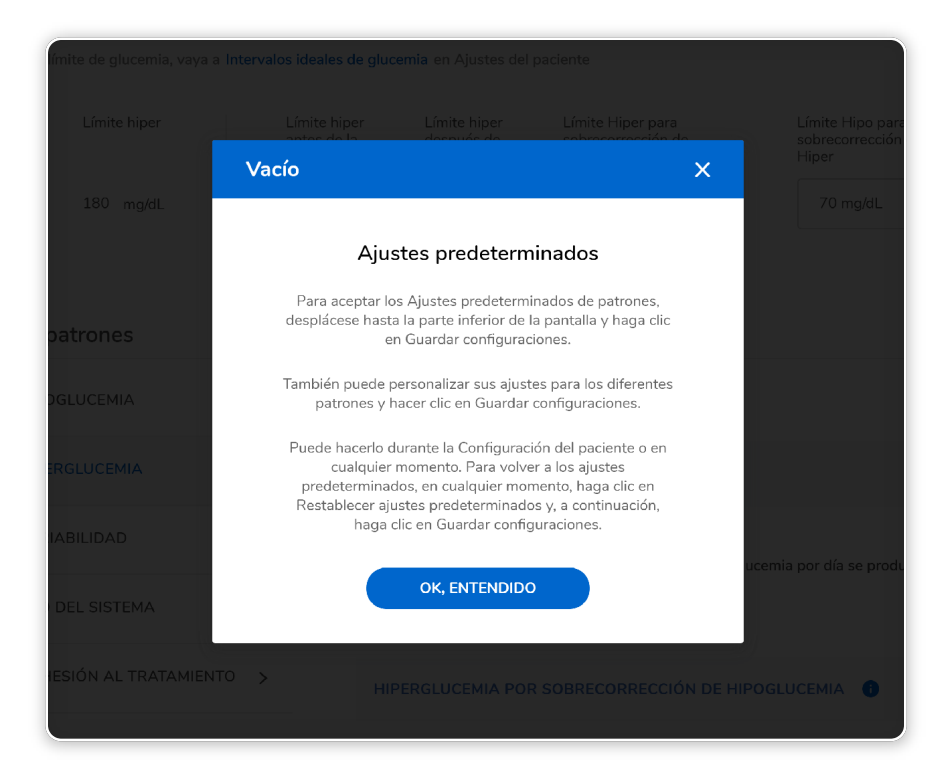

Patrones: Configuración del paciente - Seleccionar parámetros de patrones

(2) Haga clic en el menú desplegable Bloques de tiempo para seleccionar el bloque de tiempo en el que desea mostrar los resultados.

Si el paciente utiliza un sistema de infusión de insulina, seleccione la frecuencia de cambio del cartucho. Las unidades de medida se configuran de forma predeterminada para cada país.

Para aceptar la configuración predeterminada de Patrones, desplácese hasta la parte inferior de la pantalla y haga clic en Guardar configuraciones.

Si lo desea, también puede personalizar los ajustes de los distintos patrones y a continuación hacer clic en Guardar configuraciones. La acción puede llevarse a cabo durante la configuración del paciente o en cualquier otro momento.

Para volver a la configuración predeterminada, haga clic en Restablecer configuración predeterminada en cualquier momento y, a continuación, en Guardar configuraciones.

### Patrones - Configuración del paciente - Seleccionar requisitos de patrones

| Seleccion                                                    | iar parame                                         | tros de pat                                                                   | rón                                                  |                                                             |                                           |                                       |   |
|--------------------------------------------------------------|----------------------------------------------------|-------------------------------------------------------------------------------|------------------------------------------------------|-------------------------------------------------------------|-------------------------------------------|---------------------------------------|---|
| Opciones de pr                                               | erfil                                              |                                                                               | Blo                                                  | ques de tiempo                                              |                                           | Cambio de cartucho                    |   |
| Sistema de                                                   | infusión de insulir                                | ıa                                                                            | <b>~</b> ]                                           | 4 semanas                                                   | ~                                         | Cada 7 días                           | ~ |
| Seleccion<br>MEDICIONES<br>Establezca los                    | MÍNIMAS OBLIG                                      | os de patro<br>ATORIAS (Bas<br>requeridos para v                              | ón<br>ado en un perí<br>rer un patrón.               | íodo de 4 semanas)                                          |                                           |                                       | , |
| Seleccion<br>MEDICIONES<br>Establezca los<br>General         | nar requisit<br>MíNIMAS OBLIG<br>valores mínimos i | os de patro<br>ATORIAS (Bas<br>requeridos para v<br>Variabilidad<br>glucémica | ốn<br>ado en un perí<br>rer un patrón.               | ódo de 4 semanas)<br>Antes de la<br>comida                  | Después de<br>la comida                   | Hora de<br>acostarse                  | , |
| Seleccion<br>MEDICIONES<br>Establezca los<br>General<br>72 r | nar requisit                                       | ATORIAS (Bas<br>requeridos para v<br>Variabilidad<br>glucémica<br>135         | ón<br>ado en un perí<br>rer un patrón.<br>mediciones | odo de 4 semanas)<br>Antes de la<br>comida<br>24 mediciones | Después de<br>la comida<br>12. mediciones | Hora de<br>acostarse                  | , |
| Seleccion<br>MEDICIONES<br>Establezca los<br>General<br>72 r | nar requisit                                       | ATORIAS (Bas<br>requeridos para v<br>Variabilidad<br>glucémica<br>135         | án<br>ado en un perí<br>ver un patrón.<br>mediciones | odo de 4 semanas)<br>Antes de la<br>comida<br>24 mediciones | Después de<br>la comida<br>12 mediciones  | Hora de<br>acostarse<br>10 mediciones |   |

Patrones: Configuración del paciente - Seleccionar parámetros de patrones

Las Mediciones mínimas obligatorias y los Intervalos ideales de glucemia se utilizan a modo de referencia para el cálculo de patrones. Sus opciones siempre están habilitadas, por lo que se pueden configurar.

Las Mediciones mínimas obligatorias se basan en un periodo de 4 semanas. En esta sección se pueden configurar los valores mínimos necesarios para ver un patrón.

Los Intervalos ideales de glucemia muestran los límites hipo e hiper, así como los límites hiper de antes y después de la comida para el paciente seleccionado. Para cambiar los límites de glucemia del paciente seleccionado, vaya a Intervalos ideales de glucemia, en Ajustes del paciente.

Para configurar el límite hipo para la sobrecorrección de hiperglucemia y/o el límite hiper para la sobrecorrección de hipoglucemia, haga clic en los menús desplegables correspondientes y realice la selección.

|                                                                                                    | lina Fernández 🕚 🗸     |
|----------------------------------------------------------------------------------------------------|------------------------|
| Alicia         NUMERO OF INCENTE         PETHA OF INCENTO         TIPO OF DIAGTES         CONTROL           Diaz         567154         04/02/1968         TIPO 2         SANTA BARBARA                                                                                                    | Ajustes del paciente 🔍 |
| En OSCORISO → DICOIDO (K) < extransmission (K12898 0072898 0072898 0072898 1072018 1072018                                                                                           | • >»                   |
|                                                                                                    |                        |
| Configuración del paciente ( in de Paule Prese<br>Hones conferences de la segue - normales el atta a la segu                                                                                                    | ML OF PATRONES         |
| Seleccionar parámetros de patrón                                                                                                    |                        |
| Opciones de perfil Biloues de Sierpe Cambio de certuites<br>Sierres de Intruério de incuitos                                                                                                    |                        |
|                                                                                                    |                        |
| Seleccionar requisitos de patrón                                                                                                    | ^                      |
| MEDICIONES MINIMAS OBLIDATORIAS (Basado en un porticido de 4 semanas)<br>Establetaca los valores milianos requeridos paras ver un portida.                                                                                                    |                        |
| General Verbiblidad Antes de la Después de Hora de<br>glucómica comida la comida acostana                                                                                                    |                        |
| 72 medicines 135 medicines 24 medicines 12 medicines 10 medicines                                                                                                    |                        |
| INTERVALOS IDEALES DE GLUCEMIA                                                                                                    |                        |
| Harr para Linite Hara para<br>persoción de Harror                                                                                                    |                        |
| Configurar patrones                                                                                                    |                        |
|                                                                                                    |                        |
|                                                                                                    |                        |
| HIPERGLUCEMIA >                                                                                                    |                        |
| VARIABILIDAD > as reartes de Nooglecorrite por de as preducen durante                                                                                                    | 2 diss                 |
|                                                                                                    |                        |
|                                                                                                    |                        |
| ADHESIÓN AL TRATAMIENTO > 28 eventes de Hooglacemia presentes una Hiperglacemia pre                                                                                                    | via en un              |
|                                                                                                    |                        |
| HIPDGLUCEMIA EN BLOQUE DE TIEMPO                                                                                                    |                        |
|                                                                                                    | le tiempo              |
| Reije caantee se preducen 2 o más exertes de lipopleoreis decifie del misme labore d<br>dezerte 7 día                                                                                                    |                        |
| feige caurelles in production 2 an ende convertes de Veprophenerie develos del resultes belogn d<br>alternatos 7 des                                                                                                    |                        |
| Rig rozanite se produce<br>deranite<br>7 data<br>TODOCHORA DO HOROZUCESHA HOY BALA.                                                                                                    |                        |
| Rige counters sur produces 11 and a vertice du hispagneering durities du hispagneering durities du hispagneering du hispagneering durities du hispagneering du hispagneering du hispagne                                                                               | •                      |
| Rige countries to provide on the second second seco                                                                               |                        |
| Naja cuanda se produce<br>de arcare 7 de<br>TENCENCA OL MOCILIZIONA MOY MAIA. O<br>Naja cuanda for 1 events estaves de hogolocomis por delaja de<br>MERCILICIÓN FORT CAMERO ES CARTOLIO<br>MERCILICIÓN FORT CAMERO ES CARTOLIO<br>Paga cuanda ese<br>10 su nais da tere contente de hogolocomis por delaja de<br>MERCILICIÓN FORT CAMERO ES CARTOLIO<br>Paga cuanda ese<br>10 su nais da tere contente de hogolocomis por delaja de<br>MERCILICIÓN FORT CAMERO ES CARTOLIO<br>Paga cuanda ese<br>10 su nais da tere contente de hogolocomis por delaja de<br>MERCILICIÓN FORT CAMERO ES CARTOLIO<br>Paga cuanda ese<br>10 su nais da tere contente de hogolocomis por delaja de<br>MERCILICIÓN FORT CAMERO ES CARTOLIO<br>Paga cuanda ese<br>10 su nais da tere contente de hogolocomis por delaja de<br>MERCILICIÓN FORT CAMERO ES CARTOLIO<br>Paga cuanda ese<br>10 su nais da tere contente de hogolocomis por delaja de<br>MERCILICIÓN FORT CAMERO ES CARTOLIO<br>Paga cuanda ese<br>10 su nais da tere contente de hogolocomis por delaja de<br>Paga cuanda ese<br>10 su nais da tere contente de hogolocomis por delaja de<br>Paga cuanda ese<br>10 su nais da tere contente de hogolocomis por delaja de<br>Paga cuanda ese<br>10 su nais da tere contente de hogolocomis por delaja de<br>Paga cuanda ese<br>10 su nais da tere contente de hogolocomis por delaja de<br>Paga cuanda ese<br>10 su nais da tere contente de hogolocomis por delaja de<br>10 su nais da tere contente de la<br>10 su nais da tere contente de<br>10 su nais da tere contente de la<br>10 su nais da tere contente de<br>10 su nais da tere contente de<br>10 su nais da ter              |                        |
| Play countils is produced and the countil of a produce of a finance of the countil of a produce of a finance of the countil of the countil of                                                                               | co<br>opports en       |
| Physicandric to produce<br>Physicandric to produce<br>Physicandric to pr | appacents an           |

Hay cinco grupos de patrones:

Hipoglucemia, Hiperglucemia, Variabilidad, Uso del sistema y Adhesión al tratamiento.

Cada grupo de patrones se compone de diferentes patrones.

Estos cinco grupos de patrones están habilitados de forma predeterminada. Se pueden habilitar, deshabilitar y/o configurar uno por uno o de forma global tanto durante la configuración inicial del paciente como en cualquier otro momento posterior.

• Para habilitar o deshabilitar alguno de los grupos de patrones, encienda o apague el conmutador situado junto a cada bloque de patrones en Configurar patrones.

| Alicia<br>Diaz     | NÚMERO DE PAGIENTE<br>567184          | FECHA DE NACIMIENTO:<br>04/02/1968 |             | TIPO DE DIABETES:<br>TIPO 2              | CENTRO:<br>SANTA BARBARA | Ajustes del paciente    |
|--------------------|---------------------------------------|------------------------------------|-------------|------------------------------------------|--------------------------|-------------------------|
| 05/08/19           | → 01/09/19                            | ≪ < 05/2019                        | 06/2019     | 07/2019 08/2019                          | 09/2019 10/2019          | 11/2019                 |
| Confi<br>PECHADE C | iguración del paciente                | 2019 A LAS 14:11                   |             |                                          | < IR AL PANE             | L PRINCIPAL DE PATRONES |
| Opciones           | s de perfil                           | Bloques de tiempo                  | ,           |                                          | Cambio de cartucho       |                         |
| Sisten             | na de infusión de insulina            | ✓ 4 semanas                        |             | ~                                        | Cada 7 días              | ~                       |
| Seleco             | cionar requisitos de pat              | rón                                |             |                                          |                          | ~                       |
| MEDICIC            | ONES MÍNIMAS OBLIGATORIAS (Ba         | isado en un período de 4 sema      | nas)        |                                          |                          |                         |
| General<br>72      | Variabilda<br>glucémica<br>mediciones | d Antes de la comida mediciones 24 | mediciones  | Después de<br>la comida<br>12 mediciones | Hora de<br>acostarse     |                         |
| INTERVA            | ALOS IDEALES DE GLUCEMIA              |                                    |             |                                          |                          |                         |
| Co                 | nfigurar patrone:                     | 5                                  |             | Límite Hiper para                        | Límite Hipo para         |                         |
|                    |                                       | ۵ (                                | >           | 180 mg/dL v                              | Hiper<br>70 mg/dL v      |                         |
| C                  | HIPERGLUCEM                           | IA C                               | <b>&gt;</b> |                                          |                          |                         |
|                    |                                       | ;                                  | >           | МІА                                      |                          |                         |
|                    | USO DEL SISTE                         | MA :                               | ,<br>,      | ЈСЕМІА 🚯                                 |                          |                         |
| -                  |                                       |                                    |             | BRECORRECCIÓN DE H                       | IIPOGLUCEMIA 🕚           |                         |
|                    | ADHESION AL                           | TRATAMIENTO                        | >           | QUE DE TIEMPO 🏮                          |                          |                         |
|                    |                                       |                                    |             | JCEMIA MUY ALTA 🛛                        |                          |                         |
|                    |                                       | HIPERGLUC                          | EMIA POR D  | DEMORA DE CAMBIO DE                      | CARTUCHO 🟮               |                         |
|                    |                                       | HIPERGLUC                          | EMIA POR (  | DIVIDO DE ADMINISTRA                     | CIÓN DE BOLO 🕘           |                         |
|                    |                                       |                                    |             |                                          |                          |                         |

• Cuando se deshabilita un grupo de patrones, sus resultados no se visualizan en el gráfico Patrones. Sin embargo, tanto la configuración de ese grupo de patrones como los patrones que lo forman permanecen guardados en el sistema.

| 2                      | Cautita Fernindez 🏐 🗸                                                                                                    |
|------------------------|----------------------------------------------------------------------------------------------------|
| ·••                    | Alicia ноеко се мосяят его на еконскито тро ес мистата сахита и дания об робите у<br>Diaz ката сеходания тро 2 сила сила Арилия об робите у                                                                                                    |
| parel<br>principal del |                                                                                                    |
| Patrones               | Сопfiguración del paciente с или типости за или на селото се или типости за или на селото на или на селото на или на селото на или на селото на или на селото на или на селото на или на селото на или на селото на или на селото на или на селото на или на селото на или на селото на или на селото на или на селото на или на селото на или на селото на или на селото на селото на или на селото на или на селото на или на селото на или на селото на селото на селото на или на селото на селото на |
| odstancias             | Seleccionar parámetros de patrón                                                                                                    |
|                        | Opcoses de perfit         Bisuauti de tempo         Curitós de cristilo           Ssame de rituairis de runales         V         Asenvem         Casto 2 da cristilo                                                                                                    |
|                        |                                                                                                    |
|                        | Seleccionar regulatos de parton ^                                                                                                    |
|                        | Editaliza la viena nimen regionales para en un patrin.<br>General Vantabilitad Aministri la Direguale da Heraste                                                                                                    |
|                        | 72         medicines         115         medicines         12         medicines         13         medicines                                                                                                    |
|                        | INTERNASSI EEKAISS OF GLUCEMAA<br>7 var santibar di Tildan da glucenta, vaya a hitaradaa kada da glucenta en Ajusten del paciente                                                                                                    |
|                        | Linke Nyo Unite Nyor Linke Nyor Linke Nyor Linke Nyor Jinke Nyo Jinke Nyo yana Matana Nyo Nyo Nyo Nyo Nyo Nyo Nyo Nyo Nyo Nyo                                                                                                    |
|                        | 70 mpst. 180 mpst. 110 mpst. 180 mpst. v 20 mpst. v                                                                                                    |
|                        | Configurar potrones TENDENCIA DE HIPOGLUCEMIA 1                                                                                                    |
|                        | • необщески                                                                                                    |
|                        | Rojo cuando: 1 o más de los eventos de hipoglucemia por día se producen durante 2 días     ornecutivos                                                                                                    |
|                        |                                                                                                    |
|                        | ADMESIÓN AL TRATAMENTO     HIPOGLUCEMIA POR SOBRECORRECCIÓN DE HIPERGLUCEMIA                                                                                                    |
|                        |                                                                                                    |
|                        | Rojo cuando: 2 o más de los eventos de hipoglucemia presentan una hiperglucemia previa en un                                                                                                    |
|                        | intervalo de 2 horas                                                                                                    |
|                        |                                                                                                    |
|                        | HIPOGLUCEMIA EN BLOQUE DE TIEMPO                                                                                                    |
|                        | Rigit candid: hvy 1 ornik revolte de litopácenia par didago de S4 mg/dz. 🗸                                                                                                    |
|                        |                                                                                                    |
|                        | Proje cannotic on al 50 No más de los cambios de cañactos os producos un exertos de Nacyalacemia en                                                                                                    |
| Corgar datas           | Leg 4 horad) productives                                                                                                    |
| I<br>internación       | Excitations posterominades Countie configurations                                                                                                    |
| ?<br>ayada             |                                                                                                    |

Para configurar los patrones de cada grupo de patrones, haga clic en el grupo de patrones que desee configurar. Los ajustes de cada grupo se mostrarán a la derecha del grupo de patrones que ha seleccionado.

- Haga clic en las casillas del patrón para modificar los valores predeterminados.
   Si se excede el valor mínimo o máximo aparece un mensaje para informarle.
- (2) Haga clic en el icono (i) de cada patrón para obtener información detallada sobre el ajuste predeterminado y los objetivos del patrón en cuestión.
- (3) Para habilitar o deshabilitar alguno de los patrones, encienda o apague el conmutador correspondiente.

Patrones: Configuración del paciente - Configurar patrones

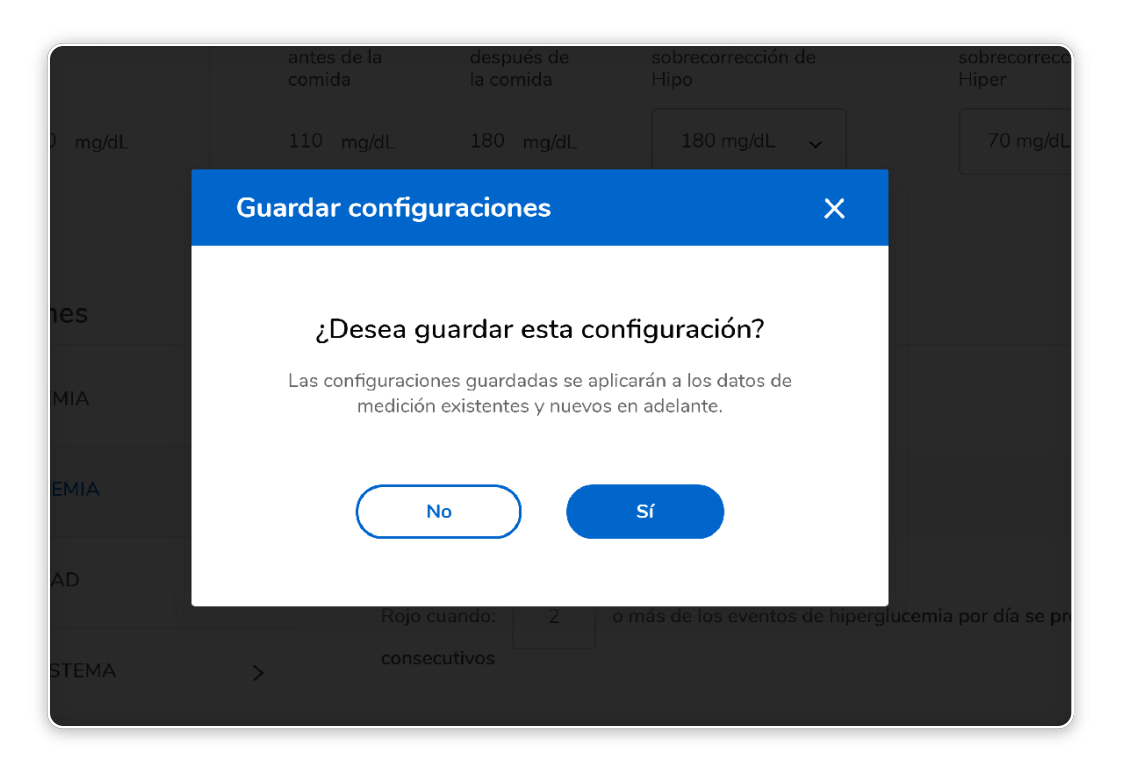

Patrones: Configuración del paciente - Configurar patrones

#### 4 Una vez finalizada la configuración, haga clic en Guardar configuraciones.

Se muestra un mensaje de confirmación. Haga clic en Sí para guardar los cambios. En la pantalla se muestra otro mensaje para confirmar que las configuraciones se han guardado correctamente. Haga clic en Aceptar. Se le redirigirá al panel principal Patrones.

#### Nota:

Si decide no guardar las configuraciones en ese momento, haga clic en No para volver a Configurar patrones. Para volver a la configuración predeterminada, haga clic en Restablecer configuraciones y, a continuación, en Configuraciones.

En caso de que no haya sido posible guardar la configuración, se le indicará a través de una ventana emergente. Puede hacer clic en Cancelar o en Reintentar.

### Patrones - Configurar patrones - Tras la configuración inicial

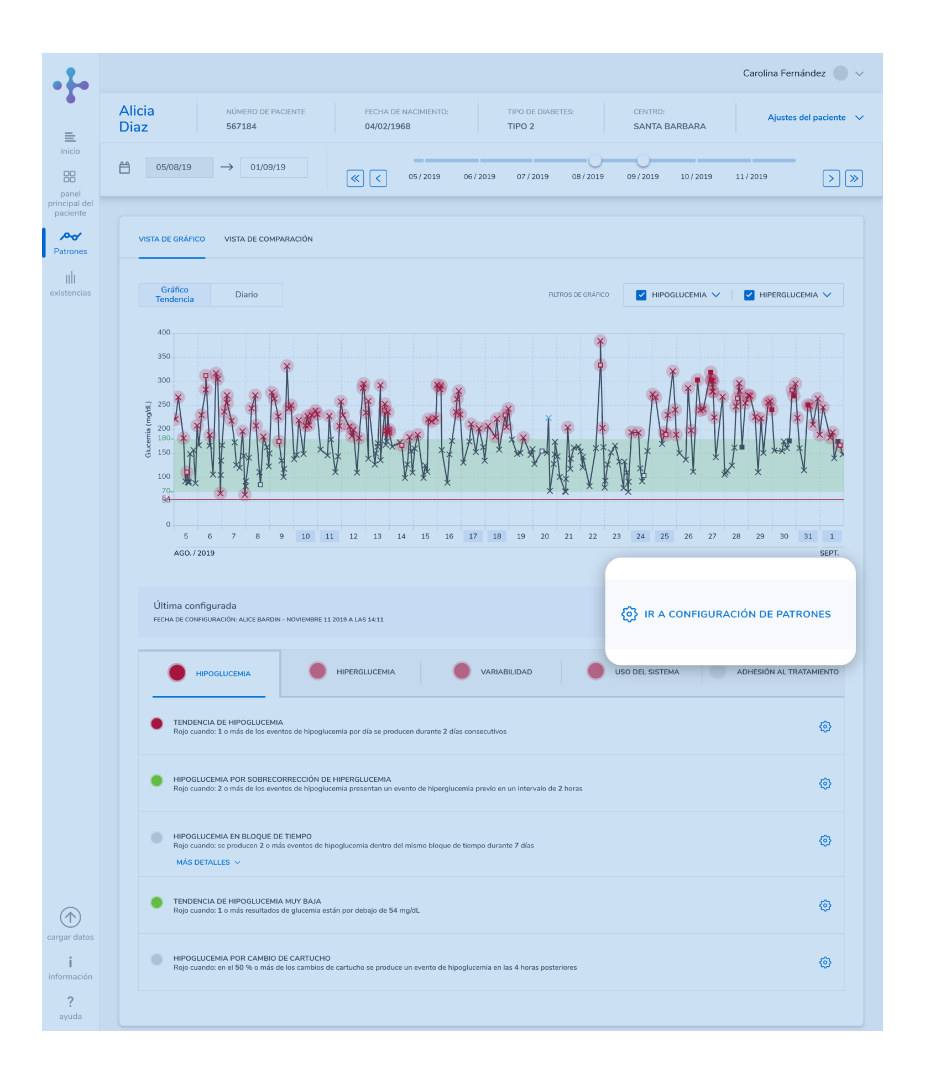

Patrones: Configurar patrones - Tras la configuración inicial

Tras configurar los patrones para el paciente (predeterminados o personalizados), puede revisar/cambiar los valores establecidos en todo momento.

Para realizar cambios en la configuración de los patrones, vaya al panel principal Patrones y siga una de las dos opciones que se indican a continuación.

#### Opción 1: Ir a la Configuración de patrones

- Desplácese hasta la sección Última configurada en la parte inferior del panel principal Patrones, debajo del gráfico. Aquí podrá ver la fecha de la última configuración de los patrones del paciente y el usuario que la realizó.
- Haga clic en Ir a la configuración de patrones a la derecha de la sección Última configurada.
- Se le redireccionará a la página Configuración del paciente, donde puede configurar y/o habilitar y deshabilitar patrones del mismo modo que en la Configuración del paciente inicial.

### Patrones - Configurar patrones - Configuración rápida

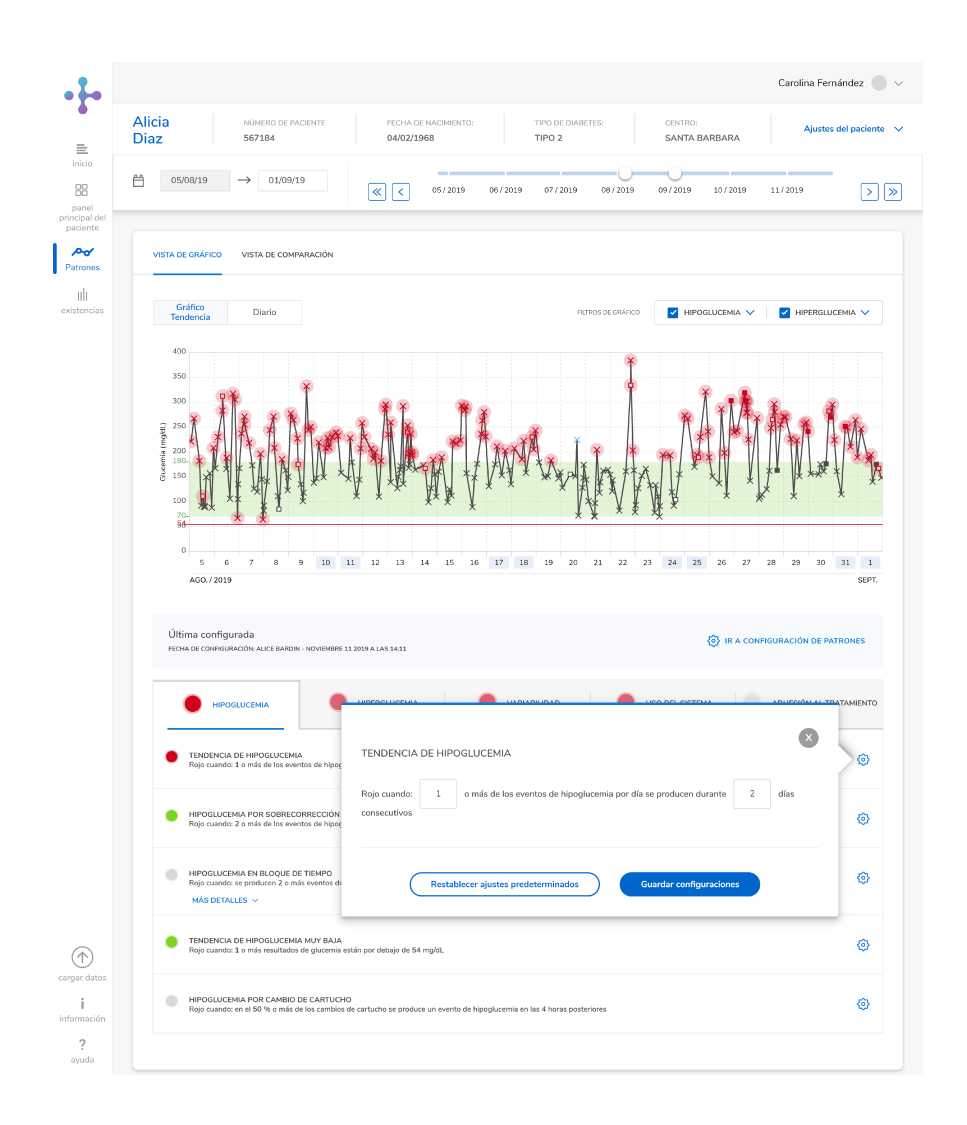

#### Opción 2: Configuración rápida

Tras configurar los patrones para el paciente (predeterminados o personalizados), los ajustes de cada patrón se pueden modificar en cualquier momento.

- Seleccione una de las 5 pestañas horizontales de grupos de patrones del apartado Última configurada para visualizar los patrones de cada grupo.
- Haga clic en el icono Ajustes situado junto al patrón que desee configurar. Se abrirá una ventana emergente.
- 3 Resalte el valor numérico y especifique el valor nuevo.

Si se excede el valor mínimo o máximo aparece un mensaje para informarle.

### Patrones - Configurar patrones - Configuración rápida

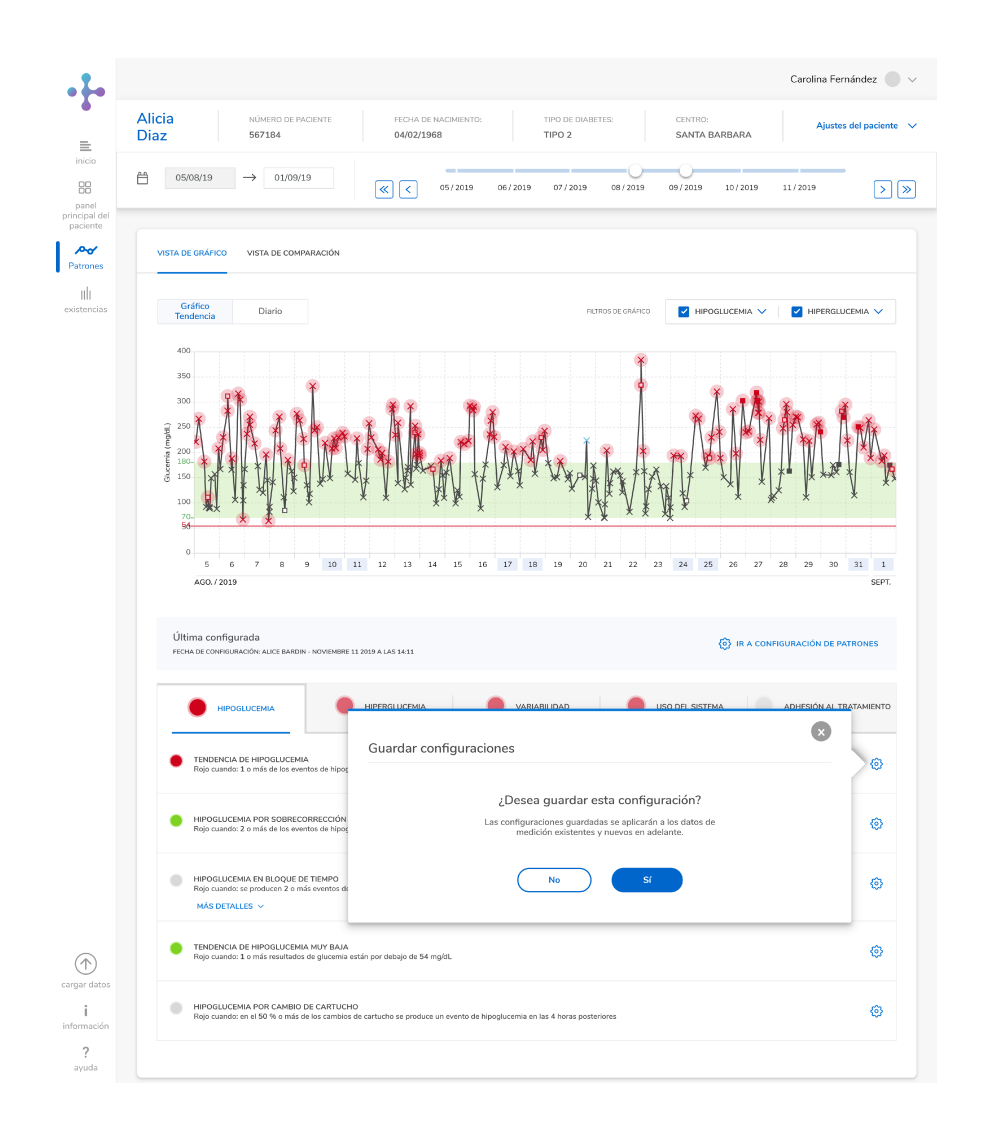

(4) Haga clic en OK para guardar el valor o en Cancelar para descartar los cambios

**NOTA:** para deshabilitar este patrón, o para configurar otros ajustes del mismo, haga clic en Configurar patrones en el lateral derecho del apartado Última configurada.

Patrones: Configurar patrones - Configuración rápida

#### Carolina Fernández 📃 🗸 • • Alicia NÚMERO DE PACIENTI TIPO DE DIABETES: Ajustes del paciente 567184 SANTA BARBARA Diaz 04/02/1968 TIPO 2 $\equiv$ <sup>™</sup> 05/08/19 → 01/09/19 <sup>™</sup> 88 > >> < < 05/2019 06/2019 07/2019 08/2019 09/2019 10/2019 11/2019 panel principal de paciente **₽** Patrones VISTA DE GRÁFICO VISTA DE COMPARACIÓN uh Gráfico Tendenci Diario DITROS DE ORÁDICO HIPOGLUCEMIA 🗸 HIPERGLUCEMIA 🗸 5 6 7 8 9 10 11 12 13 14 15 16 17 18 21 22 19 20 23 24 25 AGO. / 2019 SEPT Última configurada () IR A CONFIGURACIÓN DE PATRONES RACIÓN: ALICE BARDIN MBRE 11 2019 A LAS 14:11 FECHA DE CONFI HIPERGLUCEMIA VARIABILIDAD USO DEL SISTEMA ADHESIÓN AL TRATAMIENTO IPOGLUCEMI TENDENCIA DE HIPOGLUCEMIA ٢ ando: 1 o más de los eventos de hippo UCEMIA POR SOBRECORRECCIÓN DE HIPERGLUCEMIA Indo: 2 o más de los eventos de bipoducemia presentan un ٢ HIPOGLUCEMIA EN BLOQUE DE TIEMPO Rojo cuando: se producen 2 o más eventos de hipoglucemia dentro del mismo bloque de tiempo durante 7 día ⊚ MÁS DETALLES 🗸

### Patrones - Panel principal Patrones

Una vez guardados los ajustes del patrón se abre el panel principal Patrones.

Se muestra un gráfico con todas las mediciones de glucemia en la parte superior y, debajo del gráfico, un grupo de patrones junto con los patrones.

Las mediciones de glucemia que hacen que cualquiera de los patrones habilitados se muestre en rojo aparecen resaltados en el gráfico.

Patrones: Panel principal Patrones

### Patrones - Vista de gráfico

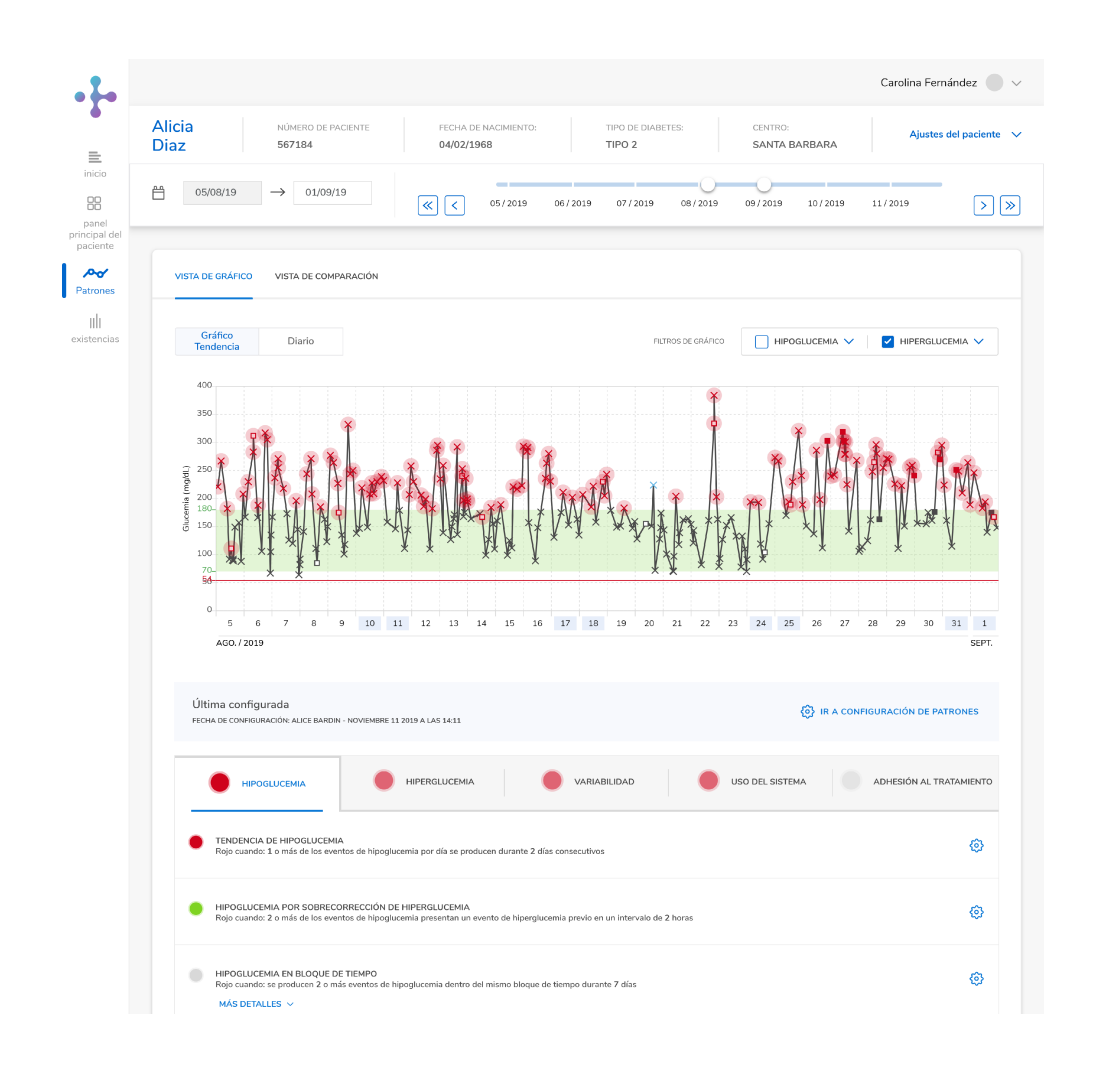

La vista predeterminada es la vista de gráfico, donde se muestran los datos del patrón del paciente en las pestañas Gráfico Tendencia o Diario. Para cambiar entre pestañas, haga clic en los botones Gráfico Tendencia y Diario situados en la parte superior izquierda del gráfico.

Se necesita un número mínimo de mediciones para poder calcular los resultados, número que se puede modificar mediante la opción Mediciones mínimas obligatorias del apartado Seleccionar requisitos de patrones que encontrará en Patrones. Es preciso cargar los datos del dispositivo del paciente para mostrar los resultados

Patrones: Vista de gráfico

#### Patrones - Vista de gráfico - Gráfico Tendencia

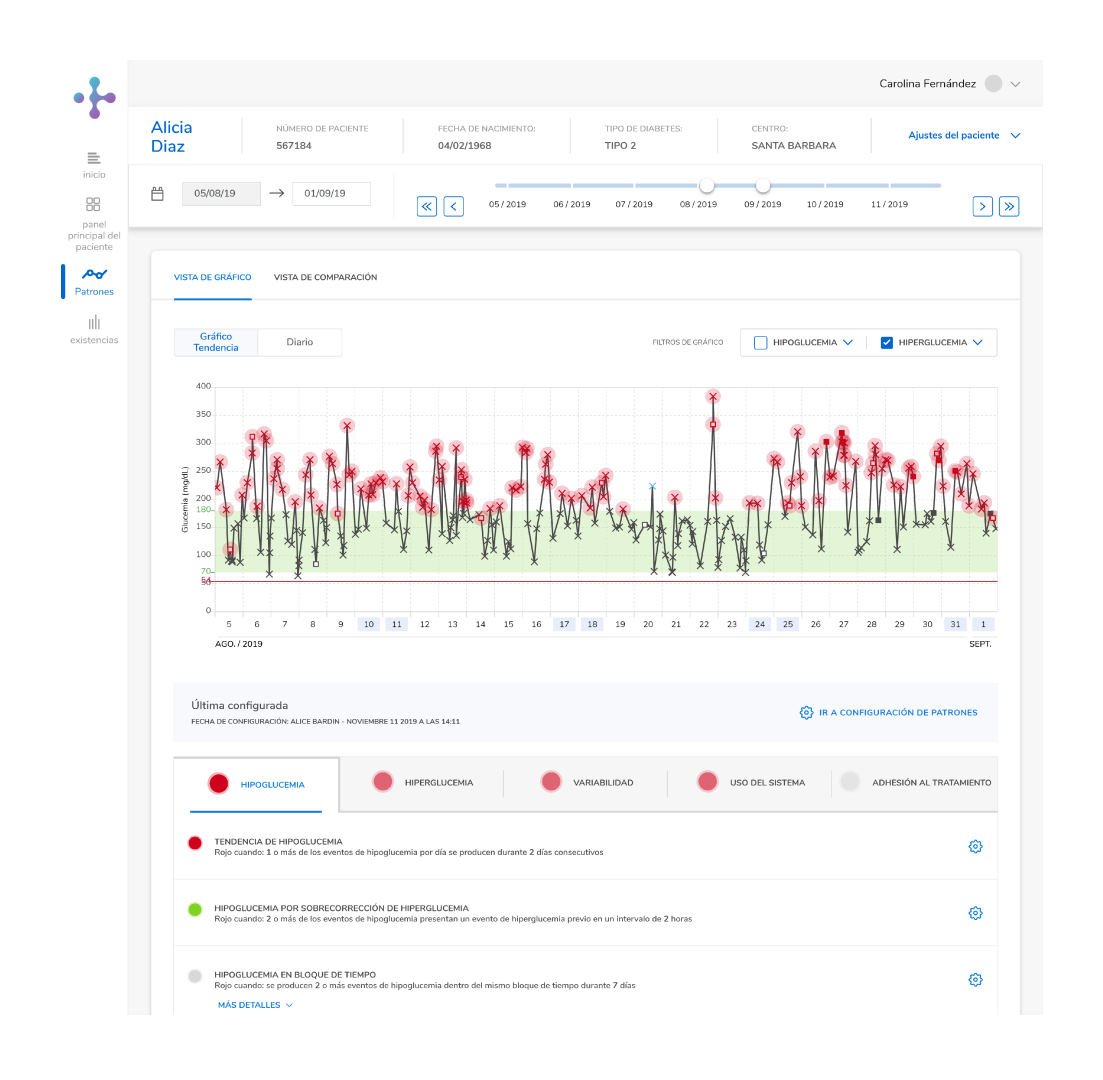

Patrones: Vista de gráfico - Gráfico Tendencia

Todos los patrones habilitados se muestran de manera predeterminada en el gráfico.

Los valores de glucemia que hacen que un patrón se muestre en rojo se resaltan en el gráfico mediante un círculo de color rojo que parpadea tres veces antes de convertirse en estático. Pase el ratón por encima de los círculos para que aparezca una tarjeta emergente con información sobre el valor y los patrones que este ha activado.

Para mostrar/ocultar uno de los grupos de patrones, Hipoglucemia o Hiperglucemia (o ambos), deseleccione las casillas de verificación del área Filtros de gráfico.

Para mostrar/ocultar en el gráfico cualquier patrón de estos grupos:

## Patrones - Vista de gráfico - Gráfico Tendencia

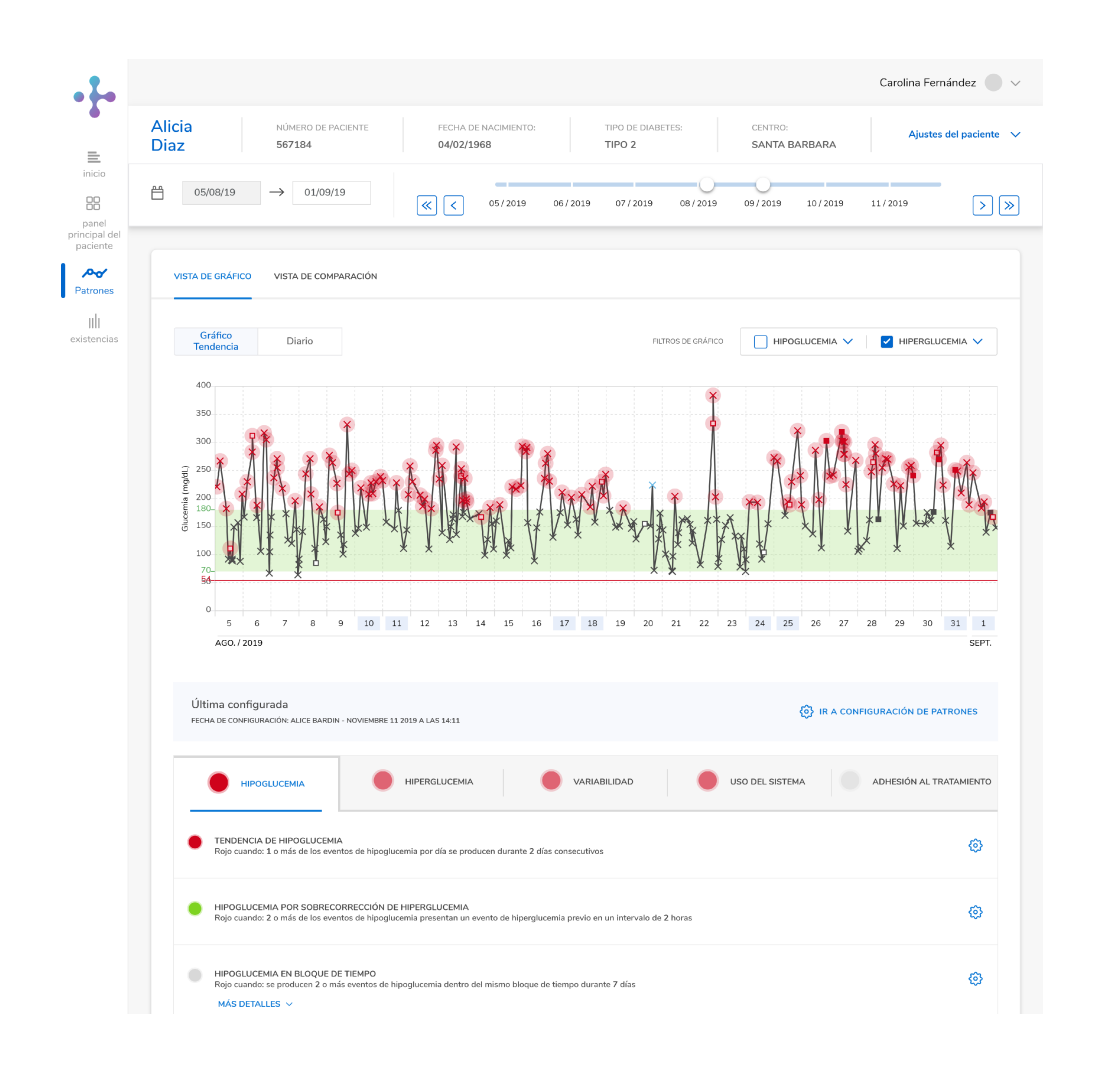

- En el área Filtros de gráfico, haga clic en el menú desplegable Hipoglucemia o Hiperglucemia.
- 2 Seleccione o deseleccione la casilla de verificación correspondiente a cada uno de los patrones de los grupos.

Patrones: Vista de gráfico - Gráfico Tendencia

### Patrones - Vista de gráfico - Diario

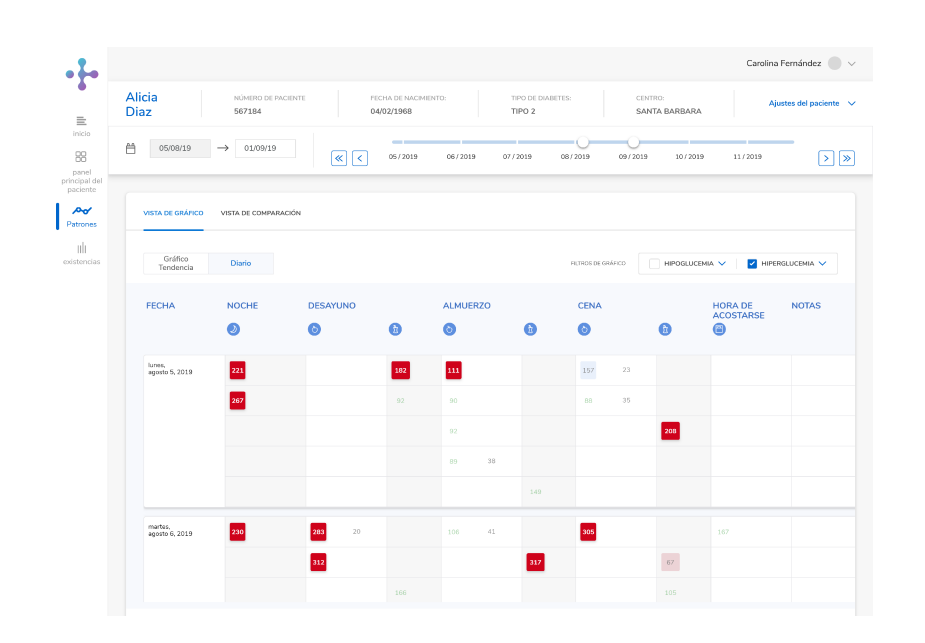

Patrones: Vista de gráfico - Diario

El diario muestra una tabla cronológica dividida en columnas que representan los patrones de los distintos bloques de tiempo: antes y después de la comida, desayuno, almuerzo, cena y hora de acostarse.

Todos los patrones habilitados se muestran de manera predeterminada en el gráfico.

Los patrones del diario aparecen resaltados en color rojo. Al igual que en el Gráfico Tendencia, pase el ratón por el área resaltada para abrir una tarjeta emergente con información sobre el valor de glucemia y el patrón o los patrones activados a raíz del valor.

#### Carolina Fernández 📃 🗸 • • Alicia NÚMERO DE PACIENTE TIPO DE DIABETES: Aiustes del paciente Diaz 567184 04/02/1968 TIPO 2 SANTA BARBARA $\equiv$ 88 VISTA DE GRÁFICO VISTA DE COMPARACIÓI panel principal del paciente **∧√** Patrones Tendencia de hipoglucemia uli Hipoglucemia por sobrecorrección de hiperglucemia Rojo cuando: 2 o más de los eventos de tipoglucemia presentan un evento de ninerrolucemia previo en un intervalo de 2 horas Hipoglucemia en blogue de tiempo oducen 2 o más eventos de ro del mismo bloque de tiem Tendencia de hipoglucemia muy baja $(\uparrow)$ Hipoglucemia por cambio de i Rojo cuando: en el 50 % o más de los cambios de cartucho se produce un evento de hipoglucemia en las 4 horas posteriores ?

### Patrones - Vista Comparar

Patrones: Vista Comparar

Para ver los datos del patrón del paciente en formato de tabla comparativa, haga clic en la pestaña Comparar situada en la parte superior izquierda del gráfico.

Haga clic en el menú desplegable del icono de calendario para seleccionar los intervalos de visualización de los patrones: semanalmente, mensualmente o trimestralmente. El intervalo predeterminado es el semanal.

En un principio solo se muestran los grupos de patrones habilitados.

Para ver todos los patrones asociados a cada grupo, haga clic en la flecha desplegable que aparece al final de la fila.

# Patrones - Vista Comparar

|                                   |                                                                                                    |                               |                             |          |                          | Carolina Fernández  | ·             • • | Indicador verde = no se ha activado  |
|-----------------------------------|----------------------------------------------------------------------------------------------------|-------------------------------|-----------------------------|----------|--------------------------|---------------------|-------------------|--------------------------------------|
|                                   | Alicia NÚMERO DE PACIENT<br>Diaz 567184                                                                                                    | E FECHA DE NACI<br>04/02/1968 | MIENTO: TIPO DE D<br>TIPO 2 | IABETES: | CENTRO:<br>SANTA BARBARA | Ajustes del pacient | e 🗸               | ningún patrón                        |
| panel<br>principal del            | VISTA DE GRÁFICO VISTA DE COMPARAC                                                                                                    | ión                           |                             |          |                          |                     |                   | Indicador roio – se ha activado un   |
| Patrones                          | Tendencia de hipoglucemia<br>Rojo cuando: 10 más de los eventos de<br>hijegucernia por día se producen durante 2 días<br>consecutivos                                              | •                             | •                           | •        | •                        |                     |                   | patrón                               |
| kistencias                        | Hipoglucemia por sobrecorrección<br>de hiporglucemia<br>Rojo cuanda: 20 más de los eventos de<br>hipoglucema presentan evento de<br>hiporglucema previo en un intervado de 2 honas | •                             | • •                         | •        | •                        |                     |                   | Indicador gris = datos insuficientes |
|                                   | Hipoglucemia en bloque de tiempo<br>Rojo cuando: se producen 2 o más eventos de<br>hipogucerno dentro del mismo bloque de tiempo<br>durante 7 días                                 | •                             |                             |          |                          |                     |                   |                                      |
|                                   | Tendencia de hipoglucemia muy<br>baja<br>Rojo cando: 1 o nár reatitados de glucemia<br>están por dobajo de 54 mg/st.                                                               | •                             | • •                         | ٠        | •                        |                     |                   |                                      |
| rgar datos<br>i<br>formación<br>? | Hipoglucemia por cambio de<br>cartucho<br>Rojo cuando: en el 59 % o más de los cambios de<br>cartucho se prosõer un evento de hipoglucemia<br>en las 4 horas postanores            |                               | •                           |          |                          | •                   |                   |                                      |

Patrones: Vista Comparar

# 5 | Existencias

### Existencias - Visión general

| • [•                       |                                 | Carolina Fernández 🔵 🗸 |
|----------------------------|---------------------------------|------------------------|
| inicio                     |                                 |                        |
| existencias                | Buscar Un Paciente<br>Existente |                        |
|                            | ID de paciente                  |                        |
|                            | Nombre                          |                        |
| Cargar datos               | Buscar                          |                        |
| iinformación<br>?<br>ayuda |                                 |                        |

Inicio: Búsqueda de paciente

Tras iniciar sesión en la cuenta, se accede a la página de inicio.

- Haga clic en Existencias en el panel de navegación vertical situado en el lateral izquierdo de la pantalla. Se le dirigirá a la página Detalles de existencias, que permite añadir existencias y visualizar información del historial en Histórico de existencias.
- 2 En una tarjeta situada en el centro de la página se muestra la cantidad total de existencias en tubos de tiras reactivas y en tiras reactivas, así como la fecha de la última actualización.

### Existencias - Añadir existencias nuevas

| ÚUTINA                                                                       | Total de existenci                   | as                                            | Añadir existen                        | cias nueva                     | IS                 |                                                                       |
|------------------------------------------------------------------------------|--------------------------------------|-----------------------------------------------|---------------------------------------|--------------------------------|--------------------|-----------------------------------------------------------------------|
| ULTIMA                                                                       | ACTUALIZACIÓN DE EXISTENCIAS : O     | JC108KE 31 2019                               | Fecha de suministro de e              | xistencias                     | Modelo             |                                                                       |
|                                                                              |                                      |                                               | dic. 4 2019                           | ~                              | Selección          |                                                                       |
|                                                                              |                                      |                                               | Tubos de tiras reactivas r            | ecibidos Tiras                 | s reactivas        |                                                                       |
|                                                                              | 2 1 5 0 1                            |                                               | 0                                     |                                | 0                  |                                                                       |
| TOTAL DE TUE                                                                 | C, LOU L<br>OS DE TIRAS REACTIVAS    | AL DE TIRAS REACTIVAS                         |                                       |                                |                    |                                                                       |
|                                                                              |                                      |                                               |                                       |                                |                    |                                                                       |
|                                                                              |                                      |                                               |                                       |                                |                    |                                                                       |
|                                                                              |                                      |                                               |                                       |                                |                    |                                                                       |
| HISTÓRICO DE EXIS                                                            | STENCIAS                             |                                               |                                       |                                |                    |                                                                       |
| HISTÓRICO DE EXIS                                                            | TENCIAS                              | TUROS DE TIRAS.                               | TRAS REACTIVAS                        | TOTAL DE                       | TUBOS DE           | TOTAL DE TIRAS                                                        |
| HISTÓRICO DE EXI<br>FECHA DE ADICÍON<br>OCTUBRE 25 2019                      | MODELO<br>Accu-Chek Active           | TUBOS DE TIPAS<br>REACTIVAS ARADIDOS<br>1,000 | TRAS REACTIVAS<br>ANADIDAS<br>50,000  | TOTAL DE<br>TIRAS REA<br>2,000 | TUBOS DE<br>CTIVAS | TOTAL DE TIRAS<br>REACTIVAS<br>100,000                                |
| HISTÓRICO DE EXIS<br>FECHA DE ADICIÓN<br>OCTUBRE 25 2019<br>FECHA DE ADICIÓN | MODELO<br>Accu-Chek Active<br>MODELO | TUBOS DE TIRAS<br>REACTIVAS ANADIDOS<br>1,000 | TIRAS REACTIVAS<br>ANADIDAS<br>50,000 | TOTAL DE<br>TIRAS REA<br>2,000 | TUBOS DE<br>CTIVAS | TOTAL DE TIRAS<br>REACTIVAS<br>100,000<br>TOTAL DE TIRAS<br>REACTIVAS |

Existencias

- Indique una fecha de suministro de existencias (se utilizará la fecha actual de forma predeterminada), seleccione el modelo de dispositivo en el menú desplegable e introduzca la cantidad de contenedores de tiras reactivas y tiras reactivas recibidos.
- (2) Haga clic en Añadir existencias nuevas. Si las existencias se han añadido correctamente, aparecerá un mensaje de confirmación con una marca de verificación en el centro.
- (3) Si no se han podido añadir existencias nuevas, se indicará mediante un mensaje de advertencia con una exclamación de color rojo.

### Existencias - Histórico de existencias

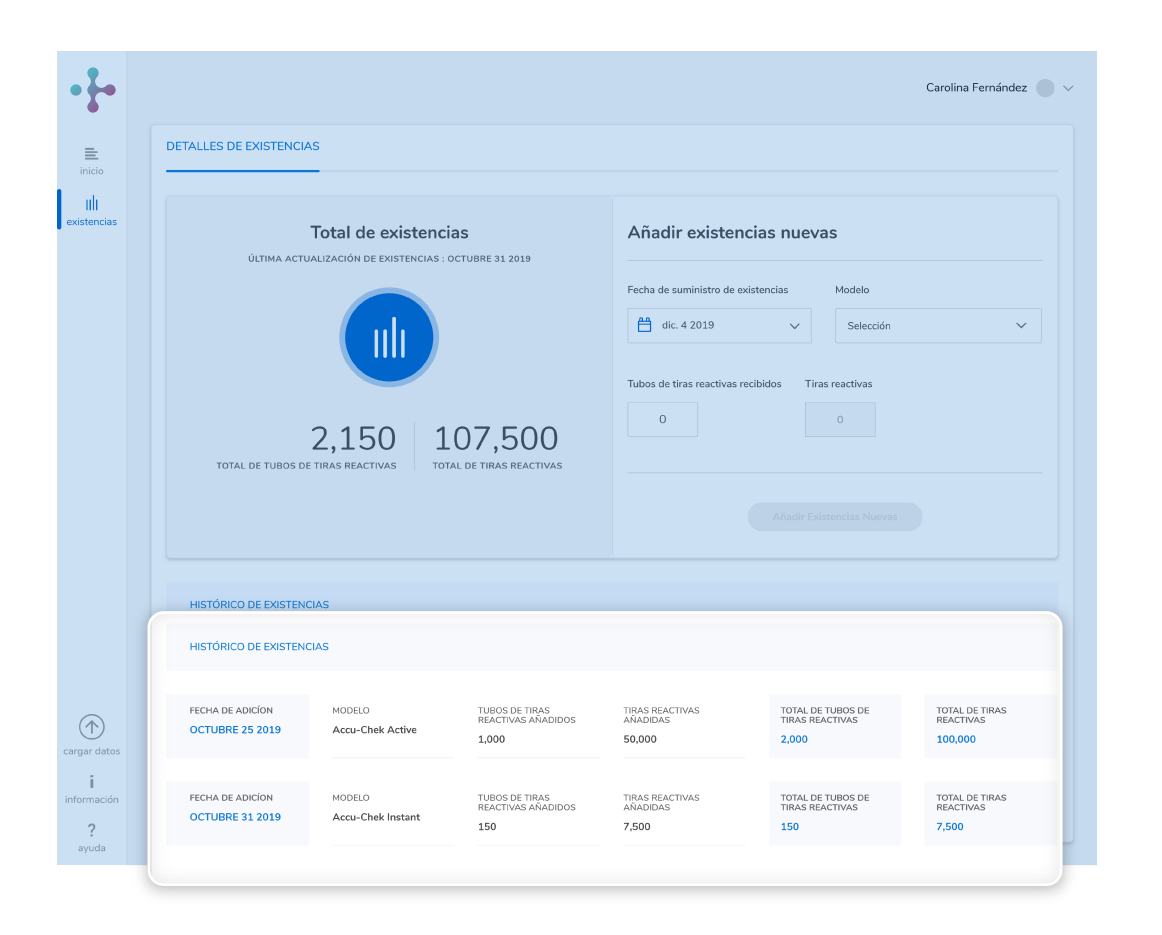

La página Detalles de existencias también proporciona información sobre el histórico de existencias, ya que muestra las tres adiciones de existencias más recientes (si hay menos, las que estén disponibles).

En ella se incluye la fecha de inclusión, el modelo de dispositivo y las cantidades y totales de contenedores de tiras reactivas y tiras reactivas.

Existencias

# 5 | Iconos

## lconos del sistema

| 合          | Inicio      | 台              | Selección en el<br>Calendario | 2              | Ampliar     |
|------------|-------------|----------------|-------------------------------|----------------|-------------|
| uli        | Existencias | <b>○</b> +     | Crear Paciente                | ۶ <sup>۲</sup> | Contraer    |
| $\bigcirc$ | Device Link | 8              | Nuevo Perfil                  | ~              | Desplegable |
| i          | Ayuda       | 8 <del>-</del> | Lista                         |                | Diario      |

Renuncias de Respondabilidad

# lconos de gráficos

| н           | Hipoglucemia                          | •          | Marcador                       | ۶     | Estrés                          |
|-------------|---------------------------------------|------------|--------------------------------|-------|---------------------------------|
| H           | Síntoma de<br>Hipoglucemia            | ٠          | Antes de la Comida             | r     | Después de la<br>comida         |
| <b>0</b> -0 | Antes de Hacer<br>Ejercicio           | <b>0-0</b> | Durante el Ejercicio           | (1—1) | Después de<br>hacer ejercicio   |
| *           | Definido por el<br>usuario: Asterisco |            | Advertencia de<br>hipoglucemia |       | Advertencia de<br>hiperglucemia |
| <b>I</b>    | Hora de la comida                     |            | Ejercicio 1                    | 070   | Ejercicio 2                     |
| æ           | Aperitivo                             | l          | Enfermedad                     | ۹۴    | Personalizado                   |
| V           | Medicación Oral                       |            | Premenstrual                   | 3     | Hora de Acostarse               |

### Iconos del gráfico Tendencia

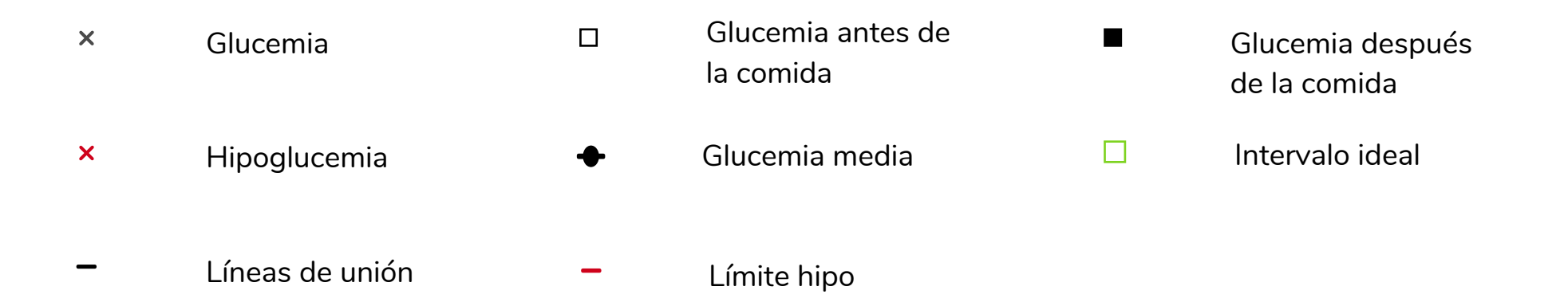

### Iconos de Control Metabólico

| × | Glucemia media/SD | Glucemia media/SD<br>media | • | 1 SD/2 SD |
|---|-------------------|----------------------------|---|-----------|
| - | Límite hipo       | Intervalo ideal            |   |           |

## lconos de bolo

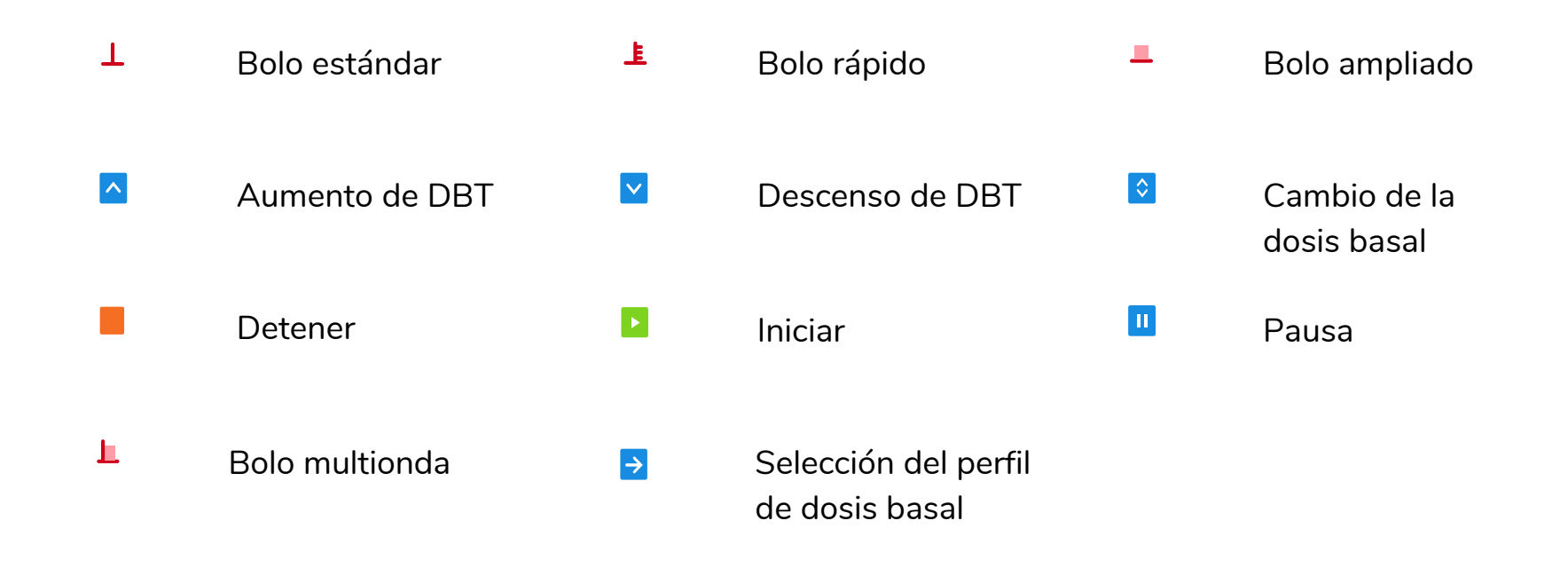

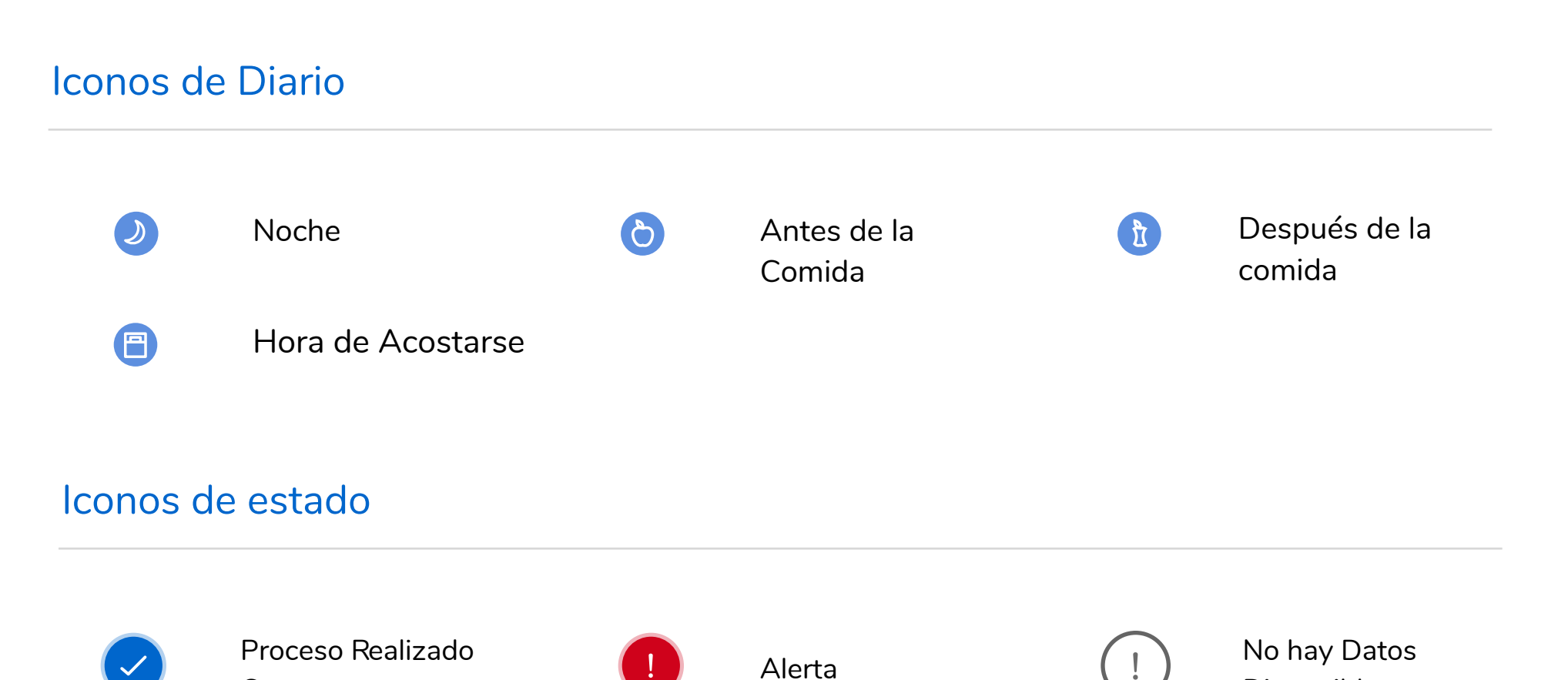

Disponibles

Correctamente

Estado de Existencias

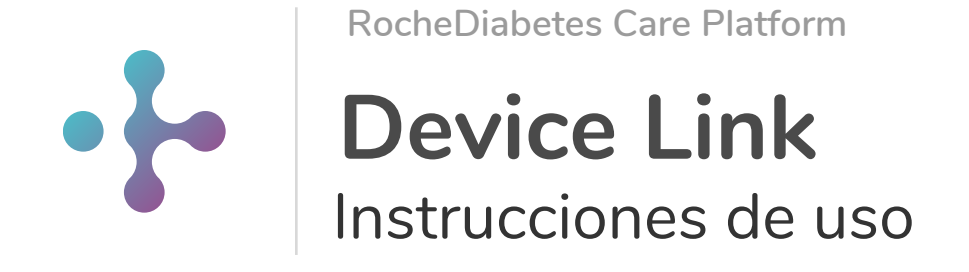
# 1 Instalación del software Device Link

#### **Device Link software**

| •}•         |                                                       | Carolina Fernández |
|-------------|-------------------------------------------------------|--------------------|
| E           |                                                       |                    |
| IIII        |                                                       |                    |
| existencias |                                                       |                    |
|             |                                                       | -                  |
|             |                                                       |                    |
|             | Buscar Un Paciente                                    |                    |
|             | Existente                                             |                    |
|             | Introduzca la ID y/o el nombre completo del paciente. |                    |
|             | ID de paciente                                        |                    |
|             | iu de paciente                                        |                    |
|             | Nombre                                                |                    |
|             |                                                       |                    |
|             | Buscar                                                |                    |
|             |                                                       |                    |
|             |                                                       |                    |
|             | O <sup>+</sup> Crear paciente nuevo                   |                    |
| ( )         |                                                       |                    |
| rgar datos  |                                                       |                    |
| información |                                                       |                    |
| ?           |                                                       |                    |

Software Device Link

El programa Device Link permite cargar los datos a una cuenta de RocheDiabetes Care Platform desde un dispositivo enlazado (medidores de glucemia y sistemas de infusión de insulina).

Para cargar datos desde Device Link primero debe instalar el software Device Link.

#### Para instalar el software Device Link:

- 1 Inicie sesión en su cuenta de RocheDiabetes Care Platform.
- (2) Haga clic en el icono Cargar datos para empezar a instalar el programa. El icono está situado en la barra de herramientas, en la sección superior de la pantalla.

Siga las instrucciones de instalación adecuadas correspondientes a la plataforma de su ordenador personal (Windows o MacOS).

### 1.1 Instalación del software Device Link en un ordenador Windows

### Instalación del software Device Link en un ordenador Windows 1/4

|                                                                      | r instalación                                                                                                    |       |
|----------------------------------------------------------------------|----------------------------------------------------------------------------------------------------|-------|
|                                                                      |                                                                                                    |       |
| lioma                                                                |                                                                                                    |       |
| Español                                                              | ~                                                                                                    |       |
|                                                                      |                                                                                                    |       |
| arpeta de destin                                                     | o de la instalación                                                                                                    |       |
|                                                                      |                                                                                                    |       |
| C:\Program File                                                      | s (x86)\Roche Diabetes Care, Inc\ Examinar                                                                                                    |       |
| C:\Program File<br>utilización de este so<br>a la diabetes ACCU-CH   | tware está cubierta por los términos de uso y licencia del Sistema web para el tratam<br>IERE Smart Pix Online aceptados durante el proceso de registro. | iento |
| C:\Program File<br>a utilización de este so<br>e la diabetes ACCU-C} | tware está cubierta por los términos de uso y licencia del Sistema web para el tratam<br>EEK Smart Pix Online aceptados durante el proceso de registro.  | iento |

Cuando aparezca la ventana emergente de carga de datos, haga clic en **Descargar Device Link**.

Anote la ubicación donde el navegador guarda el archivo del programa de instalación (Setup.exe).

Cuando se le pregunte si desea ejecutar o guardar el archivo de instalación, haga clic en **Guardar**.

Desplácese hasta el archivo descargado y ejecútelo.

En la pantalla Configurar instalación, seleccione el idioma deseado para el programa. Se muestra la ubicación predeterminada (haga clic en Examinar si desea cambiar la ubicación) y luego haga clic en Instalar.

Aparece una pantalla para mostrar el progreso de la instalación.

### Instalación del software Device Link en un ordenador Windows 2/4

| 📓 SINOVO Cor   | inection Center Setup - $\Box$ X             |
|----------------|----------------------------------------------|
| -              | SINOVO Connection Center Setup               |
| Version 1.0.11 | SINOVO Connection Center se está instalando. |
|                | Seleccionar el modo de instalación           |
|                |                                              |
|                | C Modo paciente (puesto único)               |
|                |                                              |
|                |                                              |
|                |                                              |

**NOTA**: la opción Abrir conectividad (Sinovo Connection Center) no es compatible con el Device Link para sistemas operativos Mac. Durante la configuración de Device Link se instalará automáticamente un complemento nuevo (Sinovo Connection Center), que permite cargar datos de dispositivos no Accu-Chek compatibles.

Cuando el programa se lo solicite, seleccione una de las dos opciones y haga clic en OK:

No existe ninguna diferencia en cuanto a funciones entre los 2 modos de instalación.

Hospital / Practice Module (Módulo Hospital/Profesional): esta instalación habilita todo el conjunto de dispositivos compatibles. Es la opción recomendada para centros sanitarios que utilizan una amplia gama de dispositivos compatibles. Es la opción de instalación más larga.

**Patient Mode** (Modo Paciente) (opción recomendada): esta instalación habilita un número reducido de dispositivos compatibles. Si su dispositivo no aparece en la lista, el software lo reconocerá la primera vez que lo conecte.

No existe ninguna diferencia en cuanto a funciones entre los 2 modos de instalación. La única diferencia es al seleccionar la opción "Hospital /Practice module" (Módulo Hospital/Profesional). En este caso, el sistema permite seleccionar la instalación de controladores adicionales, aunque también se pueden instalar posteriormente con ambas opciones.

### Instalación del software Device Link en un ordenador Windows 3/4

| - 0                                                                                                    | ×                                                                                                    |
|----------------------------------------------------------------------------------------------------|----------------------------------------------------------------------------------------------------|
| eleccione los medidores para los que quiere instalar los controladores USB adicionales.                                                                                                    |                                                                                                    |
| i fuera necesario, también puede instalar los controladores en otro momento.                                                                                                    | 1                                                                                                    |
| T Calculation and a second second s |                                                                                                    |
| Abbatt Steachula Freedern Lite                                                                                                    |                                                                                                    |
| Abbott Freestyle Lite                                                                                                    | <u>^</u>                                                                                                    |
| r Abbott Freestyle Lite                                                                                                    |                                                                                                    |
| Abbott Freestyle Precision Yoeed                                                                                                    |                                                                                                    |
| Abbott Freestyle Precision Xtra                                                                                                    |                                                                                                    |
| Acon On Call Express                                                                                                    |                                                                                                    |
| Acon On Call Express                                                                                                    |                                                                                                    |
| Acon On Call Plus                                                                                                    |                                                                                                    |
| Acon On Call Hus<br>Acon On Call Vivid                                                                                                    |                                                                                                    |
| Advorate Bedi Code+                                                                                                    |                                                                                                    |
| Advocate TD 4223E                                                                                                    |                                                                                                    |
| Aarnatriv Wavesense Jazz                                                                                                    |                                                                                                    |
| Agamatrix Wavesense Presto                                                                                                    |                                                                                                    |
| aktivmed GlucoCheck Comfort                                                                                                    |                                                                                                    |
| aktivmed GlucoCheck Excellent                                                                                                    |                                                                                                    |
| Arkrav Glucocard 01                                                                                                    | ~                                                                                                    |
|                                                                                                    |                                                                                                    |
|                                                                                                    |                                                                                                    |
|                                                                                                    |                                                                                                    |
| C-lt-s                                                                                                    |                                                                                                    |
|                                                                                                    | eleccione los medidores para los que quiere instalar los controladores USB adicionales.<br>i fuera necesario, también puede instalar los controladores en otro momento.  Seleccionar todos  Abbott Freestyle Freedom Lite Abbott Freestyle Precision Xceed Abbott Freestyle Precision Xtra Acon On Call Plus Acon On Call Plus Acon On Call Plus Acon On Call Plus Acor On Call Plus Acor On Call Plus Acor On Call Plus Advocate TD 4223E Agamatrix Wavesense Presto aktivmed GlucoCheck Confort aktivmed GlucoCheck Excellent Arkray Glucocard 01 |

Si selecciona el modo de instalación **Hospital / Practice Module** (Módulo Hospital/Profesional), se abrirá una ventana nueva para que pueda seleccionar la instalación de controladores USB adicionales en este mismo momento.

Para seleccionar los medidores de glucemia para los que desea instalar controladores adicionales:

- Seleccione la casilla correspondiente a cada medidor de glucemia en cuestión.
- Cuando los haya seleccionado, haga clic en OK.
   Si no desea seleccionar medidores de glucemia, haga clic en SKIP (Ignorar) para omitir este paso.
   Recuerde que la instalación puede tardar varios minutos.

Puede instalar los controladores adicionales durante la instalación o en cualquier momento mientras utilice Device Link.

### Instalación del software Device Link en un ordenador Windows 4/4

| (J) (J | Device Link X                                                                                                    |
|--------|----------------------------------------------------------------------------------------------------|
| Insta  | lación completada                                                                                                    |
| 0      | El Device Link se ha instalado correctamente. El Device Link se iniciará<br>cuando termine el programa de instalación.<br>Haga clic en "Finalizar" para salir. |
|        | Finalizar                                                                                                    |

La pantalla Instalación completada confirma que Device Link se ha instalado correctamente. Haga clic en **Finalizar** para salir.

Nota: en ordenadores con Windows, también se instalará Accu-Chek 360° Connection Manager. Es necesario que Connection Manager esté en funcionamiento para que la aplicación del software Device Link pueda comunicarse con los dispositivos USB.

Si Device Link está instalado y en funcionamiento, se mostrarán los iconos correspondientes en el área de notificación (bandeja del sistema) de la barra de tareas del ordenador o en el escritorio. Estos iconos indican el estado del software y la posible acción que debe realizarse.

# 1.2 | Instalación del software Device Link en un ordenador MAC

### Instalación del software Device Link en un ordenador MAC 1/3

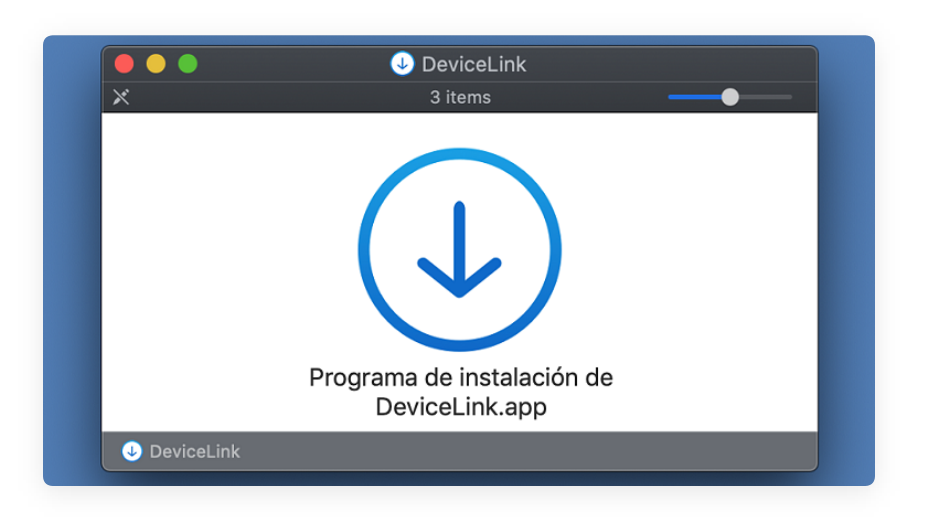

Haga clic en **Descargar Device Link**.

Vaya hasta la carpeta "Downloads" (Descargas) y localice el archivo del programa de instalación (Setup.dmg).

Cuando ejecute el programa de instalación, el sistema mostrará el icono Programa de instalación del Device Link. Quizás necesite derechos de administrador para ejecutar el proceso de instalación, según la configuración.

En la pantalla Configurar instalación, seleccione el idioma deseado para el programa. Se muestra la ubicación predeterminada (haga clic en Examinar si desea cambiar la ubicación) y luego haga clic en **Instalar**.

En los sistemas operativos MAC, aparece una ventana emergente para solicitar permiso para autorizar la instalación del Device Link. Introduzca la contraseña para el ordenador para permitirla y luego haga clic en OK.

Aparece una pantalla para mostrar el progreso de la instalación.

### Instalación del software Device Link en un ordenador MAC 2/3

| Device Link                                                                           |                                                                                                    |
|---------------------------------------------------------------------------------------|----------------------------------------------------------------------------------------------------|
| Dptions<br>Select the preferred language                                              | for the application.                                                                                                    |
| Language                                                                              |                                                                                                    |
| Español 🗸 🗸                                                                           |                                                                                                    |
| Jse of this software is covere<br><u>Care Platform diabetes mana</u><br>registration. | ed by the Terms of Use and License of the <u>RocheDiabetes</u><br>Ig <u>ement system</u> as already accepted by you during |
|                                                                                       | Cancel Install                                                                                                    |

En la pantalla Configurar instalación, seleccione el idioma deseado para el programa. Se muestra la ubicación predeterminada (haga clic en Examinar si desea cambiar la ubicación) y luego haga clic en **Instalar**.

De este modo se inicia el proceso de instalación, que muestra información sobre el estado en una pantalla de progreso.

### Instalación del software Device Link en un ordenador MAC 3/3

| 1 | 🕑 👬 6-ò 🎅 ┥ 🛛 49 % 🗊 🕅 Wed 4 Dec    | 1 |
|---|-------------------------------------|---|
|   | Pausar carga automática - Accu-Chek |   |
|   | Buscar actualizaciones              |   |
|   | Ajustes<br>Acerca de                |   |
|   | Salir                               |   |
|   |                                     |   |

Una vez finalizado el proceso de instalación, se lanza la aplicación, así como cada vez que reinicie el sistema a partir de este momento.

Device Link se muestra como un icono en la barra de aplicaciones superior y es suficiente con hacer clic en el icono para utilizarlo.

# 2 Carga de datos de un dispositivo (parte 1)

Seleccione el capítulo adecuado según el tipo de ordenador y la marca de dispositivo.

2.1 Carga de datos de dispositivos Accu-Chek mediante un ordenador Windows

### Ejecución de Device Link para dispositivos Accu-Chek en un ordenador Windows

|                           | Actives are a standing Acres Chak                                           |
|---------------------------|-----------------------------------------------------------------------------|
|                           | Carga manual - Accu-Chek     Carga manual - Otros dispositivos              |
|                           | <ul> <li>Buscar actualizaciones</li> <li>Actualización necesaria</li> </ul> |
|                           | <ul> <li>Ajustes</li> <li>Acerca de</li> </ul>                              |
| 📲 Ask me anything 🔒 🖉 🗗 🛱 |                                                                             |

Para transferir datos desde un medidor de glucemia o un sistema de infusión de insulina Accu-Chek para sistemas operativos Windows:

- Asegúrese de que los iconos de Device Link y de Accu-Chek 360° Connection Manager aparecen en el área de notificaciones (bandeja del sistema) de la barra de tareas del ordenador.
- (2) Conecte el dispositivo mediante un cable USB (mediante el dispositivo Smart Pix modelo 1 o 2) o directamente al ordenador.
- (3) En la pantalla que aparece, seleccione Dispositivo Accu-Chek.

Si utiliza un dispositivos de infrarrojos (mediante un dispositivo Smart Pix [modelo 1 o modelo 2] o un cable Accu-Chek 360°), compruebe que esté en modo de comunicación.

**NOTA**: las cargas se realizan automáticamente de forma predeterminada al conectar el dispositivo Roche. Si no están activadas, haga clic con el botón derecho en el icono de Device Link que aparece en el área de notificaciones (bandeja del sistema) de la barra de tareas del ordenador y seleccione Carga manual - Accu-Chek. También puede seleccionar Carga automática activada para activar las cargas automáticas para todas las cargas de datos subsiguientes.

**NOTA**: en las instrucciones de uso de Device Link puede encontrar una lista completa de los dispositivos Accu-Chek compatibles e instrucciones de configuración para la carga de datos.

# 2.2 Carga de datos de dispositivos Accu-Chek mediante un ordenador MAC

### Ejecución de Device Link para dispositivos Accu-Chek en un ordenador MAC

| 1 | 🕑 👬 6-ാ 🎅 ┥ 49 % 💷 ് Wed 4 Dec      | 15 |
|---|-------------------------------------|----|
|   | Pausar carga automática - Accu-Chek |    |
|   | Buscar actualizaciones              |    |
|   | Ajustes<br>Acerca de<br>Salir       |    |
|   |                                     |    |

Para transferir datos desde un medidor de glucemia o un sistema de infusión de insulina Accu-Chek con sistemas operativos Mac:

- Asegúrese de que el icono de Device Link aparezca en la barra de menú del ordenador, en la parte superior de la pantalla.
- (2) Conecte el dispositivo mediante un cable USB (mediante el dispositivo Smart Pix modelo 1 o 2) o directamente al ordenador.
- (3) En la pantalla que aparece, seleccione Dispositivo Accu-Chek.

Si utiliza un dispositivos de infrarrojos (mediante un dispositivo Smart Pix [modelo 1 o modelo 2] o un cable Accu-Chek 360°), compruebe que esté en modo de comunicación. Consulte el apartado de preparación de los dispositivos para la comunicación de estas instrucciones de uso.

**NOTA**: las cargas se realizan automáticamente de forma predeterminada al conectar el dispositivo Roche. Si esta función no está activada, haga clic con el botón derecho en el icono del Device Link de la barra de menús del ordenador, en la parte superior de la pantalla, y seleccione Carga automática activada para activar las cargas automáticas para todas las cargas de datos subsiguientes.

**NOTA**: en las instrucciones de uso de Device Link puede encontrar una lista completa de los dispositivos Accu-Chek compatibles e instrucciones de configuración para la carga de datos.

### 2.2 Carga de datos de dispositivos no Accu-Chek mediante un ordenador Windows

### Ejecución del Device Link para dispositivos no Accu-Chek en un ordenador Windows

| SINOVO Connection Center X |                                                                                                    |                                                                                                    |
|----------------------------|----------------------------------------------------------------------------------------------------|----------------------------------------------------------------------------------------------------|
| Buscar                     |                                                                                                    |                                                                                                    |
| COPILOT                    | Abbott CoPilot<br>Software<br>Tipo de conector: Archivo<br>Controlador: Ascii, Version: 6.0.103                                                                                                    |                                                                                                    |
|                            | Abbott FreeStyle Freedom<br>Medidor de glucemia: 0,3 µl, 7 s tiempo promedio para medición<br>Tamaño de memoria: 250; calibrado con plasma<br>Tipo de conector: Serial; Adaptador de USB-to-COM es posible<br>Controlador: Freestyle, Version: 6.0.230                                 |                                                                                                    |
|                            | Abbott FreeStyle Freedom Lite code/ree<br>Medidor de glucemia: 0,3 µl, 5 s tiempo promedio para medición<br>Tamaño de memoria: 400; calibrado con plasma; sin codificación<br>Tipo de conector: Serial; Adaptador de USB-to-COM es posible<br>Controlador: Freestyle, Version: 6.0.230 |                                                                                                    |
|                            | Abbott FreeStyle Insulinx code/ree<br>Medidor de glucemia: 0,3 µl, 5 s tiempo promedio para medición<br>Tamaño de memoria: 2000; calibrado con plasma; sin codificación<br>Tipo de conector: USB<br>Controlador: Freestyle, Version: 6.0.230                                           |                                                                                                    |
|                            | Abbott FreeStyle Lite code/ree<br>Medidor de glucemia: 0,3 µl, 5 s tiempo promedio para medición<br>Tamaño de memoria: 400; calibrado con plasma; sin codificación<br>Tipo de conector: Serial; Adaptador de USB-to-COM es posible<br>Constrelações Escentulo Varaira; 6 0, 320        |                                                                                                    |
|                            |                                                                                                    | Buscar         Software         Top de conector: Archivo         Controlador: Ascii, Version: 6.0.103         Software         Tip de conector: Archivo         Controlador: Ascii, Version: 6.0.103         Software         Tip de conector: Archivo         Controlador: Ascii, Version: 6.0.103         Software         Tip de conector: Serial; Adaptador de USB-to-COM es posible         Controlador: FreeStyle Freedom Lite       codefree         Medidor de glucemia: 0,3 µl, 5 s tiempo promedio para medición         Tamaño de memoria: 200; calibrado con plasma; sin codificación         Tipo de conector: Serial; Adaptador de USB-to-COM es posible         Controlador: FreeStyle Freedom Lite       codefree         Medidor de glucemia: 0,3 µl, 5 s tiempo promedio para medición         Tipo de conector: Serial; Adaptador de USB-to-COM es posible         Controlador: FreeStyle Insulinx       codefree         Medidor de glucemia: 0,3 µl, 5 s tiempo promedio para medición         Tipo de conector: USB       controlador: Freestyle, Version: 6.0.230         Diota conector: USB       controlador: Freestyle, Version: 6.0.230         Diota conector: USB       controlador: Freestyle, Version: 6.0.230         Diota conector: USB       controlador: Freestyle, Version: 6.0.230         Diota conector: USB< |

Para seleccionar el dispositivo desde el que cargar los datos:

- Introduzca el nombre del dispositivo en la barra de búsqueda o desplácese hasta el dispositivo correcto en la lista ordenada alfabéticamente y luego haga clic en el dispositivo en cuestión.
- 2 Haga clic en Siguiente.

Ś

(3) Conecte el dispositivo al ordenador y haga clic en Importar datos.

Utilice los iconos de la izquierda de su Connection Center para filtrar/personalizar la lista de cargas futuras.

- Muestra los controladores/filtros de importación utilizados más recientemente.
- ☆ Muestra solo los controladores/filtros de importación marcados como "Favorito".
- Muestra todos los controladores/filtros de importación disponibles.
  - Abre el cuadro de diálogo de configuración para marcar los controladores/filtros de importación como favoritos. Desde Ajustes se pueden ocultar los medidores de glucemia que no se utilicen.

### Ejecución del Device Link para dispositivos no Accu-Chek en un ordenador Windows

| 🐟 SING                    | OVO Connection Center                                                                                                    | ×        |
|---------------------------|----------------------------------------------------------------------------------------------------|----------|
| 5.2                       | ensia Contour Next<br>dor de glucemia: 0,6 µl, 5 s tiempo promedio para medición<br>nio de memoria: 800; calibrado con plasma; sin codificación<br>de conector: USB<br>rolador: Bayer, Version: 6.0.102                                  |          |
|                           | Por favor conecte su dispositivo con el PC. Fijese que los cables<br>esten bien conectados (cable original del fabricante del<br>dispositivo) y también que la pantalla este este prendida. Haga<br>click aquí ' <u>I</u> mportar datos' |          |
|                           | < <u>A</u> trás <u>I</u> mportar datos                                                                                                    |          |
| <b>SINOVO</b><br>V 1.0.11 | F                                                                                                    | inalizar |

Cuando haya seleccionado el dispositivo del que desee cargar datos, puede elegir entre varios modos de cargar los datos según el tipo de conexión del dispositivo.

Encontrará esta información en la pantalla del módulo Connection Center.

**USB**: conecte el dispositivo al ordenador mediante un cable USB y haga clic en la opción para importar datos. No es necesario hacer nada más.

**Bluetooth, Serie, Adaptador USB-Com**: algunos dispositivos transfieren los datos mediante un protocolo serie. Este tipo de dispositivos requieren la instalación de un controlador de sistema Windows.

Si no hay instalado ningún controlador de este tipo para el dispositivo seleccionado, el módulo Connection Center lo identifica y ofrece instalar el controlador de sistema adecuado.

**Archivo**: algunos dispositivos requieren descargar un archivo con los datos del dispositivo y luego importar dicho archivo mediante Connection Center.

**NOTA**: consulte el archivo de ayuda del Device Link para obtener información detallada sobre cómo cargar datos en los 3 casos indicados anteriormente.

# 3 Carga de datos de un dispositivo (parte 2)

### Conexión del dispositivo por primera vez

| Vincular este dispositivo a su cuenta web Sma                                                                                      | nrt Pix               |
|----------------------------------------------------------------------------------------------------|-----------------------|
| Email                                                                                                    | ACCU-CHEK Guide (925) |
| Password Forgot Password                                                                                                    | S/N 92500294088       |
|                                                                                                    |                       |
| Recordar cuenta<br>*Nota: Solo para personal sanitario. Las credenciales se<br>guardarán para nuevas asociaciones de dispositivos. |                       |
|                                                                                                    |                       |

En la pantalla Configurar dispositivo, escriba su dirección de correo electrónico y su contraseña para enlazar este dispositivo con su cuenta de RocheDiabetes Care Platform.

Si trabaja como personal sanitario, escriba su dirección de correo electrónico, no la del paciente.

Haga clic en **Siguiente** para continuar.

NOTA: para omitir este paso (en un espacio de tiempo de 24 horas) e iniciar sesión sin tener que escribir la dirección de correo electrónico ni la contraseña, active la casilla de verificación "Recordar cuenta".

### Finalización de la carga de datos

| datos ¿Necesita ayuda?            |
|-----------------------------------|
|                                   |
|                                   |
| U-CHEK Guide<br>92500294088       |
| a carga do datos do osto paciento |
| a carga de datos de este paciente |
|                                   |
|                                   |
| Siguiente                         |
|                                   |

Aparece la pantalla Confirmación de la carga de datos con información sobre el dispositivo conectado (nombre y número de serie). No se muestra información del paciente, ya que el dispositivo todavía se tiene que asignar.

\* Si **no** es la primera vez que conecta el dispositivo, la pantalla muestra el nombre completo del paciente y el nombre y número de serie del dispositivo conectado.

Haga clic en **Siguiente**.

Espere mientras Device Link lee los datos.

### Dispositivo no asignado

| ↓ Device Link                                                                                                    | ×                                        |
|----------------------------------------------------------------------------------------------------|------------------------------------------|
| Dispositivo no asignado                                                                                                    | ¿Necesita ayuda?                         |
| <ul> <li>El dispositivo no se ha asignado a<br/>ningún paciente todavía.</li> <li>Lleve a cabo la asignación de<br/>pacientes desde su cuenta web<br/>ACCU-CHEK Smart Pix.</li> </ul> | ACCU-CHEK Guide (925)<br>5/N 92500294088 |
| Cancelar                                                                                                    | Siguiente                                |

El modelo y número de serie del dispositivo se muestra en un mensaje que también le recuerda que el dispositivo todavía no se ha asignado a ningún paciente.

\* Si **no** es la primera vez que conecta el dispositivo, no aparecerá esta pantalla.

Haga clic en Siguiente para continuar.

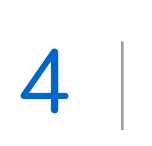

Asignación de los datos del dispositivo a una cuenta de RocheDiabetes Care Platform

### Inicio de sesión en su cuenta de RocheDiabetes Care Platform

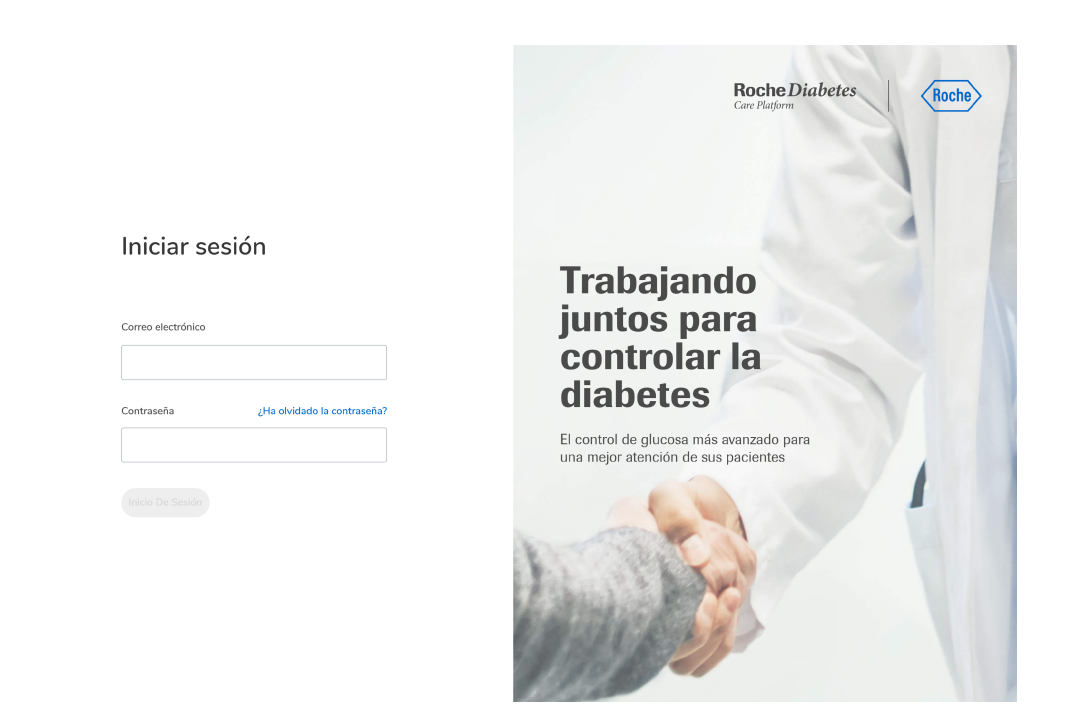

El software Device Link abre el portal de RocheDiabetes Care Platform en el navegador predeterminado.

Inicie sesión en su cuenta de RocheDiabetes Care Platform y asigne el dispositivo a un paciente existente (o cree un paciente nuevo y asígnele el dispositivo, si es necesario).

Inicio de sesión

| PASO 3: CONFIRM                   | GNAR PACIENTE AL DISPOSITIVO | PASO 2: AS | PASO 1: EL DISPOSITIVO |
|-----------------------------------|------------------------------|------------|------------------------|
|                                   | l dispositivo                |            |                        |
|                                   |                              |            |                        |
|                                   |                              |            |                        |
|                                   | DISPOSITIVO SELECCIONADO     |            |                        |
| 38                                | NUMERO DE SERIE: 92500294086 | 0 0 0      |                        |
|                                   |                              |            |                        |
|                                   |                              |            |                        |
| onfirmar Asignación De Dispositiv | Cancelar Con                 |            |                        |

### Carga de datos de un dispositivo

El nombre y el número de serie del dispositivo seleccionado aparecen en pantalla.

Haga clic en **Confirmar asignación de dispositivo**.

| PASO 1: EL DISPOSITIVO                             | PASO 2: ASIGN                  | AR PACIENTE AL DISPOSITIVO | PASO 3: CONFIRM |
|----------------------------------------------------|--------------------------------|----------------------------|-----------------|
|                                                    | 2. Asignar Paci                | ente Al Dispositivo        |                 |
|                                                    | Paciente                       |                            | Å <sup>+</sup>  |
| ACCU-CHEK Guide<br>Número de<br>serie: 92500294088 | Número de paciente             | tf19                       | Buscar          |
| NOMBRE DEL PACIENTE                                | NÚMERO DE ID                   | FECHA DE NACIMIENTO        |                 |
| tf19.patien Docu                                   | 11119                          | -                          | Seleccionar     |
| tf19 expert                                        | 1                              | -                          | Seleccionar     |
| tf19 guide                                         | 1                              | -                          | Seleccional     |
| tf19 guide2                                        | 1                              | -                          | Selecciona      |
| tf19 guideuk                                       | 1                              | -                          | Selecciona      |
|                                                    | <pre>&lt; Anterior 1 2 3</pre> | 4 5 6 Siguiente >          |                 |
|                                                    |                                | Car                        | ncelar Atrás    |

### Asignación de un paciente a un dispositivo

En la pantalla "Asignar paciente al dispositivo" puede buscar pacientes por nombre y/o número ID, seleccionar una lista de pacientes creados recientemente o crear un paciente nuevo.

Para asignar un paciente existente a un dispositivo, siga leyendo.

Para crear un paciente nuevo y luego asignarle un dispositivo, haga clic en el icono Paciente nuevo situado en el extremo superior derecho de la pantalla. Consulte la sección de ayuda "Creación de un paciente nuevo" para obtener información más detallada.

| -        |                                                    |                    |                    |               | doctor tf19 🔵 🗸   |    |
|----------|----------------------------------------------------|--------------------|--------------------|---------------|-------------------|----|
| E (cio   | PASO 1: EL DISPOSITIVO                             | PASO 2: ASIC       | INAR PACIENTE AL D | DISPOSITIVO   | PASO 3: CONFIRMAR |    |
| stencias |                                                    | 2. Asignar Pa      | ciente Al Dispo    | sitivo        |                   |    |
|          |                                                    | Paciente           |                    |               |                   | ^+ |
|          | ACCU-CHEK Guide<br>Número de<br>serie: 92500294088 | Número de paciente |                    | tf19          | Buscar            |    |
|          | NOMBRE DEL PACIENTE                                | NÚMERO DE ID       | FECHA DE NA        | ACIMIENTO     |                   | -  |
|          | tf19.patien Docu                                   | 11119              | -                  |               | Seleccionar       |    |
|          | tf19 expert                                        | 1                  | -                  |               | Seleccionar       |    |
|          | tf19 guide                                         | 1                  | -                  |               | Seleccionar       |    |
|          | tf19 guide2                                        | 1                  |                    |               | Seleccionar       |    |
|          | tf19 guideuk                                       | 1                  | -                  |               | Seleccionar       |    |
|          |                                                    | < Anterior 1 2     | 3 4 5              | 6 Siguiente > |                   |    |
|          |                                                    |                    |                    | Cancela       | r Atrás           |    |
|          |                                                    |                    |                    |               |                   |    |

### Búsqueda de un paciente existente

Una posibilidad consiste en buscar el paciente escribiendo su nombre completo o número de ID en la ventana de búsqueda y luego haciendo clic en Buscar.

Haga clic en Seleccionar junto al paciente.

### Búsqueda de un paciente existente

|                                 |                       |                     | doctor (119       |
|---------------------------------|-----------------------|---------------------|-------------------|
| PASO 1: EL DISPOSITIVO          | PASO 2: ASIGNAR PACIE | ENTE AL DISPOSITIVO | PASO 3: CONFIRMAR |
|                                 |                       |                     |                   |
|                                 | 2. Asignar Paciente A | I Dispositivo       |                   |
|                                 | Paciente              |                     | <b>^</b> +        |
| ACCU-CHEK Guide                 | Número de paciente    | tf19                | Buscar            |
| Número de<br>serie: 92500294088 |                       |                     |                   |
| NOMBRE DEL PACIENTE             | NÚMERO DE ID FEO      | CHA DE NACIMIENTO   |                   |
|                                 |                       |                     |                   |
| NOMBRE DEL PACIENTE             | NUMERO DE ID          | FECHA DE NACIMIENT  | 0                 |
| tf19.patien Docu                | 11119                 | _                   |                   |
|                                 |                       |                     |                   |
| tf19 expert                     | 1                     | _                   |                   |
|                                 |                       |                     |                   |
| tf10 mile                       | 1                     |                     |                   |
| άτα đrige                       | Ţ                     | -                   |                   |
|                                 |                       |                     |                   |
| tf19 guide2                     | 1                     | -                   |                   |
|                                 |                       |                     |                   |
| tf19 guideuk                    | 1                     | -                   |                   |
|                                 |                       |                     |                   |

### Pacientes creados recientemente

Si su paciente es uno de los últimos 5 pacientes que se han creado durante las últimas 24 horas, sus detalles aparecerán en la lista de la pantalla situada debajo de la ventana de búsqueda.

Para seleccionar un paciente de la lista, haga clic en **Seleccionar**.

### Dispositivo y paciente seleccionados

|                          |               |                                              | PASO 5. CONFIRM               |
|--------------------------|---------------|----------------------------------------------|-------------------------------|
|                          | Dispositivo a | signado                                      |                               |
|                          |               |                                              |                               |
| DISPOSITIVO SELECCIONADO |               | PACIENTE SELECCIONADO                        | 🖉 Cambiar paciente            |
| ACCU-C<br>Número d       | CHEK Guide    | tf19.patie       N° 11119       Fecha de nac | n Docu<br>imiento             |
|                          |               |                                              |                               |
|                          | Cancelar      | Atrás Confir                                 | mar Asignación De Dispositivo |

Esta pantalla muestra información sobre el dispositivo y el paciente seleccionados. Compruebe la información de la pantalla y haga clic en **Confirmar asignación de dispositivo**.

### Confirmación

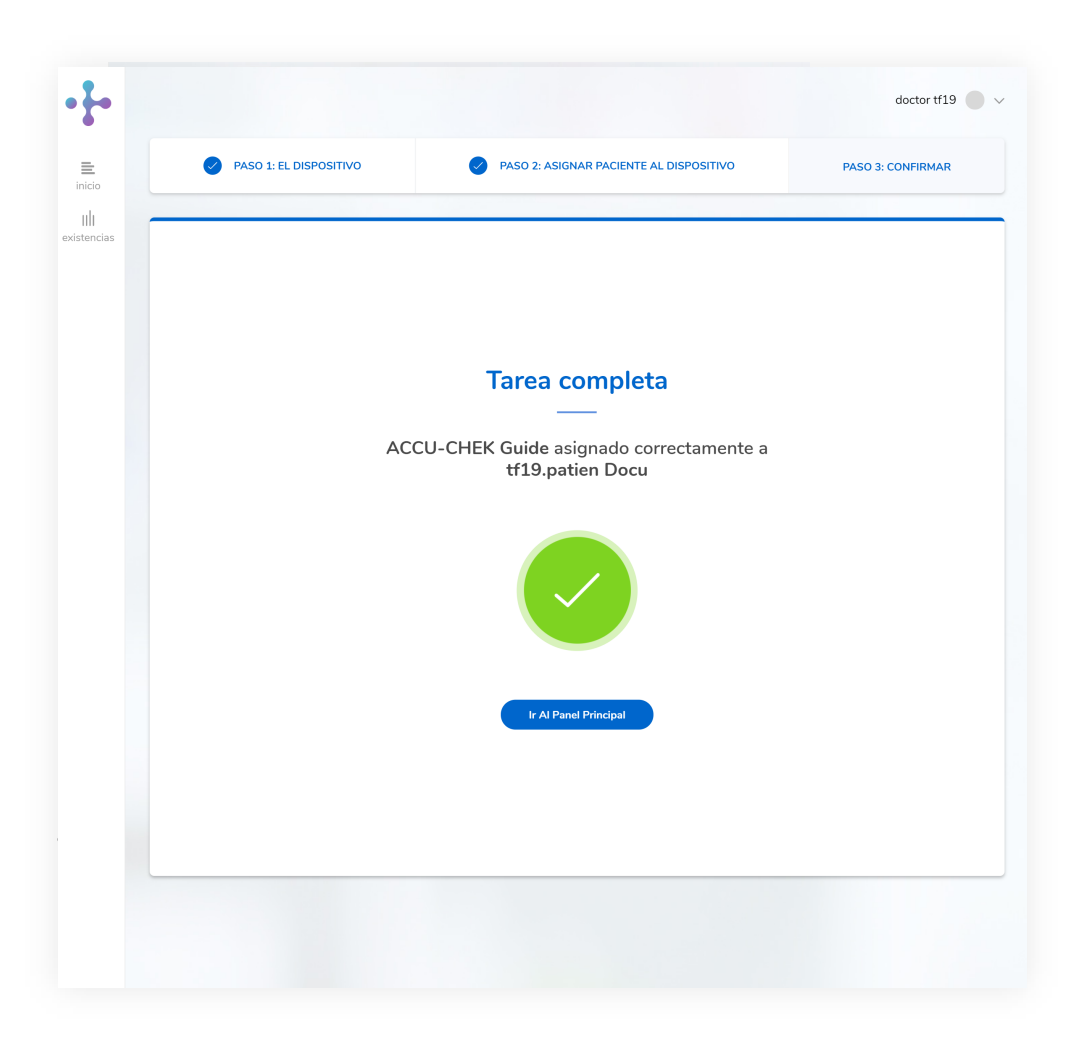

Un mensaje confirma que el dispositivo se ha asignado correctamente al paciente.

Haga clic en lr al panel principal para ver todos los detalles del paciente y de la carga más reciente.

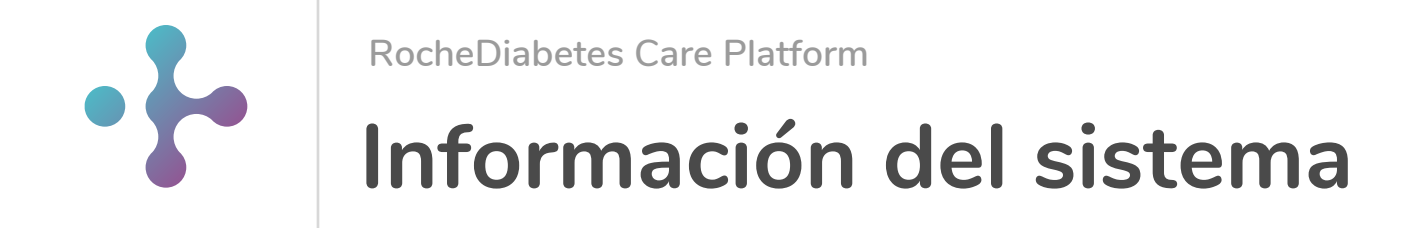

### Requisitos mínimos del sistema

RocheDiabetes Care Platform es compatible con los navegadores siguientes:

Resolución mínima de pantalla 1.024 x 768 y color de 16 bits

| Navegador                     | Versión mínima |
|-------------------------------|----------------|
| Chrome en Windows             | 75.0.3770.142  |
| Chrome en macOS               | 75.0.3770.142  |
| Firefox en Windows            | 68.0           |
| Firefox en macOS              | 68.0           |
| Edge en Windows 10            | 44.18362.1.0   |
| Internet explorer Windows 10  | 11             |
| Safari / OSX Mojave (10.14.4) | 12.1.1         |

Device Link es compatible con los sistemas operativos siguientes:

Windows 10 Windows 8 Window 7 OSX High Sierra y versiones superiores\*

### Explicación de los símbolos

Estos símbolos pueden aparecer en el portal online o en la ayuda.

|            | Fabricante                                                                                        |
|------------|---------------------------------------------------------------------------------------------------|
|            |                                                                                                   |
| ${\frown}$ | Fecha de fabricación                                                                              |
|            |                                                                                                   |
| CE         | Este producto cumple los requisitos de la Directiva Europea 93/42/CEE sobre productos sanitarios. |

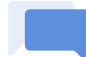

#### Contacto con servicio al cliente

En caso de que estas instrucciones de uso no hayan resuelto el problema o si tiene alguna otra pregunta, no dude en ponerse en contacto con nosotros para obtener más ayuda.

| Australia | 1800 251 816   | australia.softwaresupport@roche.com |
|-----------|----------------|-------------------------------------|
| Austria   | 01/27727-355   |                                     |
| Bélgica   | 0800 93 626    |                                     |
| Brasil    | 0800 77 20 126 |                                     |
| Chile     | 800 471 800    |                                     |
| Colombia  | 0800 00 388    |                                     |
| Dinamarca | 4580828471     |                                     |
| Ecuador   | 1-800-222824   |                                     |
| Egipto    | 8000009187     |                                     |
| Finlandia | 0800-92066     |                                     |
| Francia   | 0800 272 693   | savfrance.smartpix@roche.com        |
| Alemania  | 0800 4466800   | +49 621 759 4646 (from abroad)      |
| Hong Kong | 2485 7512      |                                     |
| India     | 1800 120 6020  |                                     |
| Indonesia | 800 1 222 999  |                                     |

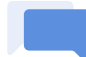

#### Contacto con servicio al cliente

En caso de que estas instrucciones de uso no hayan resuelto el problema o si tiene alguna otra pregunta, no dude en ponerse en contacto con nosotros para obtener más ayuda.

| Italia                  | 800822189     |                      |            |
|-------------------------|---------------|----------------------|------------|
| Japón                   | 0120-642-860  |                      |            |
| Reino de Arabia Saudita | 8008500829    |                      |            |
| Corea                   | 80 909 2222   |                      |            |
| Líbano                  | 1388488       |                      |            |
| Malasia                 | 1 800 88 1313 |                      |            |
| México                  | 5550 81 58 57 |                      |            |
| Noruega                 | 21 400 100    |                      |            |
| Pakistán                | 0800-76243    |                      |            |
| Panamá                  | 800 34 22     | 800-DIAB             |            |
| Perú                    | 1800 222 824  |                      |            |
| Filipinas               | 2 77187575    | 2 77187588           | 9175359398 |
| Polonia                 | 801 080 104   |                      |            |
| Portugal                | 800 914 944   | soporte.dms@roche.co | m          |
| Singapur                | 6272 9200     |                      |            |
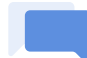

## Contacto con servicio al cliente

En caso de que estas instrucciones de uso no hayan resuelto el problema o si tiene alguna otra pregunta, no dude en ponerse en contacto con nosotros para obtener más ayuda.

| España            | 900 400 000      | soporte.dms@roche.com |
|-------------------|------------------|-----------------------|
| Suecia            | 020 41 00 42     |                       |
| Suiza             | 0800 803 303     |                       |
| Países Bajos      | 0800 - 022 05 85 |                       |
| Trinidad y Tobago | 868 675 5000     |                       |
| UAE               | 8000320433       |                       |
| UK                | 800701000        |                       |
| Vietnam           | 1800 1597        |                       |

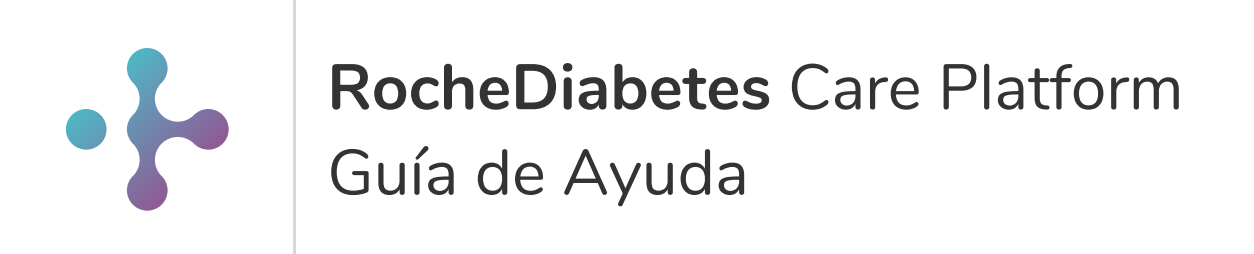

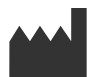

Roche Diabetes Care GmbH Sandhofer Strasse 116 68305 Mannheim Germany

ACCU-CHEK, ACCU-CHEK SMART PIX, ACCU-CHEK 360°, ACCU-CHEK ACTIVE, ACCU-CHEK AVIVA, ACCU-CHEK AVIVA COMBO, ACCU-CHEK AVIVA CONNECT, ACCU-CHEK AVIVA EXPERT, ACCU-CHEK AVIVA INSIGHT, ACCU-CHEK AVIVA NANO, ACCU-CHEK COMPACT, ACCU-CHEK CONNECT, ACCU-CHEK GUIDE, ACCU-CHEK INSTANT, ACCU-CHEK INSIGHT, ACCU-CHEK MOBILE, ACCU-CHEK NANO, ACCU-CHEK PERFORMA, ACCU-CHEK PERFORMA COMBO, ACCU-CHEK PERFORMA CONNECT, ACCU-CHEK PERFORMA EXPERT, ACCU-CHEK PERFORMA INSIGHT, ACCU-CHEK PERFORMA NANO, ACCU-CHEK SPIRIT, ACCU-CHEK SPIRIT COMBO y MYSUGR son marcas registradas de Roche.

Todos los demás nombres de productos y marcas son propiedad de sus respectivos propietarios.

© 12/2019 Roche Diabetes Care